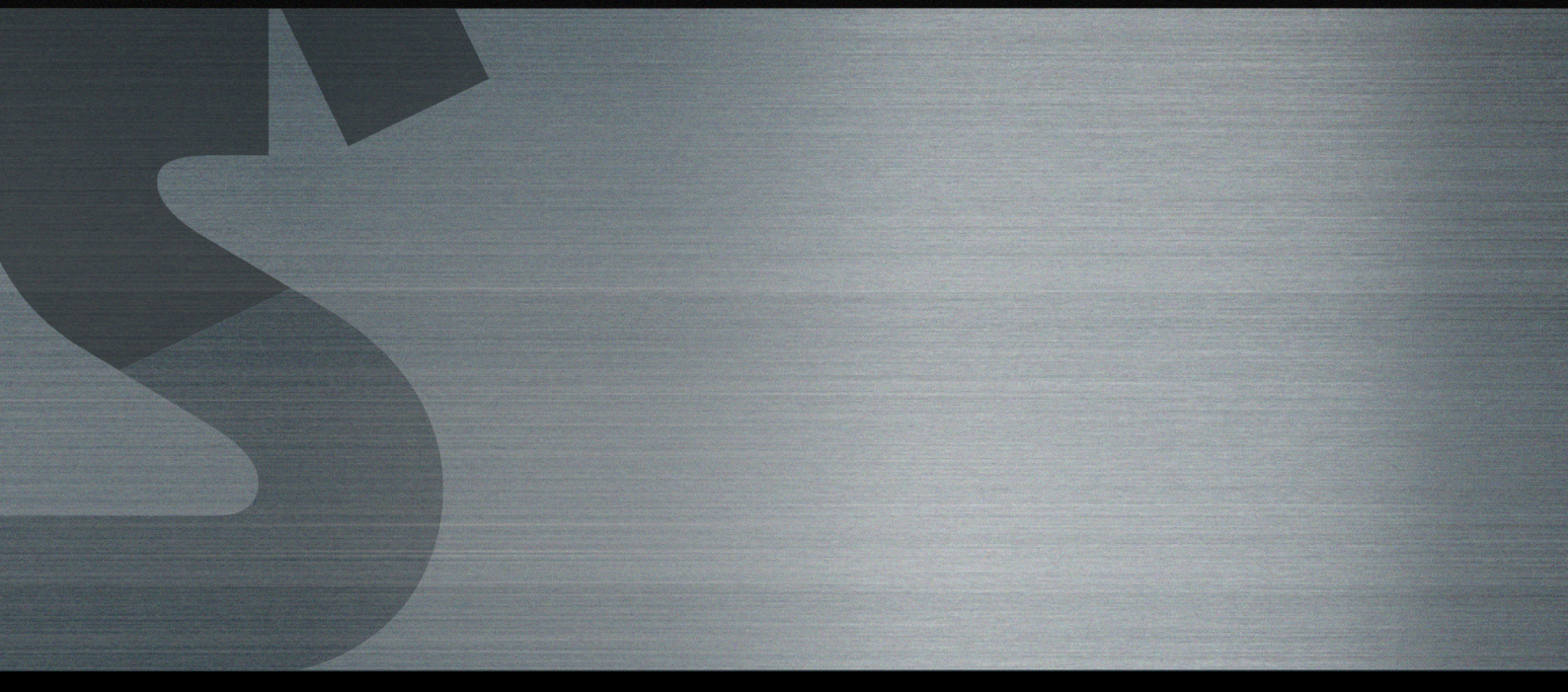

# **POS System Electronic Manuals**

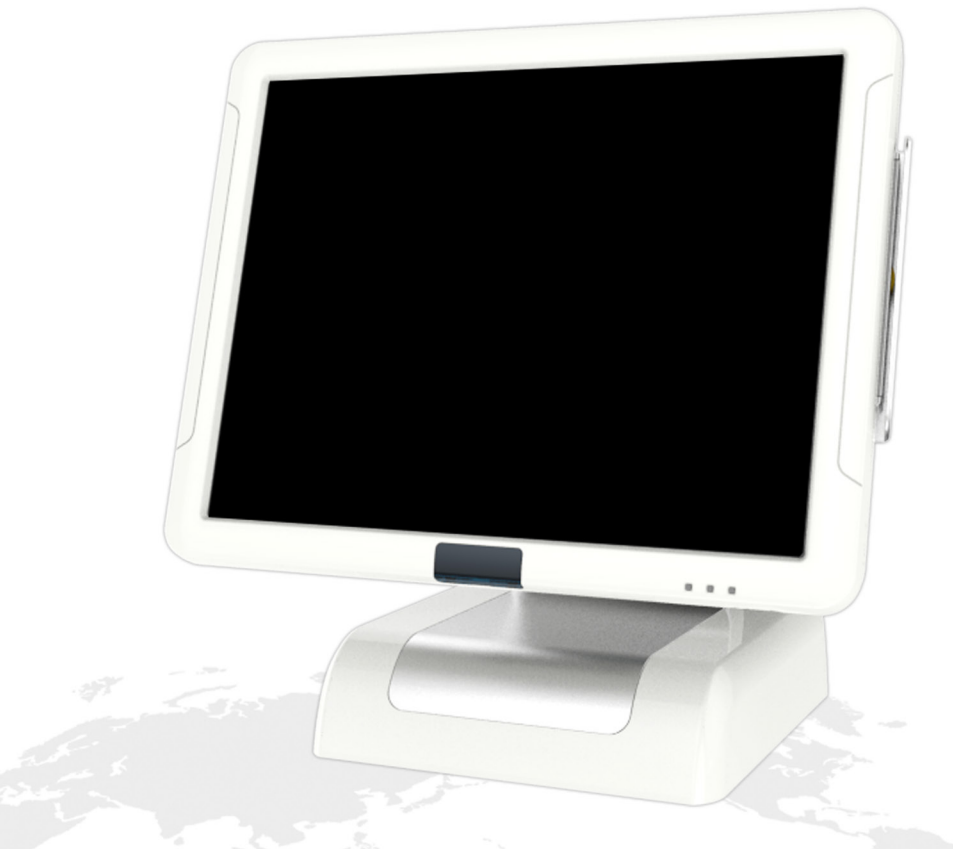

#### Rev.1.00.140320.E

This manual consists of system introduction, system installation, system use, system expansion and appendix A/B

#### Contents

#### Part 1. System Introduction

- 01. Safety Notices Before Installation or Use
- 02. System Introduction
- 03. General Specifications
- 04. Optional Specifications
- 05. Name and Function of each component(Front View)
- 06. Name and Function of each component (I/O)
- 07. Name and Function of each component (Side & Rear view)

#### Part 2. System Installation

- 01. Checking the Location for Installation
- 02. Before Connecting Peripherals
  - Interface cover remove
  - Cable arrange cover remove
- 03. Connecting DC power supply cable

#### Part 3. System Utilization

- 01. ELO Normal touch
- 02. AMT Touch Screen
- 03. POS Driver and Utility Introduction
  - POS Driver and Utility introduction
  - C:\Util\_Driver\Utility
  - C:\Util\_Driver\Utility\Pos Utility
- 04. Dual Monitor Usage
  - Dual Monitor usage
- 05. How to control Direct I/O in order to use drawer

#### Part 4. System Assembly & Disassembly

- 01. Power Adaptor
- 02. VFD, 7"/9.7" Dual Monitor
- 03. 15" Dual Monitor
- 04. MSR / Dallas Module
- 05. HDD
  - HDD Assembly and Operation
     Confirmation

- 06. Motherboard & Memory
- 07. I/O Board
- 08. Touch Panel and LCD
- 09. CFast Module

#### Appendix A. BIOS Set Up

- 01. Understanding BIOS
  - Understanding BIOS Set up
- 02. Serial voltage change & Using Keyboard shortcut

#### Appendix B. System Configuration

- 01. System Block Diagram
  - MotherBoard System Block Diagram
  - I/O Board System Block Diagram
- 02. Main Chipset & Connector
  - Main Chipset & Connector
- 03. Main Jumper Setting
  - Main Jumper Setting
  - BIOS Clear Jumper(CLK\_CMOS)
  - Drawer Power Selection Jumper
  - Serial Voltage Jumper
- 04. IO Pin map
  - COM1/2/3(DSUB9 MALE)
  - COM4 Serial Port(RJ45)
  - Cash Drawer Port(RJ11)
  - USB Port(TYPE A)
  - LAN Port(RJ45)
  - Adapter Input + 19V
  - Printer Port (D-SUB25 FEMALE)
  - DC +12V Output(For Dual Monitor)
- 05. A Deal Drawin
  - Main
    - Display
    - Stand
    - Main Board
    - Dallas
    - MSR
    - VFD Display
    - 7" Dual Display
    - 9.7" Dual Display
    - 15" Dual Display

#### Part 1. System Introduction 01. Safety Notices Before Installation or Use

Read these cautions to avoid damage or injury.

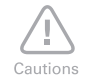

#### Keep rated voltage.

The product can be damaged or burned by overvoltage.

#### Do not use damaged components. The product may be damaged unless it is repaired at service center.

Install the product in a clean and dry place. The product may not work properly in moist or dusty environments.

#### Always copy important files.

Always copy important files because data loss cannot be guaranteed by manufacturer.

Turn off the system and Remove the power cable before the product is removed. You may get an electric shock.

Do not use loose or damaged power cables. There may be electric shock or fire.

Always connect power cable to a grounded 3-wire outlet. It prevents electric shock from electrical short.

Install the product at a place with good ventilation. The product may be transformed or burned by overheating if air vent is blocked.

Use power strips designed for computers. There may be fire caused by overvoltage.

Use the cleaner which is only for computer. Do not use benzene, thinner and alcohol or the product may be damaged.

Keep the product away from heaters. The product may be damaged, overheated or burned.

Turn on the system after turning on peripheral device. Turn off peripheral device after turn off the system. The product may be damaged.

Install the product in a safe, stable place. The product may be damaged or you may get injured if the product is dropped.

Keep the product away from magnetic materials. The contents of HDD may be erased or the electronic components may be damaged.

Carefully store or dispose of plastic packing material. It is dangerous if children put their head on it.

Do not touch the power plug with a wet hand. You may get an electric shock.

Do not touch modem, telephone line or exposed terminal during electrical storms. There may be electric shock or fire.

Upgrade the system after shutting off the power of system and its peripheral device. The product may be damaged.

### Part 1. System Introduction 02. System Introduction

• The exterior design and specifications of product can be changed without prior notice in order to improve quality.

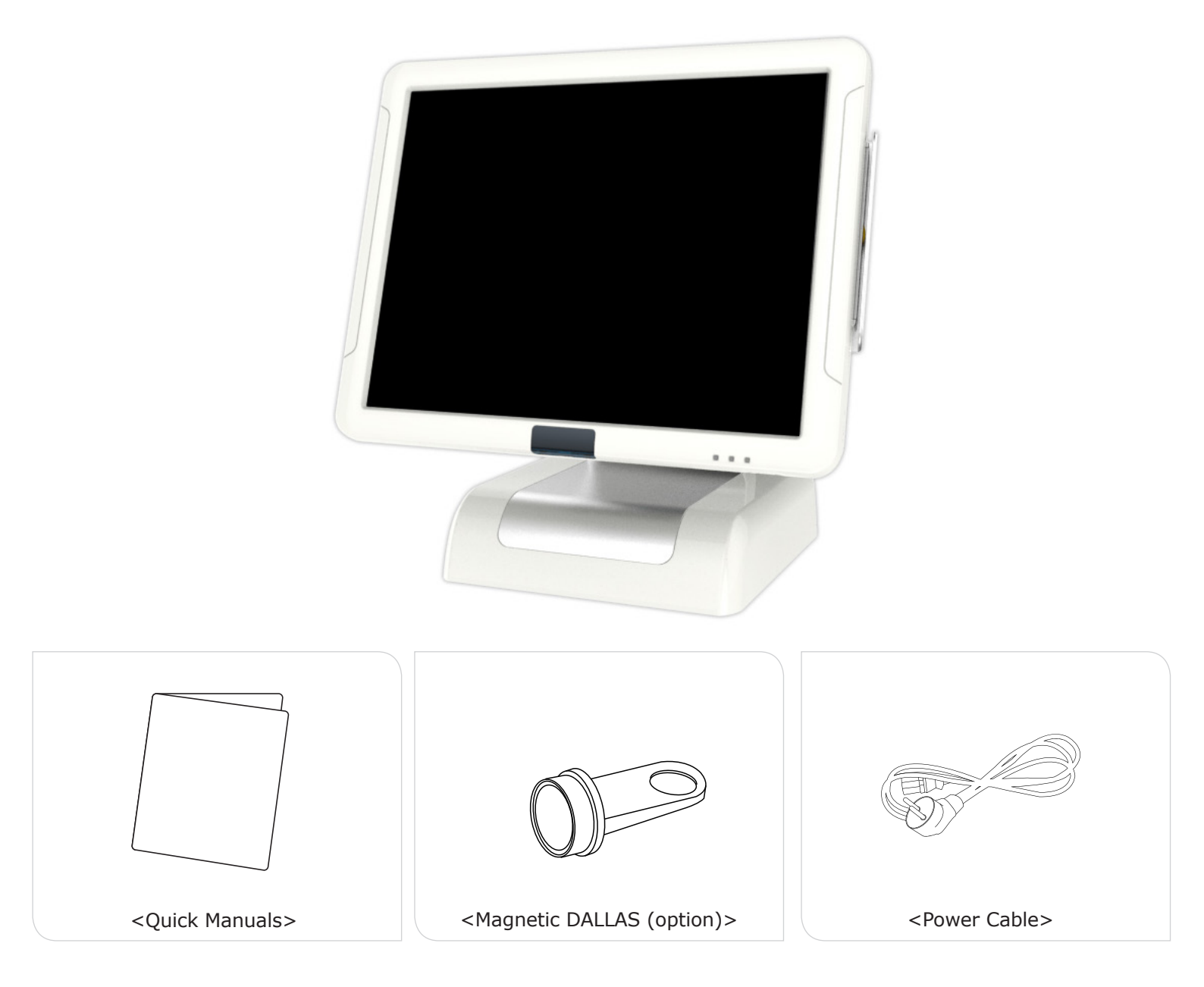

### Part 1. System Introduction 03. General Specifications

| Processor           | * LGA 1155 Socket Type<br>Intel Celeron G1620 : 2.7GHz / 2M Cache<br>Intel Pentium G2120 : 3.1GHz / 3M Cache<br>Intel i3 3220 : 3.3GHz / 3M Cache<br>Intel i5 3550S : 3.0GHz / 6M Cache(Turbo:3.7GHz)<br>Intel i7 3770S : 3.1GHz / 8M Cache(Turbo:3.9GHz)                                                                                                    |  |
|---------------------|----------------------------------------------------------------------------------------------------|--|
| Chip sets           | Intel H61                                                                                                    |  |
| Graphic             | Intel Embedded Graphics                                                                                                    |  |
| Data storage device | SATA-II 2.5" HDD / SSD / mSATA SSD / Cfast                                                                                                    |  |
| Memory Touch Panel  | DDR III SODIMM 2 Slot (Up to 16GB)                                                                                                    |  |
| BIOS                | AMI (America Megatrends Inc.) UEFI BIOS (Touch available in the BIOS)                                                                                                    |  |
| Display             | Size : 15"(38.1cm) 1024 X 768 resolution TFT LCD<br>Support Colors : 16.2M Colors<br>Contrast Ratio : 700:1<br>Viewing Angle : Left-Right 170 / Up-Down 160<br>Backlight : 30,000 hours of product life(LED Type)<br>Brightness : 350cd/m <sup>2</sup>                                                                                                    |  |
| Touch Panel         | Normal or True flat 15" 5wire Resistive Type<br>Interface : Serial Interface<br>Transparency : 80%<br>Surface Hardness : 3H<br>Hitting Life : 35 million times                                                                                                    |  |
| OS                  | Windows XP / POSReady 2009 / POSReady 7 / Industry 8 .etc                                                                                                    |  |
| I/O Interface       | COM (Serial) port : D-SUB 9P x 3 Ports / RJ - 45 x 1Port<br>5V / 12V or RI outputs through COM 1. 2. 3. 4 (BIOS setup)<br>PARALLEL port : D-SUB 25P x 1Port<br>USB port : USB 2.0 side x 2 Ports / back x 4 Ports<br>Ethernet port : 10M / 100M / 1GB LAN RJ-45 x 1Port<br>VGA Port : D-SUB 15P x 1<br>Audio port : Line-out x 1<br>DC-OUTPUT port : 12V DC-OUT 2.5 Φ x 1Port |  |
| Booting device      | HDD, SSD, mSATA, Cfast memory, external CD / DVD-ROM, USB memory etc.                                                                                                    |  |
| Power supply        | AC INPUT : AC 100~240V / 50~60Hz, 2A<br>DC OUTPUT : 19V / 7.98A(150W)                                                                                                    |  |

### Part 1. System Introduction 04. Optional Specifications

| Magnetic Swipe Reader<br>(MSR) | Read Track : ISO track 1, 2, 3<br>Interface : Internal USB<br>Performance : 10~150 cm/sec<br>Head Reliability : 500,000 times<br>Error rate : Less than 0.5%                   |  |
|--------------------------------|----------------------------------------------------------------------------------------------------|--|
| DALLAS KEY                     | Magnet type , USB Communication                                                                                                    |  |
| Finger Printer Reader          | Finger print function is possible, USB Communication                                                                                                    |  |
| Cfast Socket                   | Cfast memory card can be used                                                                                                    |  |
| Customer Display               | VFD : 5 x 7 Dot 20 x 2 Character type<br>256 x 32 Graphic type<br>LCD : 7"(17.78cm) 800 x 480 16:9 type<br>9.7"(24.6cm) 1024 X 768 4:3 type<br>15"(38.1cm) 1024 X 768 4:3 type |  |
| Wall Mount                     | The device for attaching POS system on the wall                                                                                                    |  |

### Part 1. System Introduction 05. Name and Function of each component(Front View)

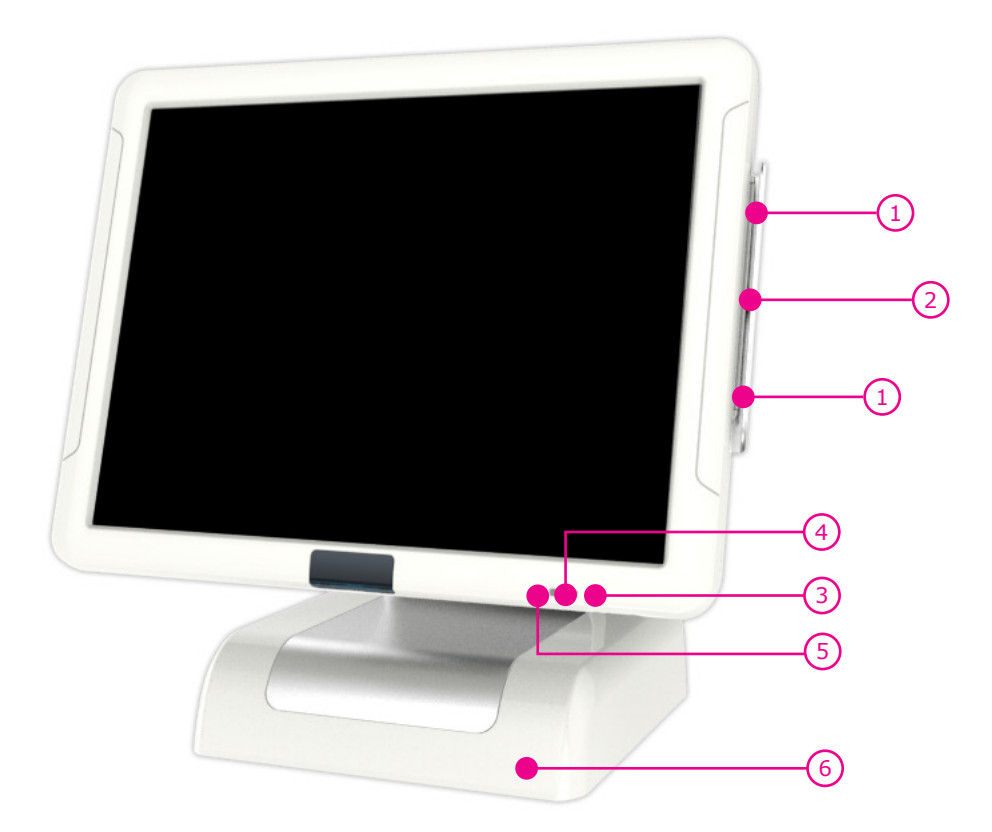

- 1. Credit card recognition lamp : When the card reader recognizes a credit card, the light is on.
- 2. Payment module (option) : MSR can be used.
- 3. Indicating lamp for power supply : The light is on when the system is on.
- 4. Indicating lamp for HDD : The light is on when data in HDD is being used or read.
- 5. Indicating lamp for LAN connection : The light is on when internet is connected.
- 6. Stand : Adaptor is built in.

### **Part 1. System Introduction** 06. Name and Function of each component (I/O)

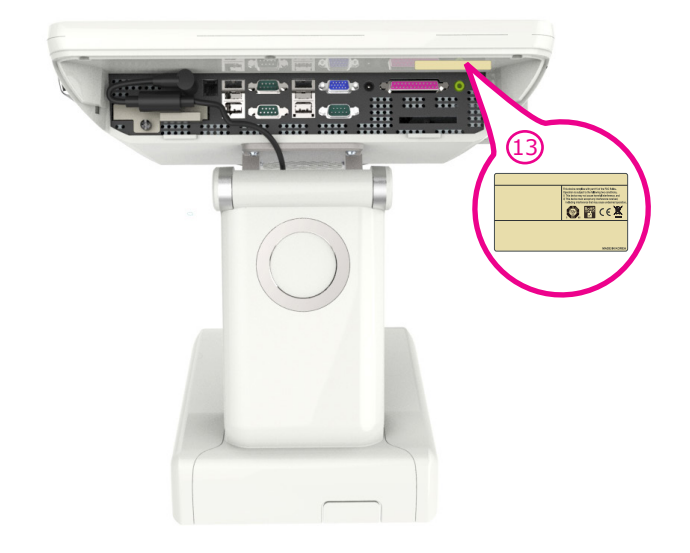

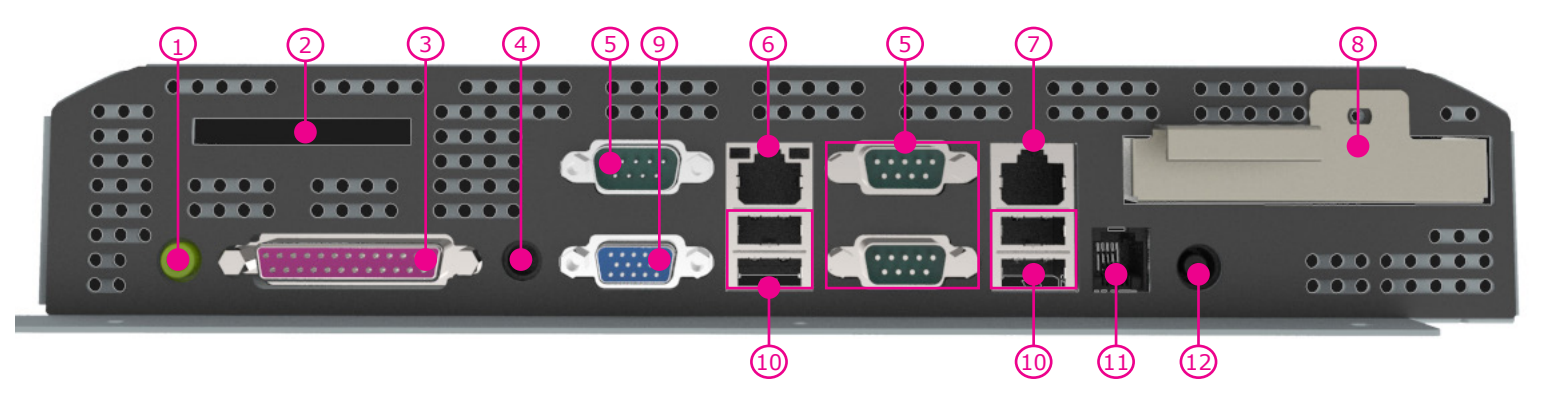

- 1. Audio port (Line-out) : You can connect the external speakers.
- 2. Cfast SLOT (Option) : Cfast memory can be used.
- 3. D-SUB 25pin printer (Parallel) port: You can connect parallel device such as a printer.
- 4. 2.5Φ 12V DC Output (for Rear display) : System connected to an external DC power cable to the power that can be an output jack.
- 5. D-SUB 9pin COM (Serial) port : You can connect serial devices such as barcode scanners, printers.
- 6. RJ-45 LAN (ETHERNET) port : You can connect RJ45 cable for 100/1000 Mbps Ethernet connection.
- 7. RJ-45 8pin COM(Serial) Port : You can connect serial devices such as barcode scanners, printers.
- 8. HDD Slot : You can connect 2.5" HDD or SSD
- 9. D-SUB 15pin VGA port : You can connect the external monitor.
- 10. USB 2.0 port : You can be used to connect devices such as the USB scanner, USB keyboard, USB printer.
- 11. RJ-11 6pin Cash Drawer port : You can connect the cash drawer.
- 12. 19V DC Input (Input power connection) : Jack is connected to the adapter to supply power to the system.
- 13. This is location of the label rating of the product.

## Part 1. System Introduction

07. Name and Function of each component (Side & Rear view)

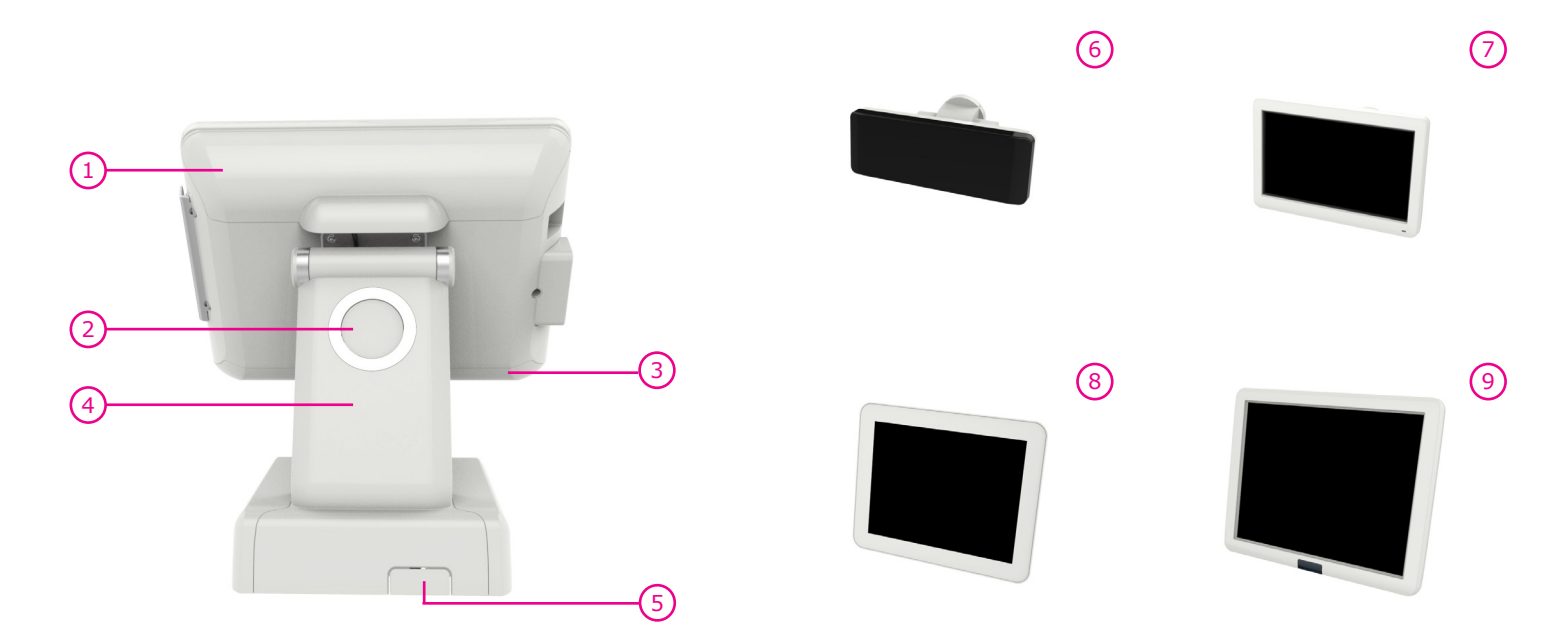

- 1. Interface cover : Remove this cover, you can install the peripheral device.
- 2. Integrated customer display cover: Remove this cover, you can install the all-in-one customer display.
- 3. Mother board protection cover : Remove this cover, you can remove the mother board.
- 4. Dummy for cable arrangement : Remove this cover, you can arrange cables of device.
- 5. Cable Outlet cover: This is outlet cover for the cables connected to the mother board(If needed, you can use it by removing Cable Outlet cover.)
- 6. VFD (all-in-one customer display) option
- 7. 7inch Display (all-in-one customer display) option
- 8. 9.7inch Display (all-in-one customer display) option
- 9. 15inch Display (all-in-one customer display) option

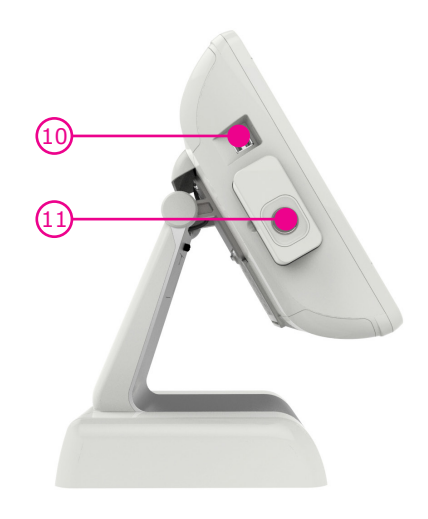

- 10. USB Port : USB Devices can be used through this port, i.e. USB scanner, USB Keyboard, USB Printer, etc.
- 11. Security module (option) : Dallas key / Finger print reader can be used

### Part 2. System Installation 01. Checking the Location for Installation

It is important to choose a safe and secure place to install the terminal.

- Choose a desk or table big and strong enough to support the weight of the system and peripherals.
- Choose a flat, hard surface. Carpeted area can generate static electricity that can alter memory or damage system components.
- Make sure a system installed in a well-ventilated place and keep the space free around the system.
- Choose appropriate environmental conditions such as cool and dry places. Avoid humid and dusty places. Also avoid direct sunlight, rapidly changing temperatures, or placing the system near heat sources.
- Select the appropriate voltage. Connect all the equipment into an isolated outlet to prevent static electricity and short circuit.
- where sufficient power outlets are available for printers and other peripheral devices.
- Do not install near electromagnetic and electrical devices, such as phones and electric moters, that can cause system damage.
- The socket-outlet shall be installed near the equipment and shall be easily accessible.

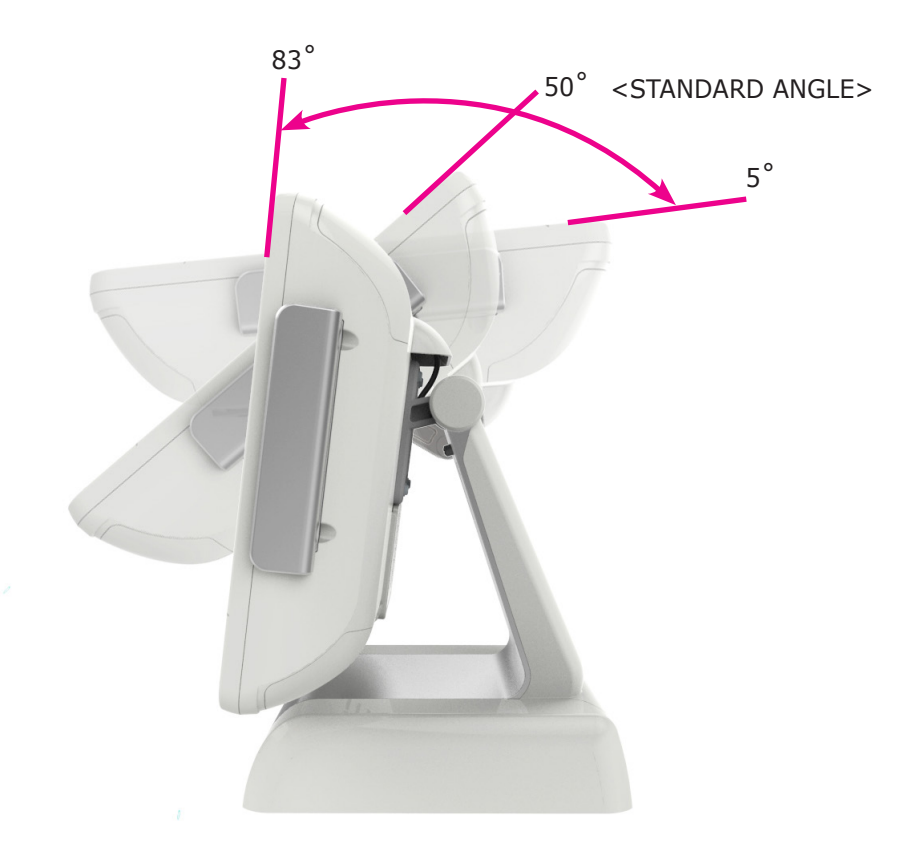

Adjust the system depending on the condition and use it with the exact angle. Adjustable angle shown in the figure.

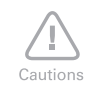

• Use the same battery for the product (motherboard) to prevent a risk of explosion.

· Dispose of used battery according to the separate instruction.

### Part 2. System Installation 02. Before Connecting Peripherals

To connect peripherals first remove the 'Interface cover', which is in the top of the system, after that remove the 'Cable arrange cover' which is in the rear of the system.

#### • Interface cover remove

1. As it shown in the picture pull the cover in the direction of the arrow.

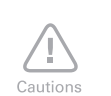

- Turn off the power of the body and connect peripherals.
- Connecting peripherals to the corners parts of the system can cause hands injury. For your safety use the gloves.

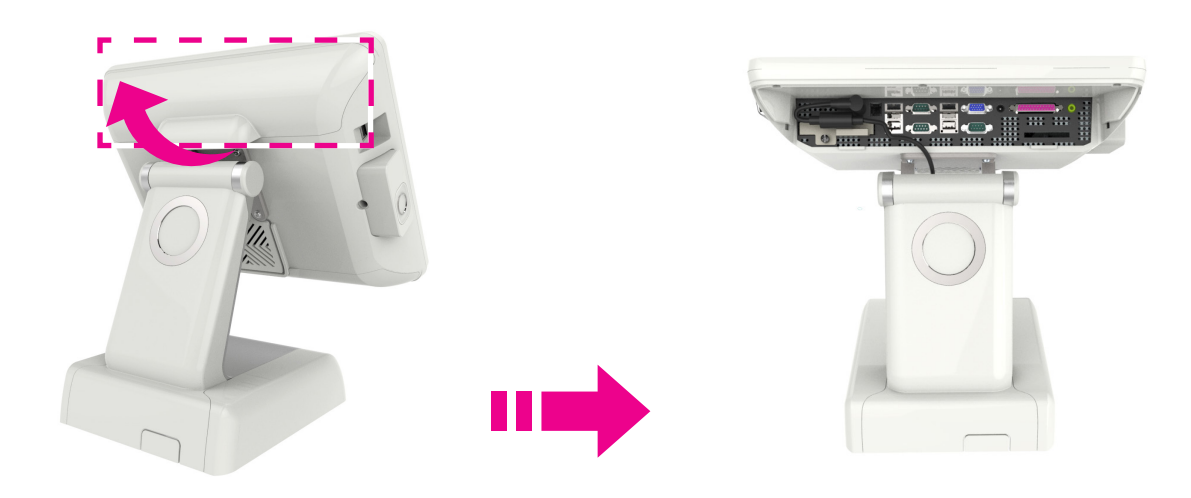

#### • Cable arrange cover remove

2. Remove the screw (1pc) and then remove, `Cable cover' and `Stand dummy' in the direction of arrow shown in below picture.

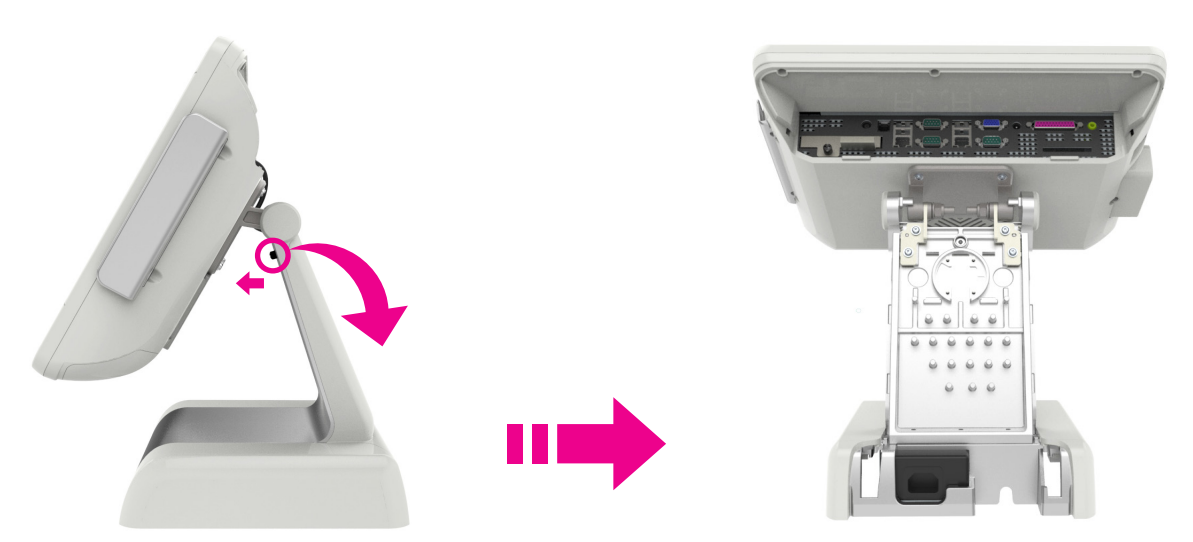

### Part 2. System Installation 03. Connecting DC power supply cable

Connect the DC power cable to the DC power input connector at the bottom of the system. (Adapter 100V - 220V free voltage of the system can be used.) In order to connect power plug, please remove 'Cable arrange cover' and 'Stand dummy' (Ref.page 11)

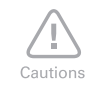

• Only manufacturer adapter should be used for this system.

• Manufacturer wont take responsibility for damages caused by using products which not made by manufacturer.

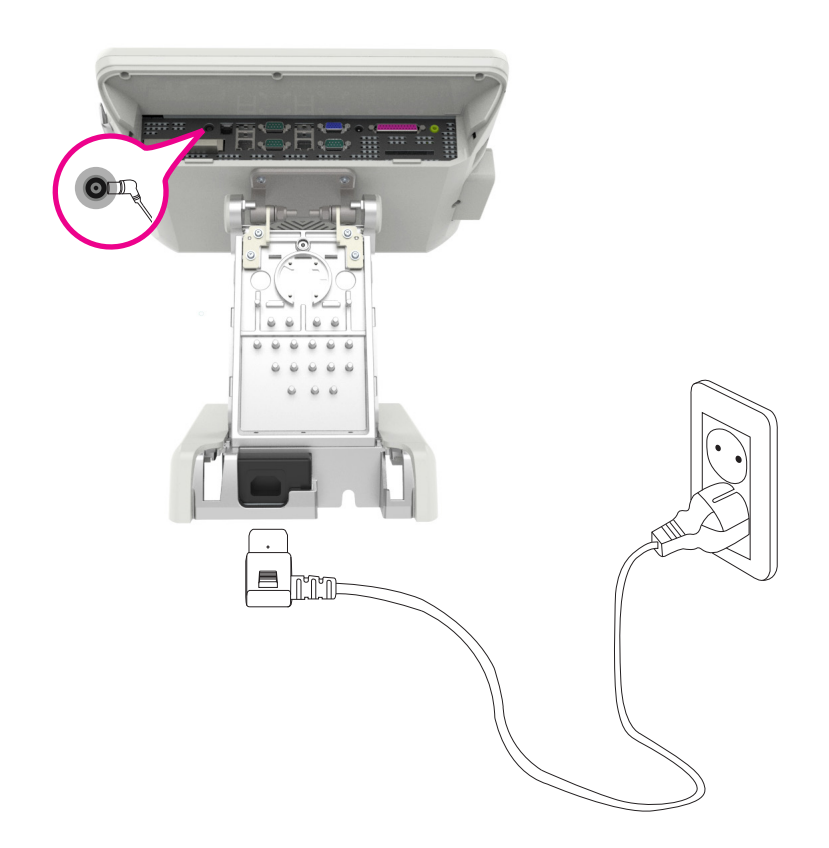

### Part 3. System Utilization 01. ELO Normal touch

Please recalibrate if it is not accurate on touch points.

1. In the right corner bottom of the Window click on 'elo' icon (right button of mouse) and select 'Align...' item.

| 🐱 Elo Touchscreen Properties  |        |    |
|-------------------------------|--------|----|
| Align                         |        |    |
| R Ele Right Mouse Button Tool |        |    |
| Disable Touch                 |        |    |
| Readme                        |        |    |
| Users Manual                  |        |    |
| www.elotouch.com              |        |    |
| 🗙 Exit                        |        |    |
| - Weld                        | 8:59 F | РМ |

2. If the following screen appears, touch the center of the red circle for 2 seconds and then remove your finger. Repeat the procedure if the red circle appears again.

| Cautions | • Ball point pens or sharp tools may damage the surface of the touch screen. |                                           |                                           |
|----------|------------------------------------------------------------------------------|-------------------------------------------|-------------------------------------------|
|          |                                                                              |                                           |                                           |
| ۲        |                                                                              |                                           | •                                         |
|          |                                                                              |                                           |                                           |
|          |                                                                              |                                           |                                           |
|          | Touch targets from position of normal use                                    | Touch targets from position of normal use | Touch targets from position of normal use |
|          |                                                                              |                                           |                                           |
|          |                                                                              |                                           |                                           |
|          |                                                                              |                                           |                                           |
|          |                                                                              |                                           |                                           |
|          |                                                                              |                                           |                                           |

3. If the recalibration is finished, click the green check button and shut down the recalibration program.

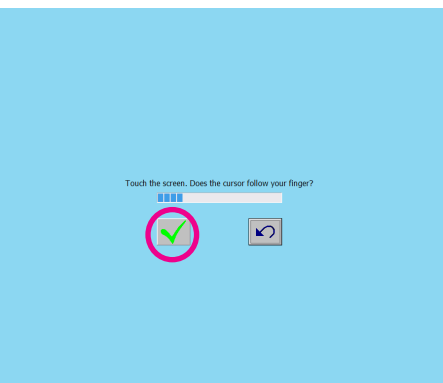

Recalibration is not needed when setting up Extended Screen Mode after connecting a dual monitor. Recalibration is also not needed when changing to Single Screen Mode (LVDS only) while using Extended Screen Mode.

### Part 3. System Utilization 02. AMT Touch Screen

1. Click the right button of mouse on 'PM' icon of Windows tray icons. And select 'Control Panel' on popup menu.

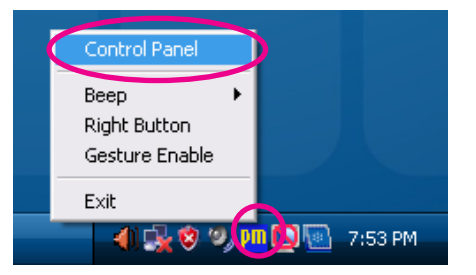

2. If 'PenMount Control Panel' dialog appears, double-click the selected icon or 'Configure' button.

| 👫 PenMount Control Panel 📃           |    |
|--------------------------------------|----|
| Device Multiple Monitors Tools About |    |
| Select - device to configure.        | _  |
| Configure                            |    |
|                                      | ок |

3. Click 'Edge Compensation' tab, move all of four scroll bars(Left, Right, Top, Bottom) to the Left side(Small).

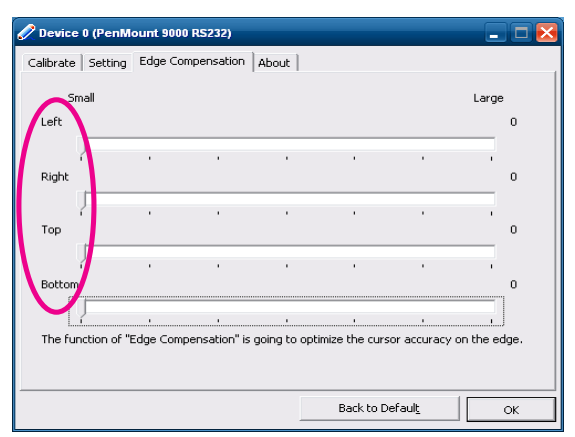

### Part 3. System Utilization 02. AMT Touch Screen

4. On the 'Calibrate' tab. Check 'Turn off EEPROM storage'.

Select the number '25' of the Advanced Mode combo-box list. Press the <Advanced Calibration> button.

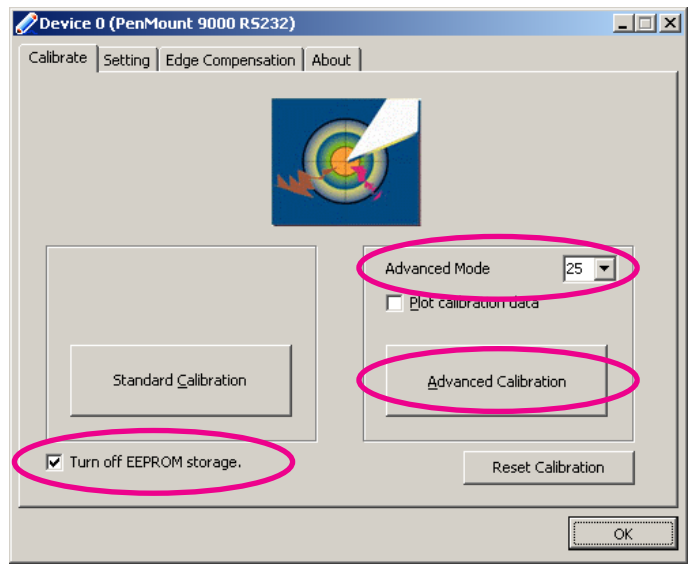

5. Click the red point about 2 seconds on a calibration procedure will be proceeded with following messages.

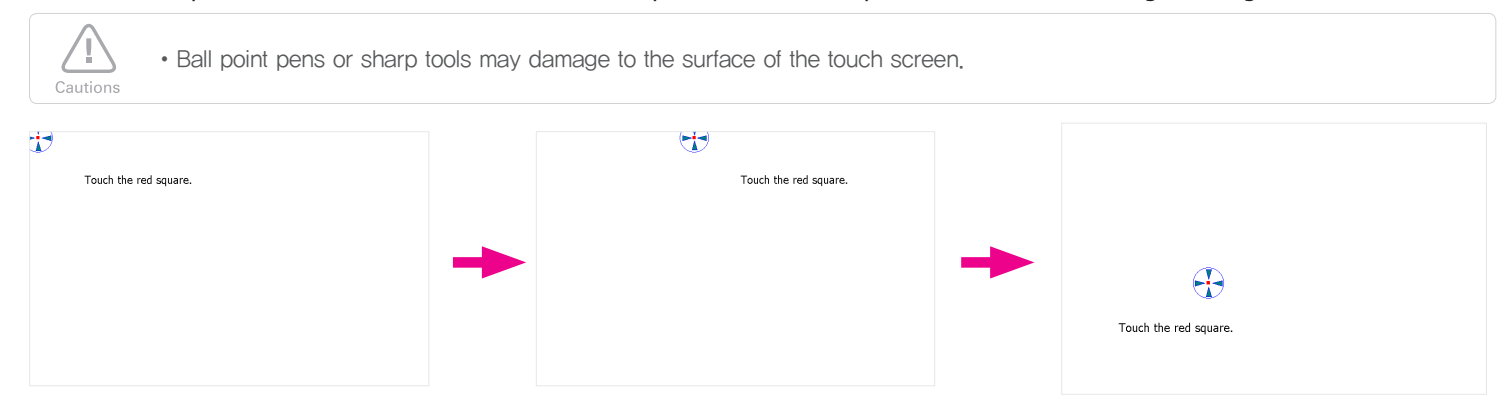

### Part 3. System Utilization 02. AMT Touch Screen

• For using the Touch Screen on Multi-monitor. (You need keyboard for this setting)

1. Check 'Multiple Monitor Support' box on 'Multiple Monitors' tab.

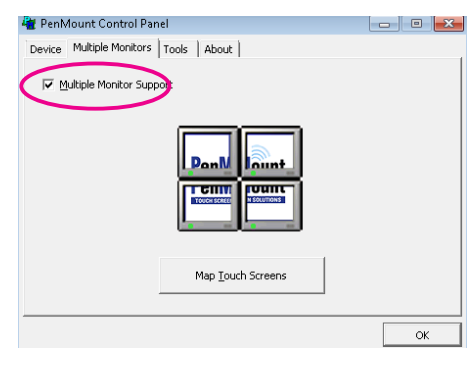

Note

2. Click <Map Touch Screen> button.

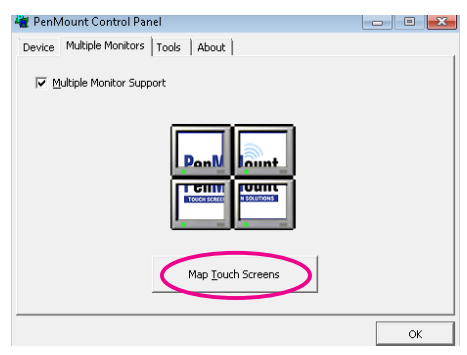

3. If you want to use touchable screen of current monitors, you should touch the screen. If or not, press 'S' to skip.

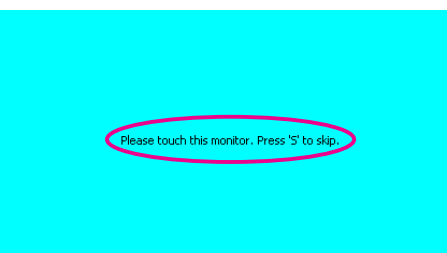

### Part 3. System Utilization 03. POS Driver and Utility Introduction

#### • POS Driver and Utility introduction

POS Drivers & Other utilities are located in hard disk drive(C:\Util\_Driver).

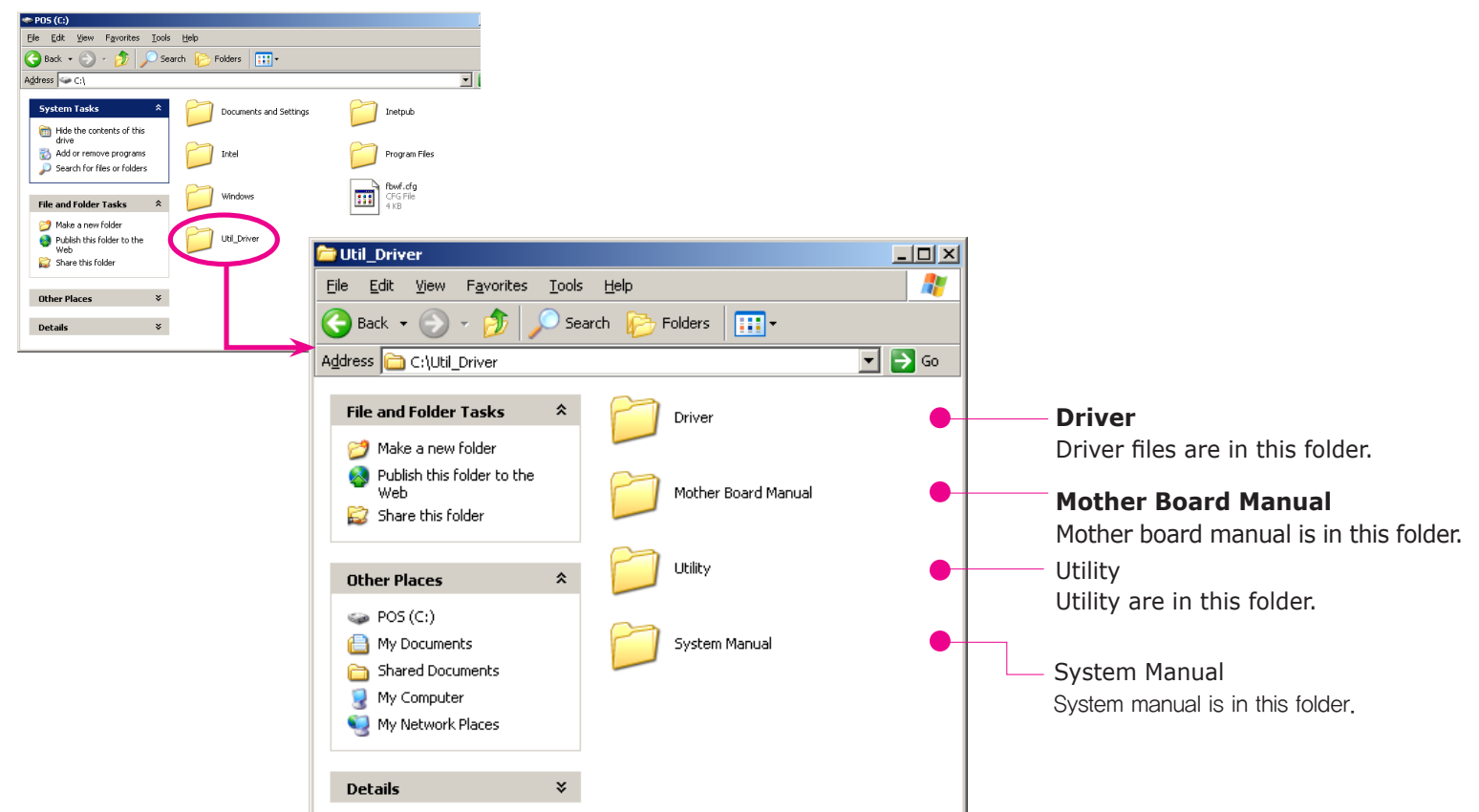

#### • C:\Util\_Driver\Utility

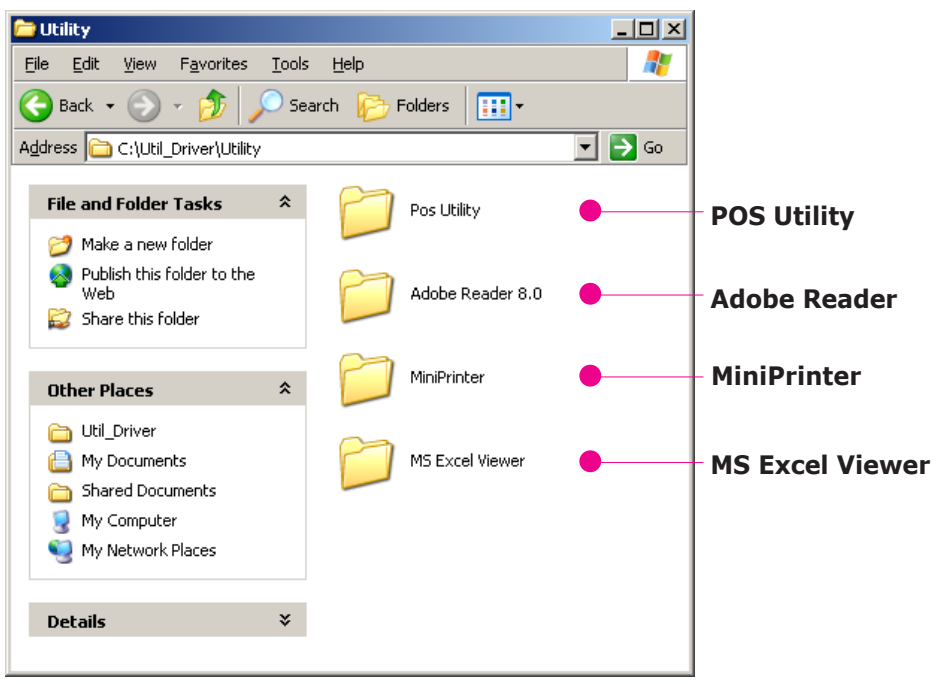

### Part 3. System Utilization 03. POS Driver and Utility Introduction

#### • C:\Util\_Driver\Utility\Pos Utility

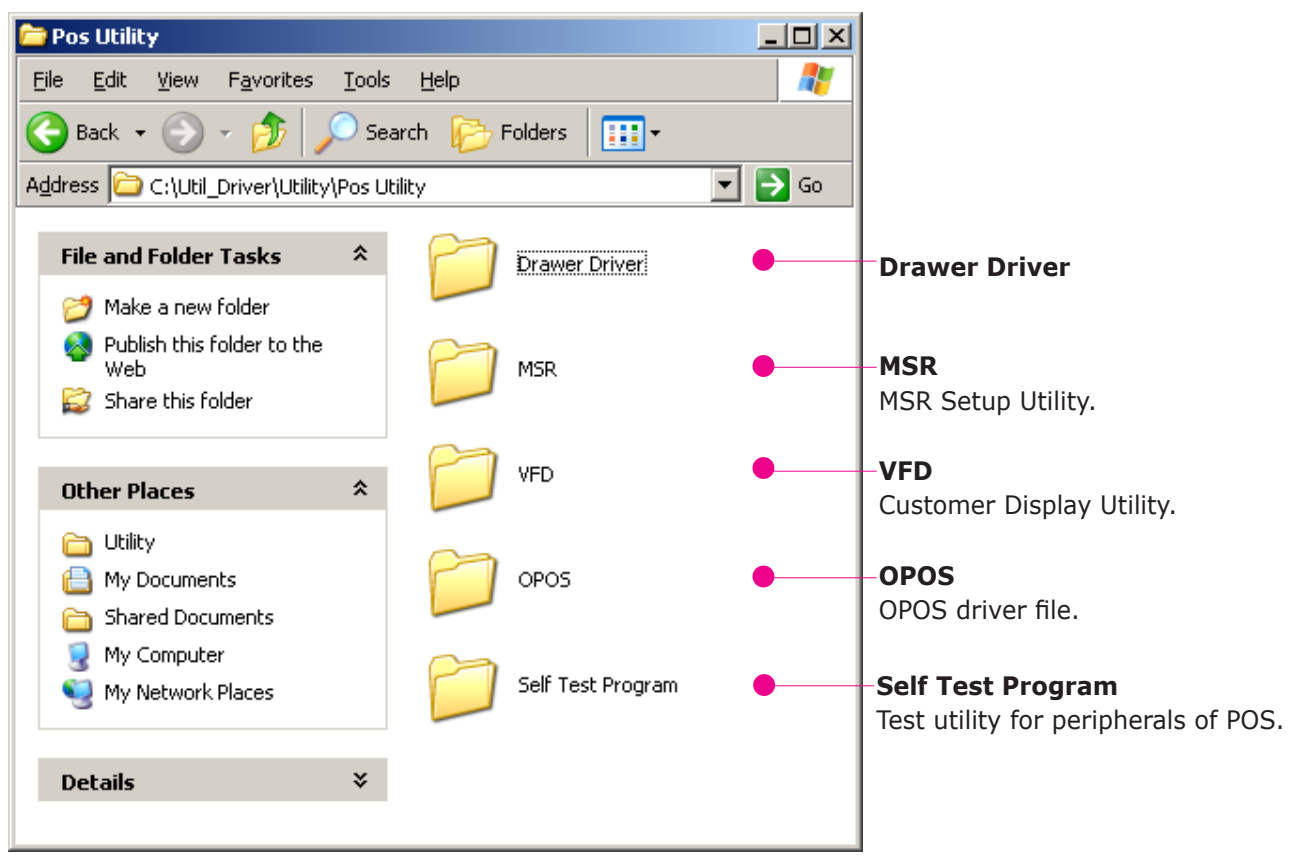

- OPOS consisted of an architecture for win32-based POS device access. The current OPOS driver has been developed in accordance with OPOS Specification Version 1.10 and will be continued to support the upper version of OPOS Specification.
- Support OS : POSReady 2009, Win XP Pro, POSReady 7, Win 7 Pro
- Support Peripherals (The model name written on the bottom of the product)
- LineDisplay (Customer Display) : Q202LD
- Cash Drawer (Cash Drawer) : S5000CD
- POSPrinter (Printer) : ELLIX Series

#### The location of installation file

• The file is located on the hard disk (C:\Util\_Driver\Utility\Pos Utility\OPOS)

#### The installation method

- Execute 'XXXXOPOSSET\_RVx.xx.exe' file in OPOS folder.
- All components will be automatically registered & set up according to the system configuration.

### Part 3. System Utilization 04. Dual Monitor Usage

Additional monitor can be connected to the VGA connector. This content is written based on Windows 7.

#### • Dual Monitor usage

The system supports dual monitor system, which is using two monitors for one system. Sub-monitor's screen can be displayed as a duplication of the main monitor or as an extended screen. (Windows desktop)

- 1. Connect the external monitor when the system is off. (Remove the 'Interface cover' at the top of the system and you will see a VGA connector.)
  - 1. Connect the external monitor when the system is off.
  - 2. Connect a power cable to external monitor
- 2. Press a power button of the system and the external monitor.

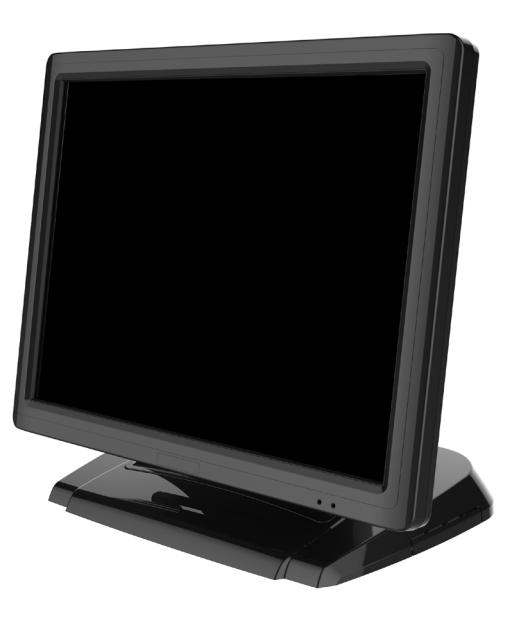

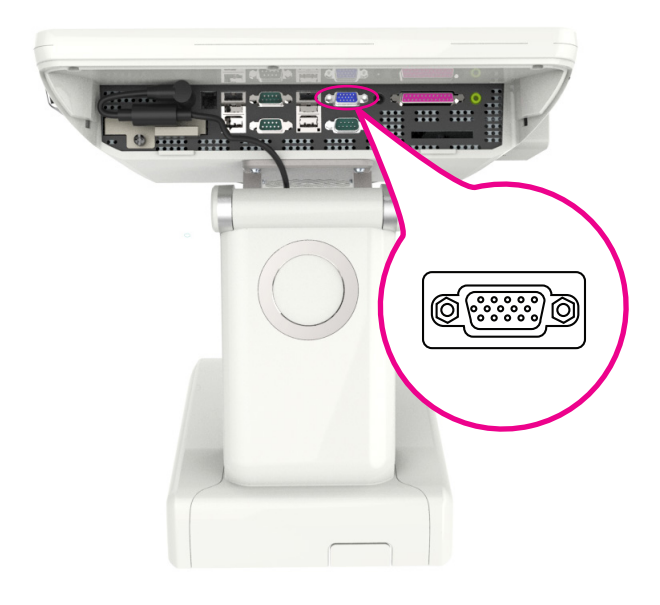

3. Click the right button of mouse on Windows desktop screen and select 'Screen resolution' from a popup menu.

|   | View                | + |  |
|---|---------------------|---|--|
|   | Sort by             | • |  |
|   | Refresh             |   |  |
|   | Paste               |   |  |
|   | Paste shortcut      |   |  |
|   | Graphics Properties |   |  |
|   | Graphics Options    | • |  |
|   | New                 | + |  |
|   | Screen resolution   |   |  |
| 4 | Personalize         |   |  |

# Part 3. System Utilization

#### 04. Dual Monitor Usage

4. On The following dialog window 'Change display appearance of your display' 'Display' option is set as '1|2. Multiple Monitor'and 'Multiple display (M) option is set as duplicate these displays. (In this case, the dual monitor shows a duplicated screen.)

| 🕞 🕞 – 🖳 « Die                                          | spl 🕨 Screen R 👻 🍫                          | Search Control 🔎            |
|--------------------------------------------------------|---------------------------------------------|-----------------------------|
| Change the ap                                          | pearance of your display                    |                             |
|                                                        |                                             | Dete <u>c</u> t<br>Identify |
| Di <u>s</u> play:                                      | 1 2. Multiple Monitors 🔻                    |                             |
| <u>R</u> esolution:                                    | 1024 × 768 (recommended)                    | •                           |
| Orientation:                                           | Landscape 🔻                                 |                             |
| <u>M</u> ultiple displays:                             | Multiple displays: Duplicate these displays |                             |
| This is currently your main display. Advanced settings |                                             |                             |
| Make text and other items larger or smaller            |                                             |                             |
| What display settings should I choose?                 |                                             |                             |
|                                                        | ОК С                                        | ancel <u>A</u> pply         |

5. If you want to change to an extended screen, set 'Multiple displays' option as 'Extend these displays' on 'Change the appearance' of you display dialog window. (In this case, two different extended screen monitors are shown.)

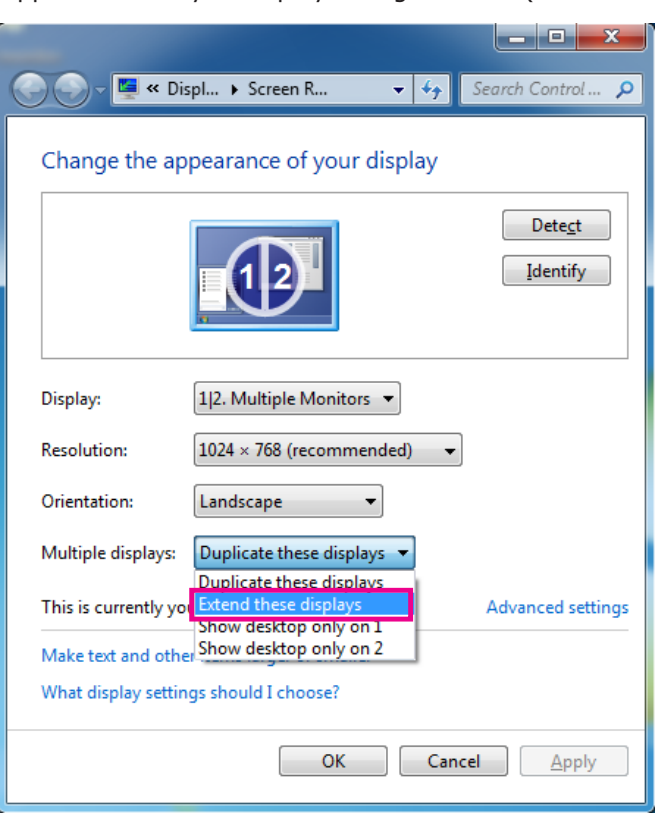

# Part 3. System Utilization

#### 04. Dual Monitor Usage

6. Set 'Display' option as '1. Digital Flat Panel (1024x768 60 Hz)' and click <Apply> button.

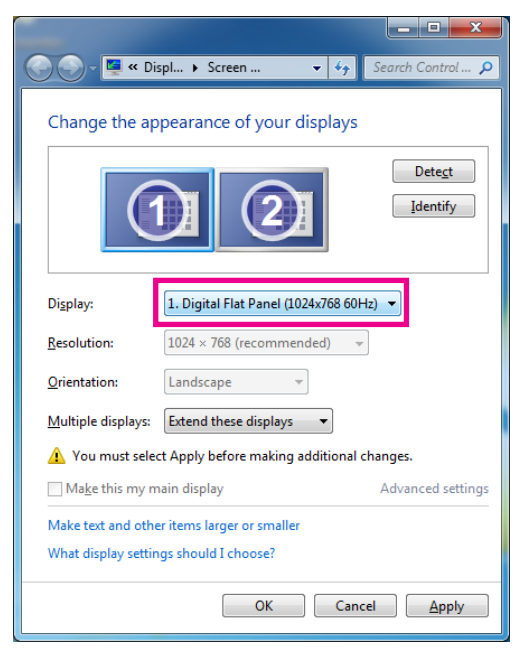

7. Select <Keep changes> button on 'Display Settings' dialog to keep the current settings.

| Display Settings                                      |  |
|-------------------------------------------------------|--|
| Do you want to keep these display settings?           |  |
| Keep changes Revert                                   |  |
| Reverting to previous display settings in 11 seconds. |  |

8. If the configuration is finished, click <OK> button to close the 'Change the appearance of your displays' dialog window.

| 🕞 🕞 - 🖳 « Di                                           | spl   Screen                             |  |
|--------------------------------------------------------|------------------------------------------|--|
| Change the ap                                          | pearance of your displays                |  |
| Detect<br>Identify                                     |                                          |  |
| Di <u>s</u> play:                                      | 1. Digital Flat Panel (1024x768 60Hz) 🔹  |  |
| <u>R</u> esolution:                                    | 1024 × 768 (recommended) 🔹               |  |
| Orientation:                                           | Landscape 💌                              |  |
| <u>M</u> ultiple displays:                             | Multiple displays: Extend these displays |  |
| This is currently your main display. Advanced settings |                                          |  |
| Make text and other items larger or smaller            |                                          |  |
| What display settin                                    | gs should I choose?                      |  |
|                                                        | OK Cancel Apply                          |  |

# Part 3. System Utilization

#### 04. Dual Monitor Usage

Additional monitor can be connected to the VGA connector. This content is written based on Windows 7.

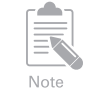

How to check dual monitor's settings

If dual monitors don t work properly, refer to the following procedure.

Method 1 - Check the BIOS setup

Make sure that 'Chipset > Host Bridge > Intel IGD Configuration > Boot Display Device' menu is selected as 'D-SUB + LVDS'

 Method 2 - Click the right button of mouse on'Intel Graphic icon'of Windows tray area and select 'Graphic Properties' menu.

Make sure that 'Operating Mode'of 'Multiple Displays'is set as 'Extended Desktop'

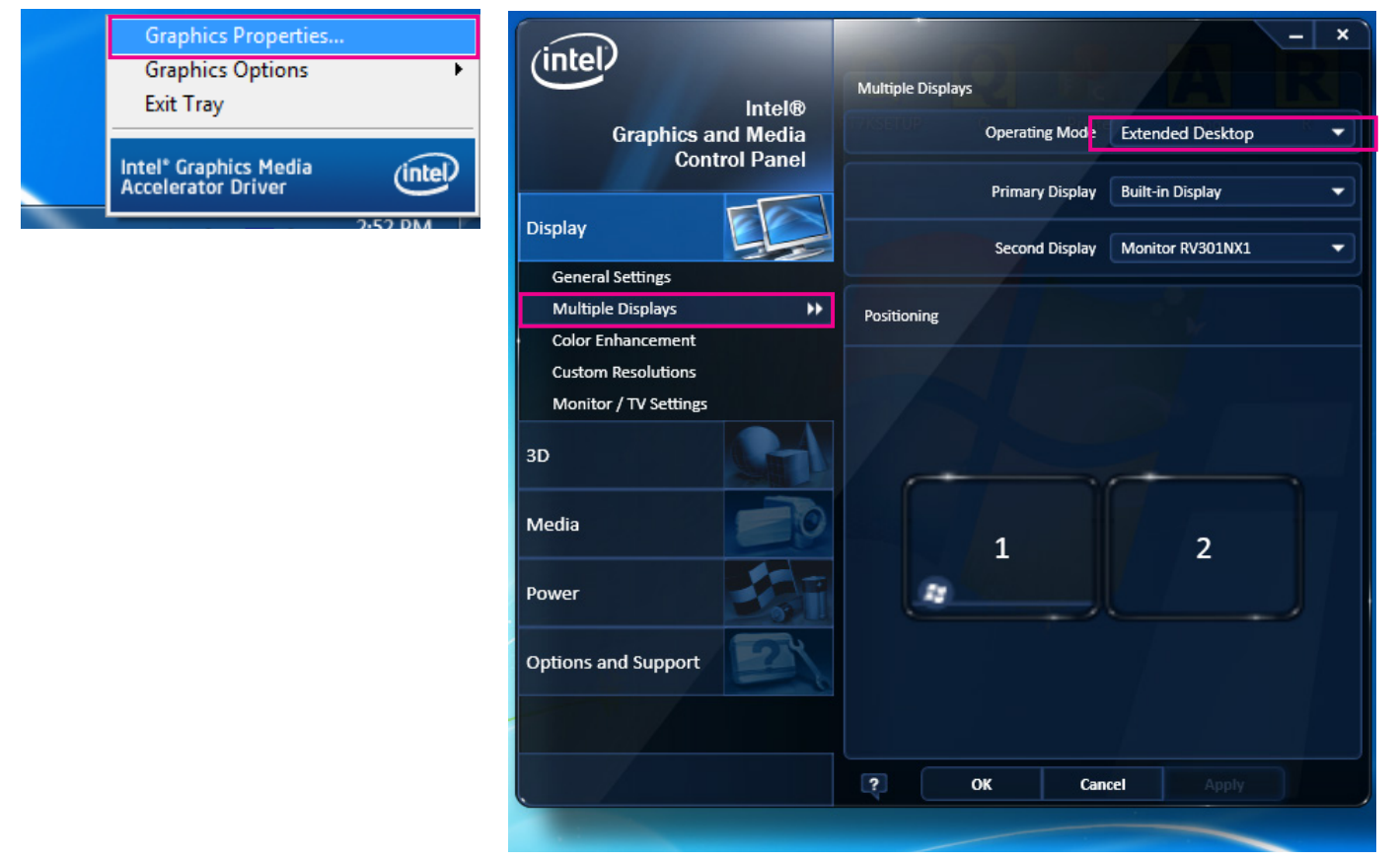

#### 05. How to control Direct I/O in order to use drawer

- 1. Hardware I/O Port Number to Open/close Drawer : "0xA05"
- 2. Value (byte) needed to 'Open the drawer 1'. : "0x40"
- 3. Value (byte) needed to 'Open the drawer 2'. : "0x80"
- 4. Value (byte) needed to 'Close the drawer'. : "0x3F"

### Part 4. System Assembly & Disassembly 01. Power Adaptor

- 1. Make sure that the system & peripheral's powers are turned off.
- 2. Remove the `Interface Cover' on the top of the system following the direction of arrow in the below picture.
- 3. Disconnect cables for peripherals & DC power supply jack from the system.

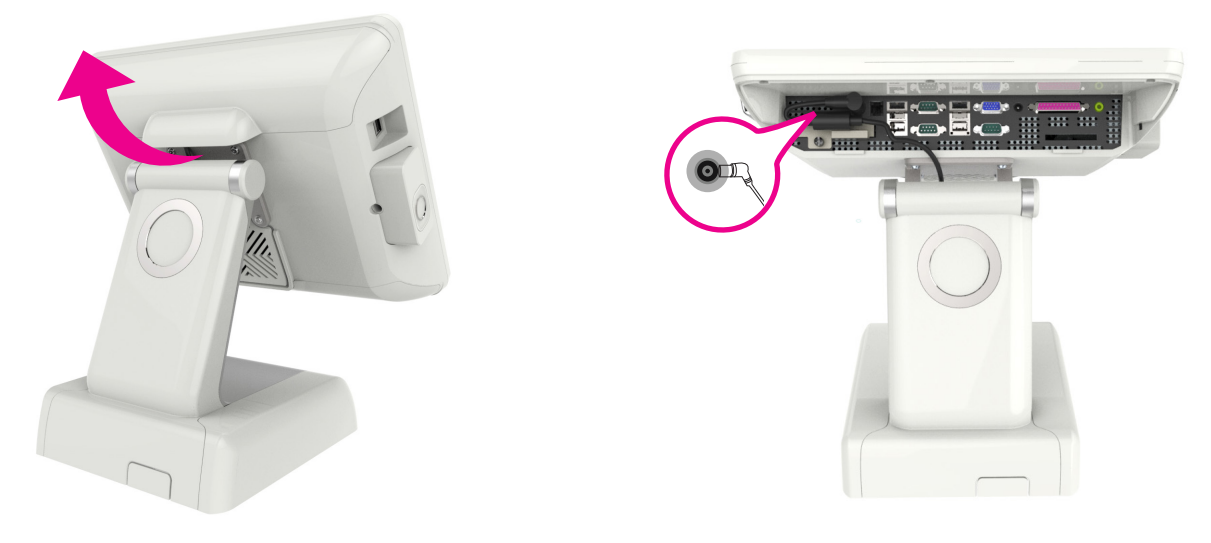

- 4. As shown in below left picture, remove the screw (1pcs) and the cable cover following the direction of the arrow.
- 5. Remove the adaptor fixing screw (3pcs) on the bottom of the stand and remove the adaptor cable.
- 6. Please slide the adaptor as below right picture and remove it.

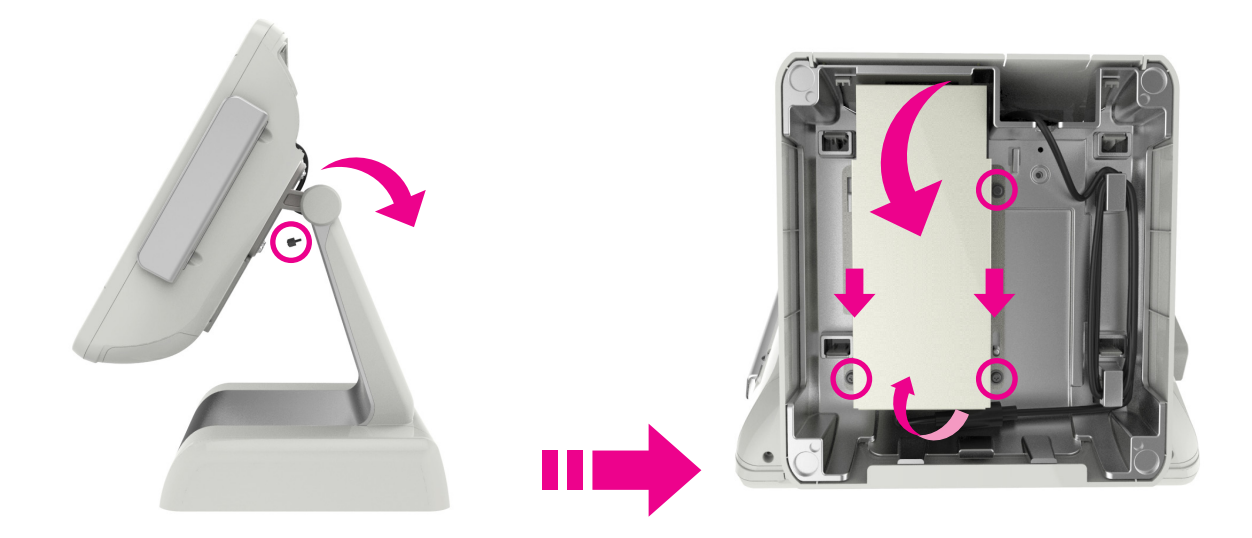

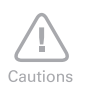

Cautions for disconnecting DC power supply jack The neck point should be gently pulled out before full disconnection.

# Part 4. System Assembly & Disassembly 02. VFD, 7"/9.7" Dual Monitor

#### \* Assembly and disassembly structure for VFD, 7" and 9.7" dual monitor is same.

1. Remove the screw (1pc) and then remove `Interface cover', `Cable cover' and `Stand dummy' in the direction of arrow shown in below picture.

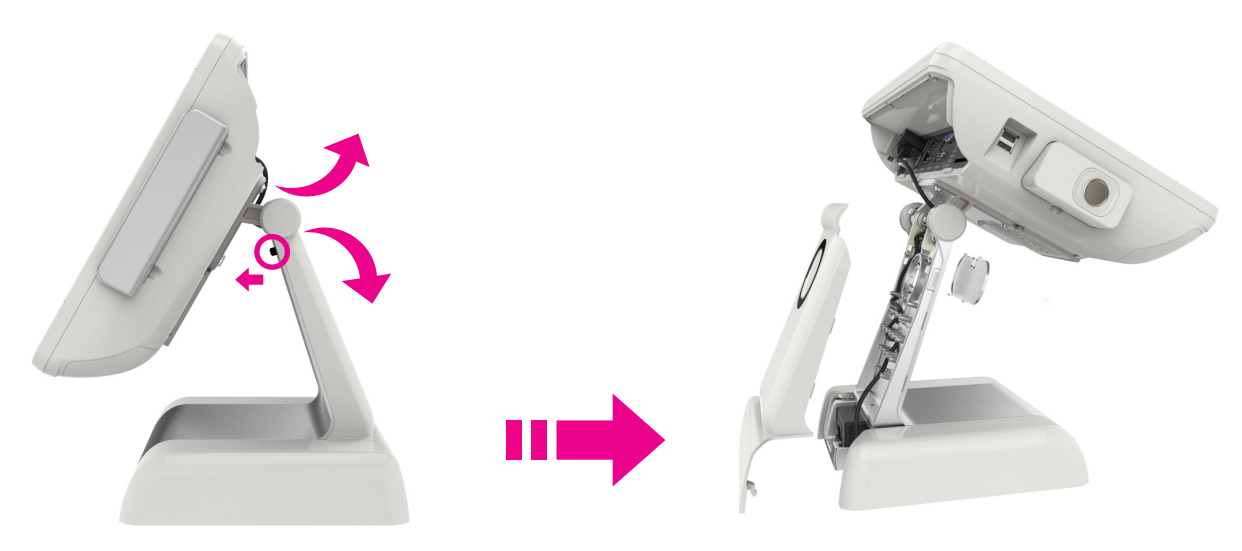

- 2. Press on the hook in below picture and remove `Stand ring accessory.'
- 3. Using the screw (3pcs) from `Cable cover,' assemble `Mount dummy' and then assemble `Stand ring accessory.'
- 4. Using the screw (2pcs) from `Cable cover,' assemble VFD.

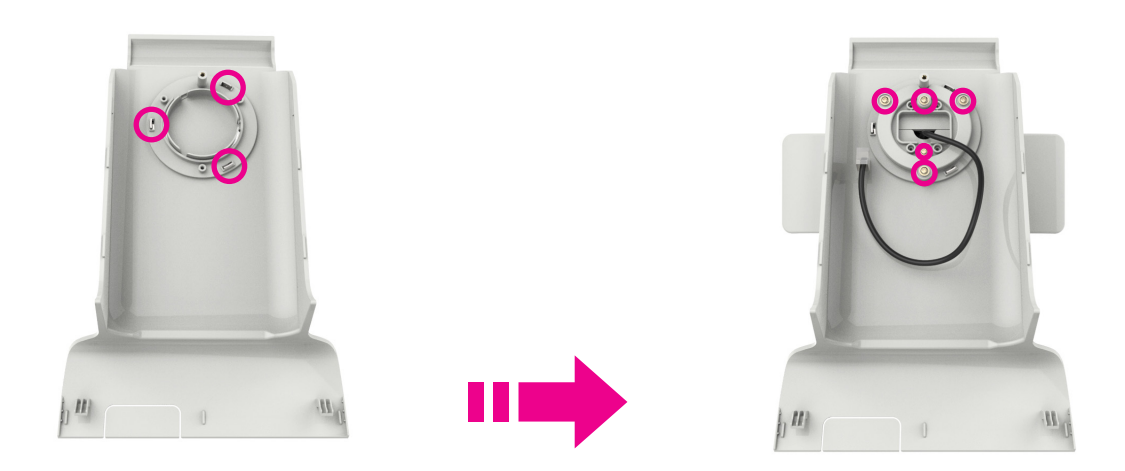

# Part 4. System Assembly & Disassembly 02. VFD, 7"/9.7" Dual Monitor

5. Assemble the VFD, which is already assembled on `Cable cover' as below picture and assemble the `Stand dummy' and then apply the screw (1pc).

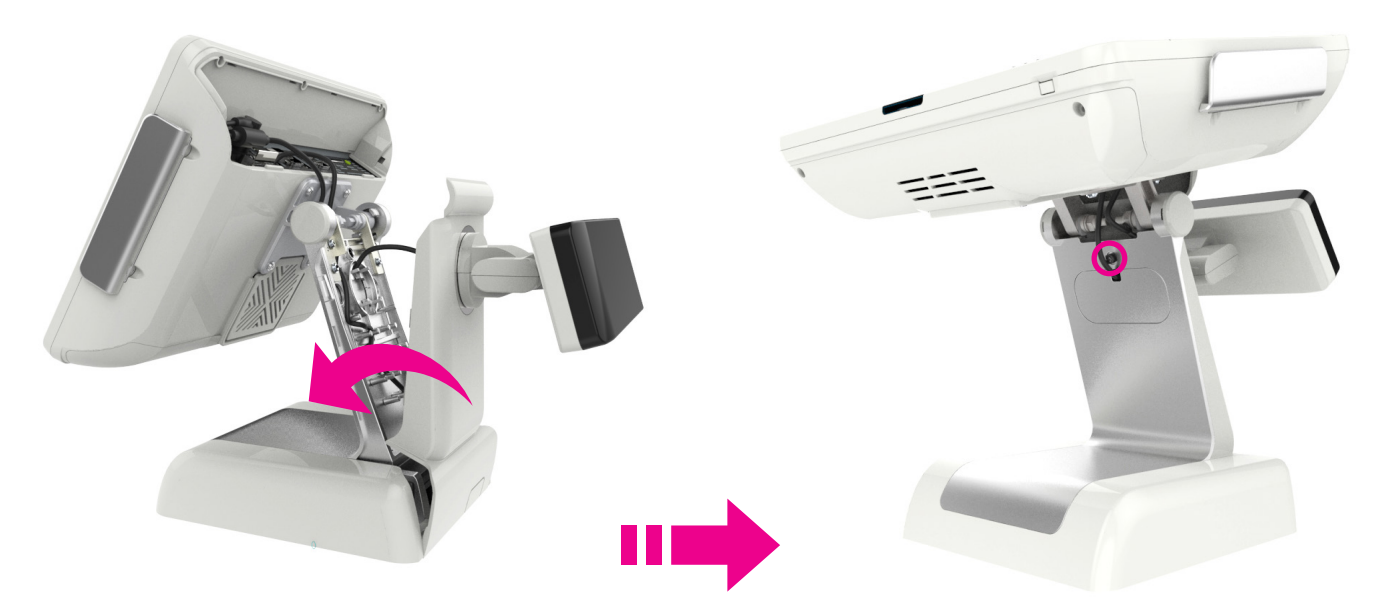

6. For VFD, connect the cable on COM4 and for 7" and 9.7" dual monitor, connect on the DC-Out and VGA port and then assemble the `Interface cover.'

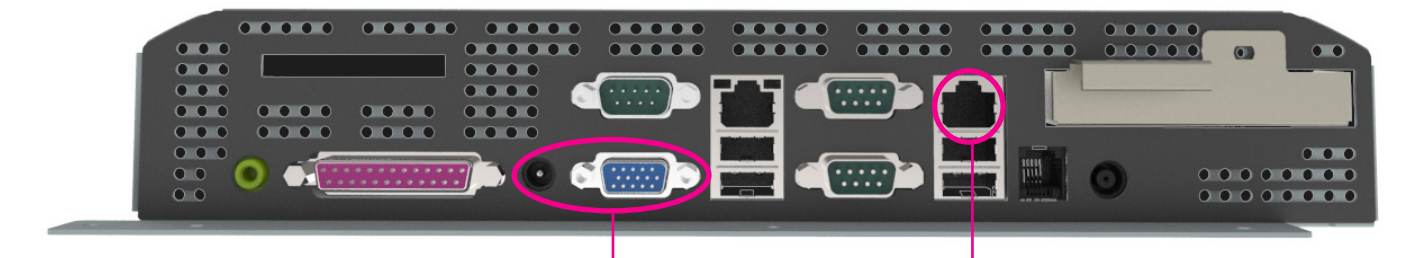

Connect the 7" & 9.7" Power Cable and VGA Cable

- Connect the VFD Serial Cable

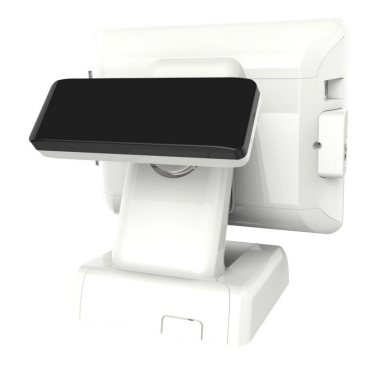

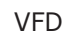

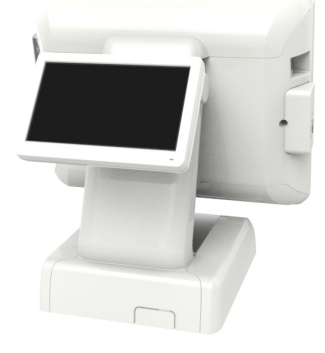

7" Dual Monitor

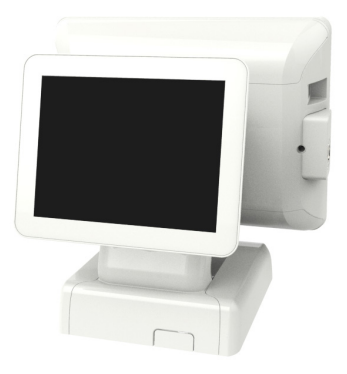

9.7" Dual Monitor

### Part 4. System Assembly & Disassembly 03. 15" Dual Monitor

- 1. Proceed up to No. 2 on page 24 and assemble only `Stand ring accessory' on `Cable cover.'
- 2. Place the power and VGA cable through the hall on the stand and tilt the dual monitor approximately 45 degrees so that the hinge on the dual monitor is aligned with the hall on the stand.

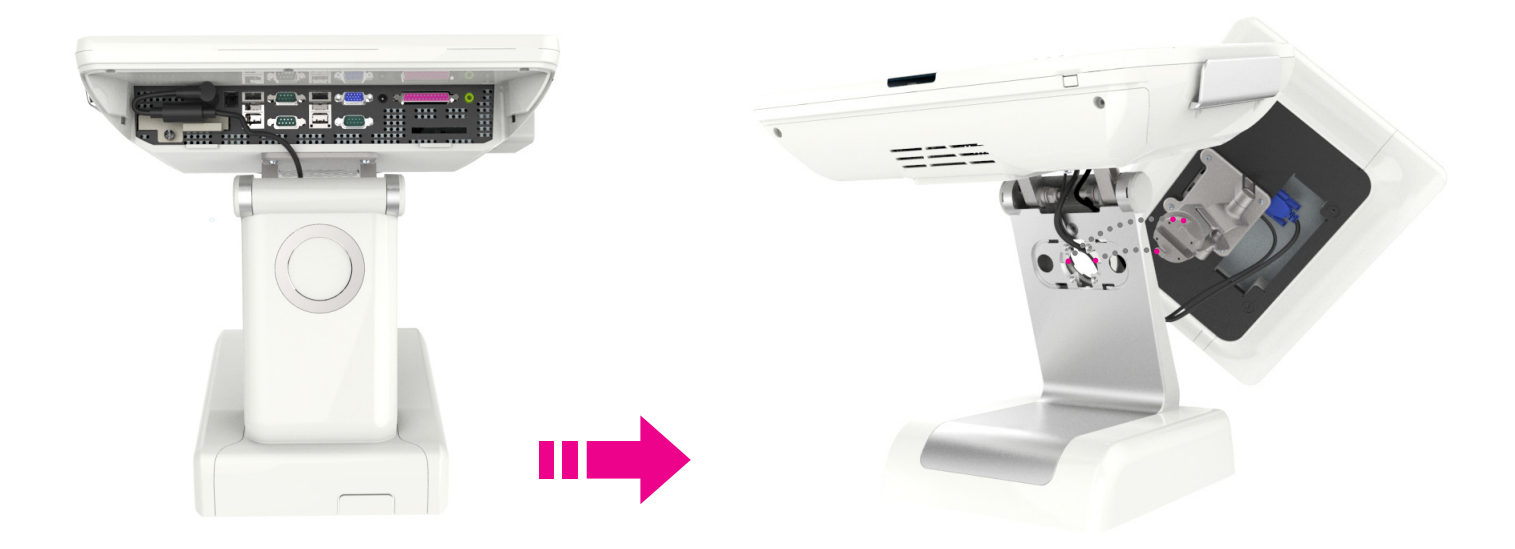

3. Tilt the dual monitor left 45 degrees to arrange the dual monitor in right position.

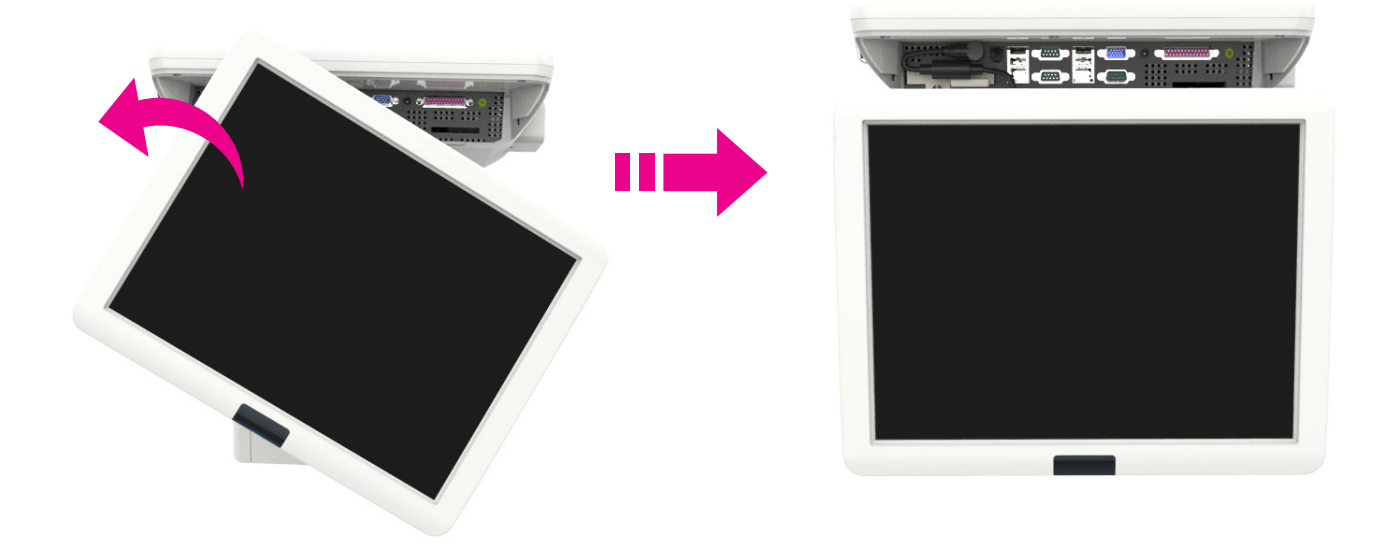

### Part 4. System Assembly & Disassembly 03. 15" Dual Monitor

4. As shown in below pictures, apply screw (4pcs), assemble `Stand dummy' and apply a screw (1pc).

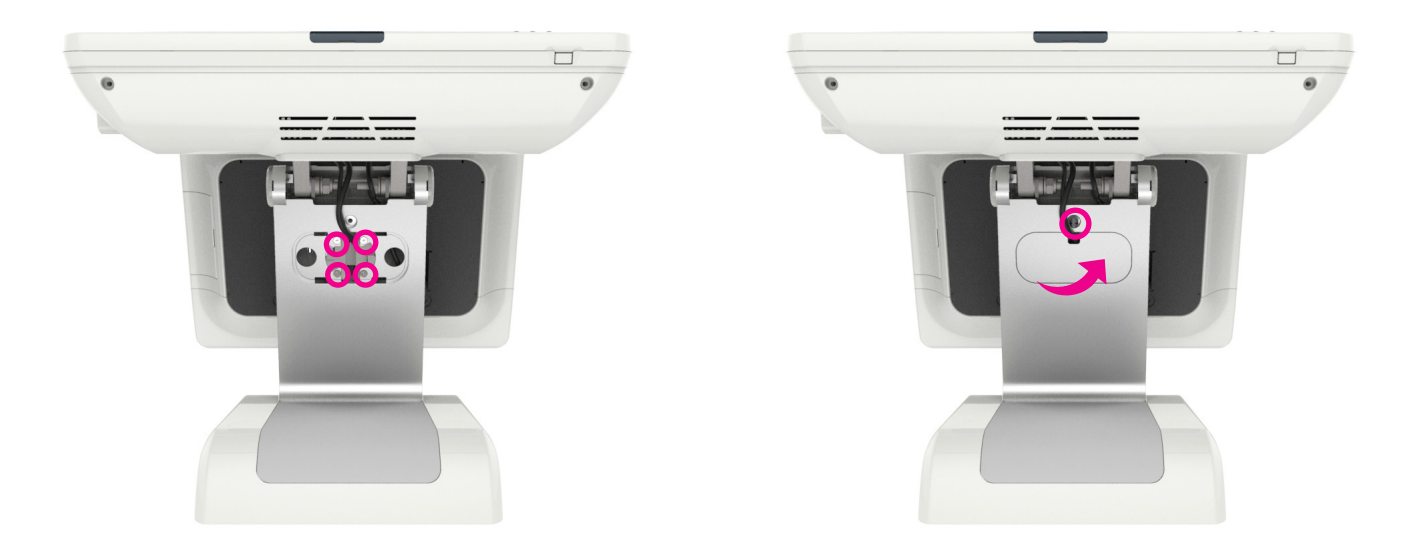

5. Refer to No. 6 of page 25 and connect VGA and power cable and assemble the `Interface cover.'

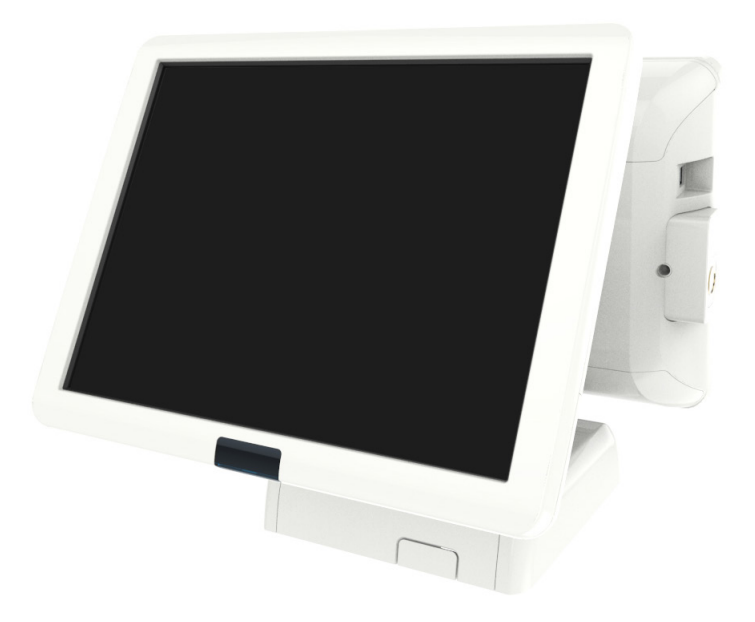

### Part 4. System Assembly & Disassembly 04. MSR / Dallas Module

1. Remove screws on the back of MSR (2pcs) and Dallas (1pc) and disassemble the modules from the system.

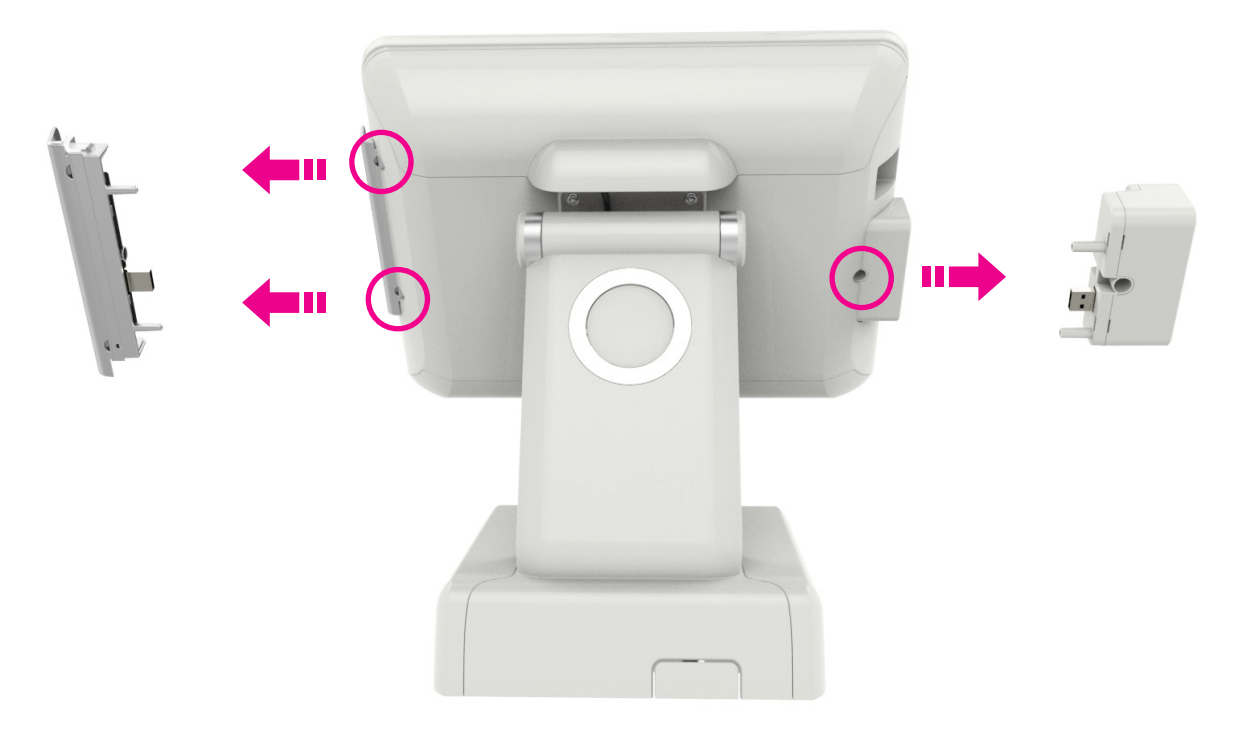

#### 05. HDD

- 1. Turn off the system before changing the HDD.
- 2. Remove the `Interface Cover' on the top of the system following the direction of arrow in the below picture.
- 3. Disassemble by removing the hand screw on HDD drive and pulling in the direction of arrow as below picture.

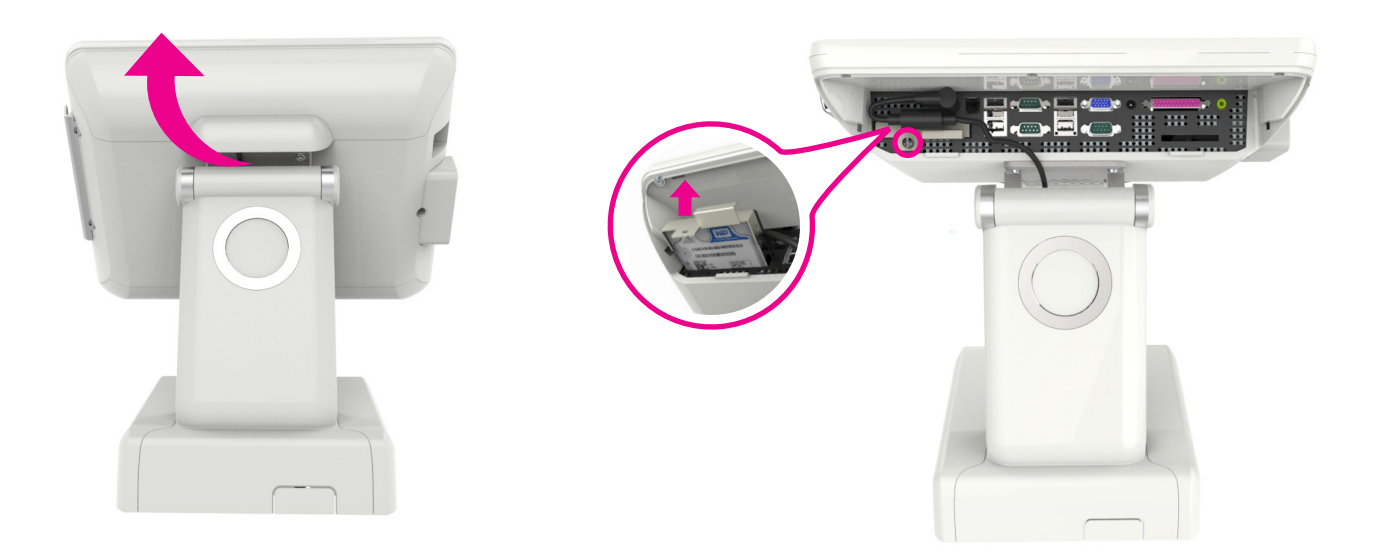

### Part 4. System Assembly & Disassembly 05. HDD

#### • HDD Assembly and Operation Confirmation

- 1. Assemble in reverse order and connect peripheral cables and DC power supply jack.
- 2. Turn system on by pressing on the power button and confirm on proper activation of HDD.

#### 06. Motherboard & Memory

This system supports socket type of CPU and memory slot in order to expand performance.

When you expand the main memory, you must understand the specification of currently installed main memory and the one that will be installed. For this product, it can be equipped up to 16GB. When the memory is installed, the BIOS will automatically recognize the type, capacity and speed of memory.

- In order to expand the main memory, turn off the system.
   Before disassembling the system, make sure that the power is turned off and peripheral cables are disconnected.
- Place the system upside down with the stand facing up. Unscrew the screws on the back of MSR (2pcs) and Dallas (1pc) and separate the module. Also remove the screw (2pcs) `Mother board cover' and disassemble it by pulling the cover as in the picture.
- \* When disassemble Mother board only, you can skip #2 procedure.

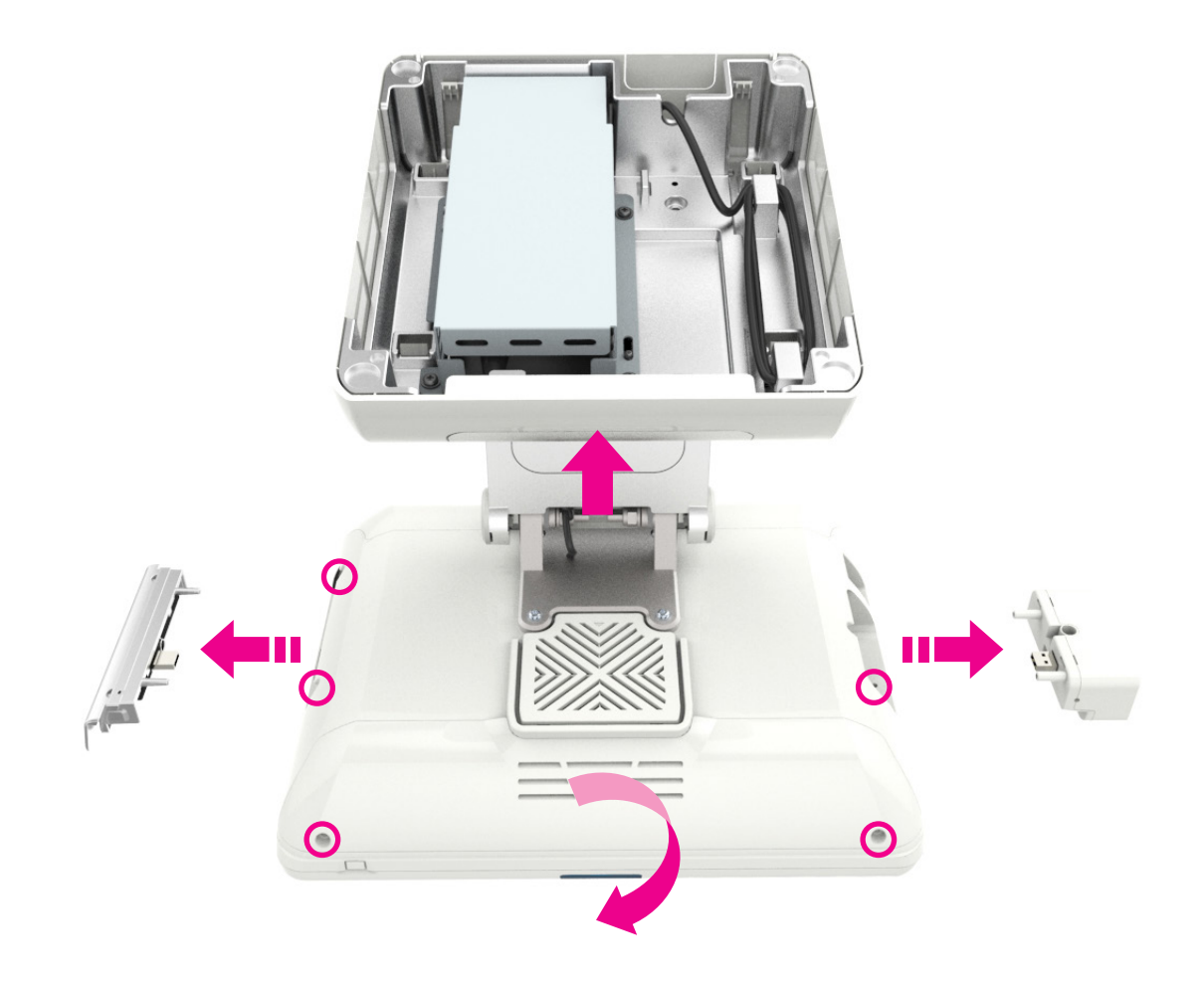

### Part 4. System Assembly & Disassembly 06. Motherboard & Memory

- 3. First, disconnect the DC power supply jack and then remove the screw (2pcs) of `Motherboard open bracket.'
- 4. Disconnect the Backlight, LVDS, Combination and SATA cable.

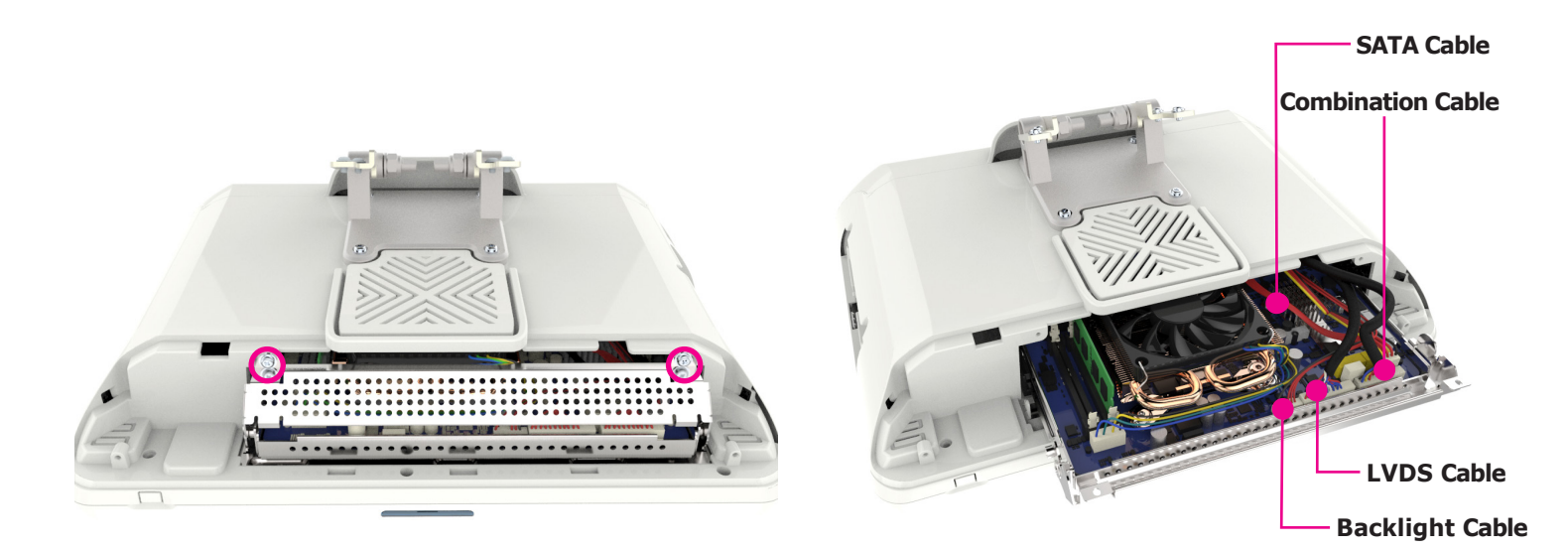

- 5. Grab on the handle of `Motherboard open bracket' and pull in the direction of below picture and disassemble the motherboard.
- 6. Pull the lever in the direction of arrow shown in below picture and remove the memory by pulling it up.

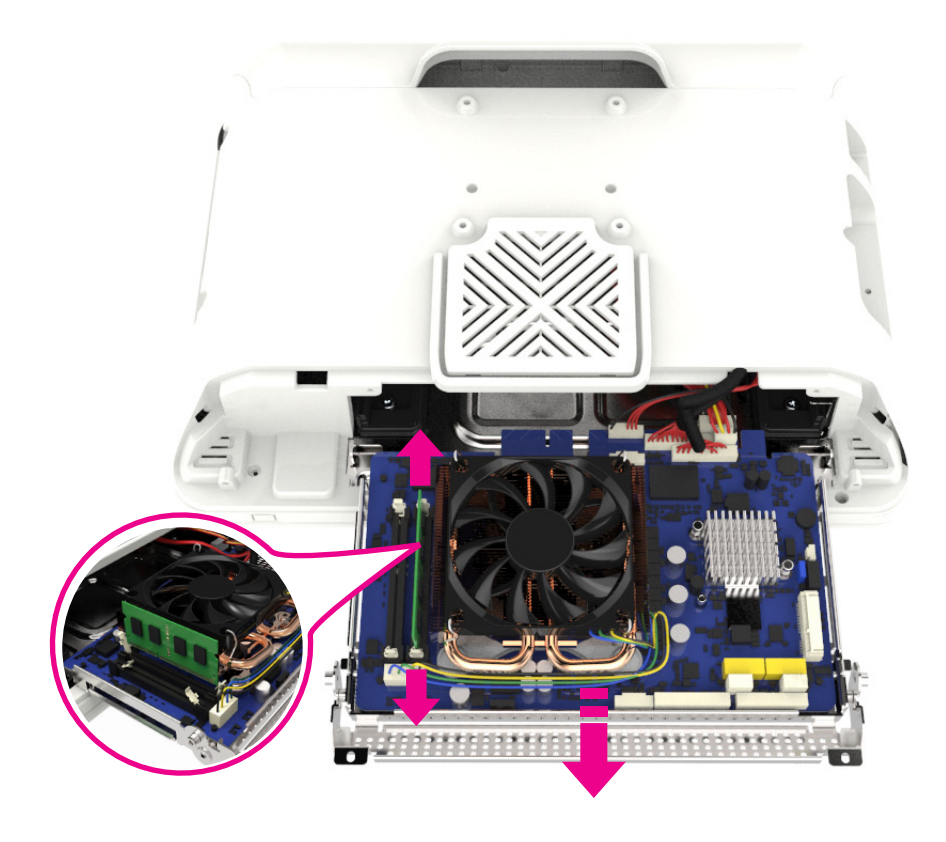

### Part 4. System Assembly & Disassembly 07. I/O Board

1. Proceed up to No. 5 of page 30 and remove the screws (8pcs) on the back cover of the system and push up the back cover to disassemble.

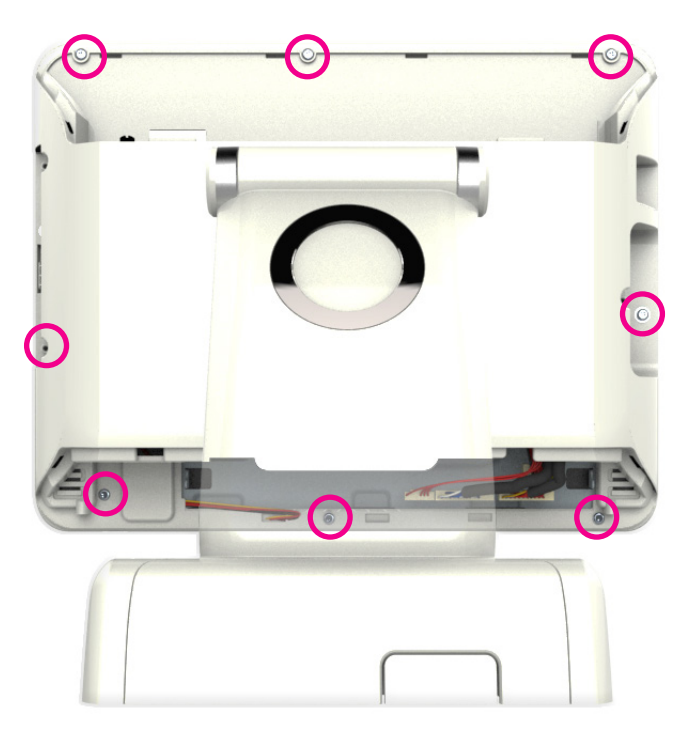

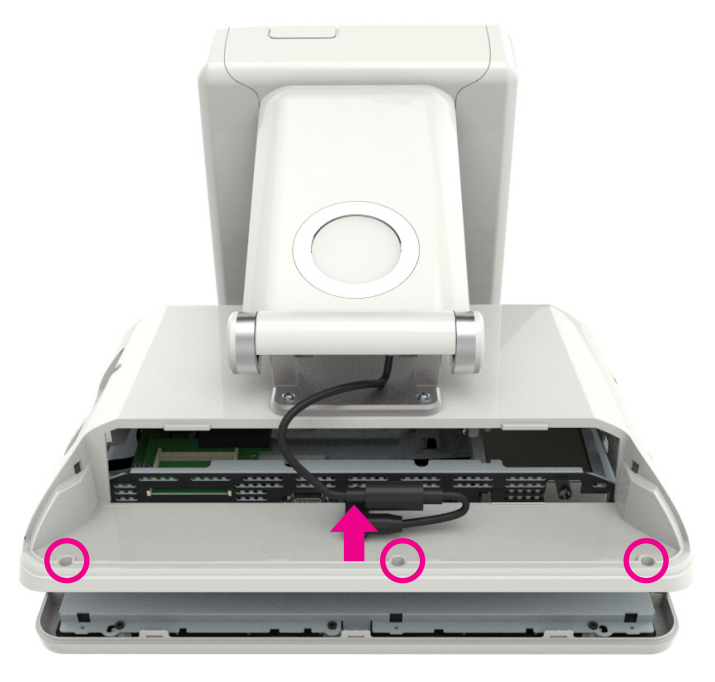

- 2. Remove the hand screw on the HDD and separate the HDD. (Refer to page 36)
- 3. Remove the screw (1pc) on the HDD bracket and disconnect the SATA cable from the HDD bracket.
- 4. Disconnect the Touch, Speaker, Combination and USB cable from the Touch Board, remove the screw (2pcs) and then remove the Touch board.
- \* When disconnecting the touch cable, be cautious and protect the touch cable from any damages.

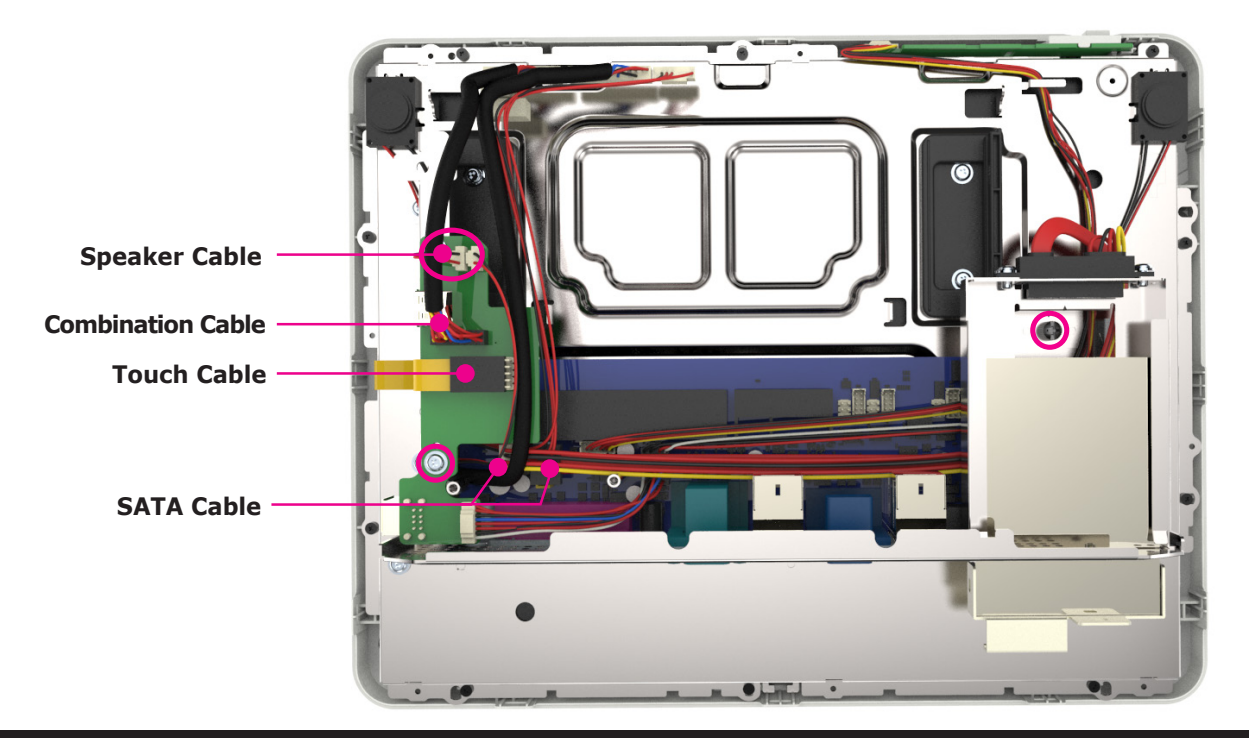

### Part 4. System Assembly & Disassembly 07. I/O Board

5. Disconnect the USB and OSD cable on I/O board and remove screws (3pcs) to separate the I/O board.

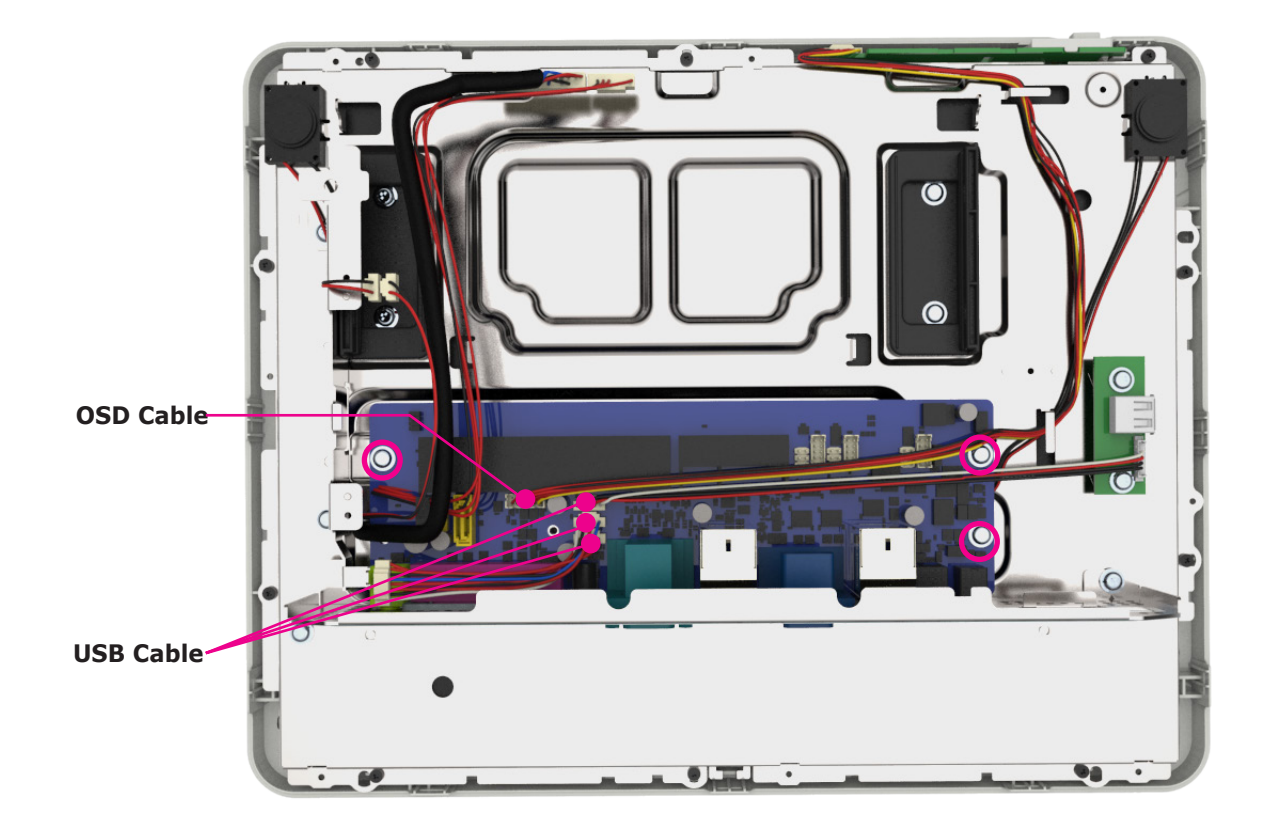

# Part 4. System Assembly & Disassembly 08. Touch Panel and LCD

Cautions

• When disassembling LCD or touch panel, damage may occur due to alien substances or mishandling. Please receive technical service from the branches certified by us.

- 1. Proceed up to No. 5 of page 32, separate the OSD cable and remove screws (10pcs) as below picture.
- 2. Hold onto bracket of the interface and separate the display assembly.

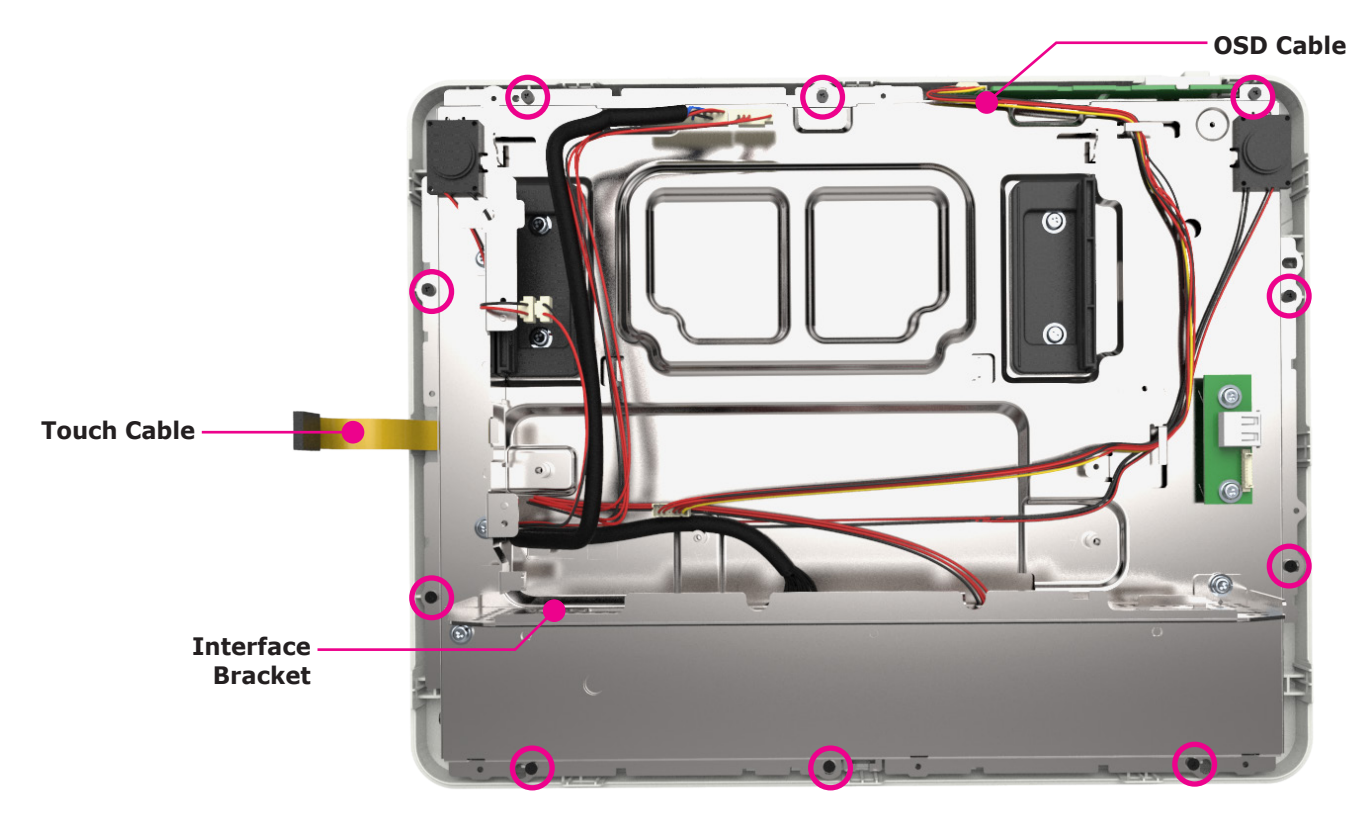

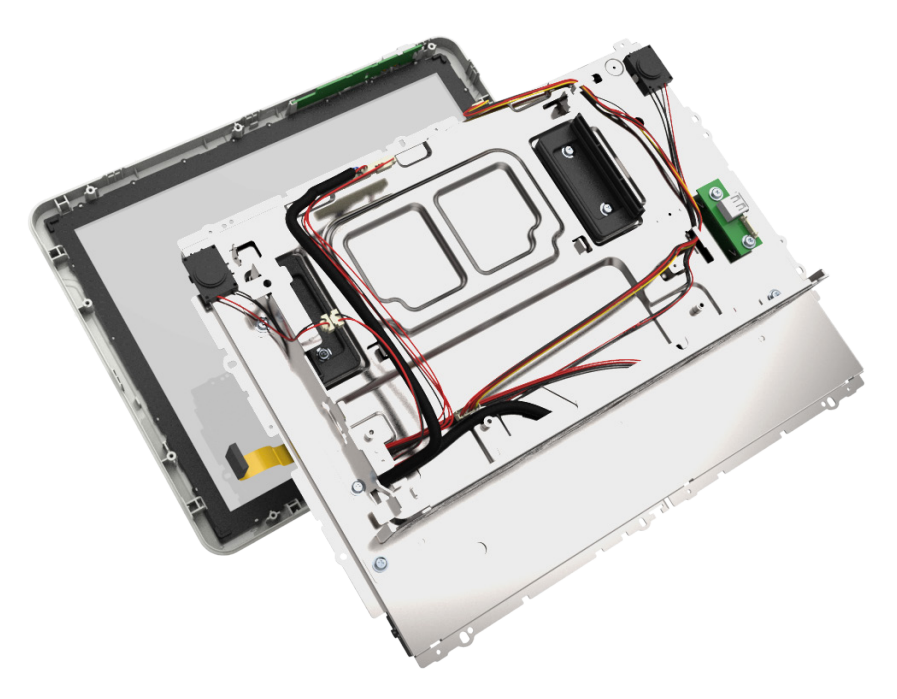

# Part 4. System Assembly & Disassembly 08. Touch Panel and LCD

- Be careful not to damage the cable while operating.
- The touch panel may separate suddenly from the LCD panel due to a vacuum condition between the touch panel and LCD.
- Be careful not to damage components.
  - Work in a clean environment. Dust can adhere to the surface of LCD or touch panel and cause scratches.
- 3. Disconnect the LVDS and backlight cable.
- 4. Remove the screws (4pcs) on the side of display bracket.
- 5. Push up the display bracket and separate it from LCD.

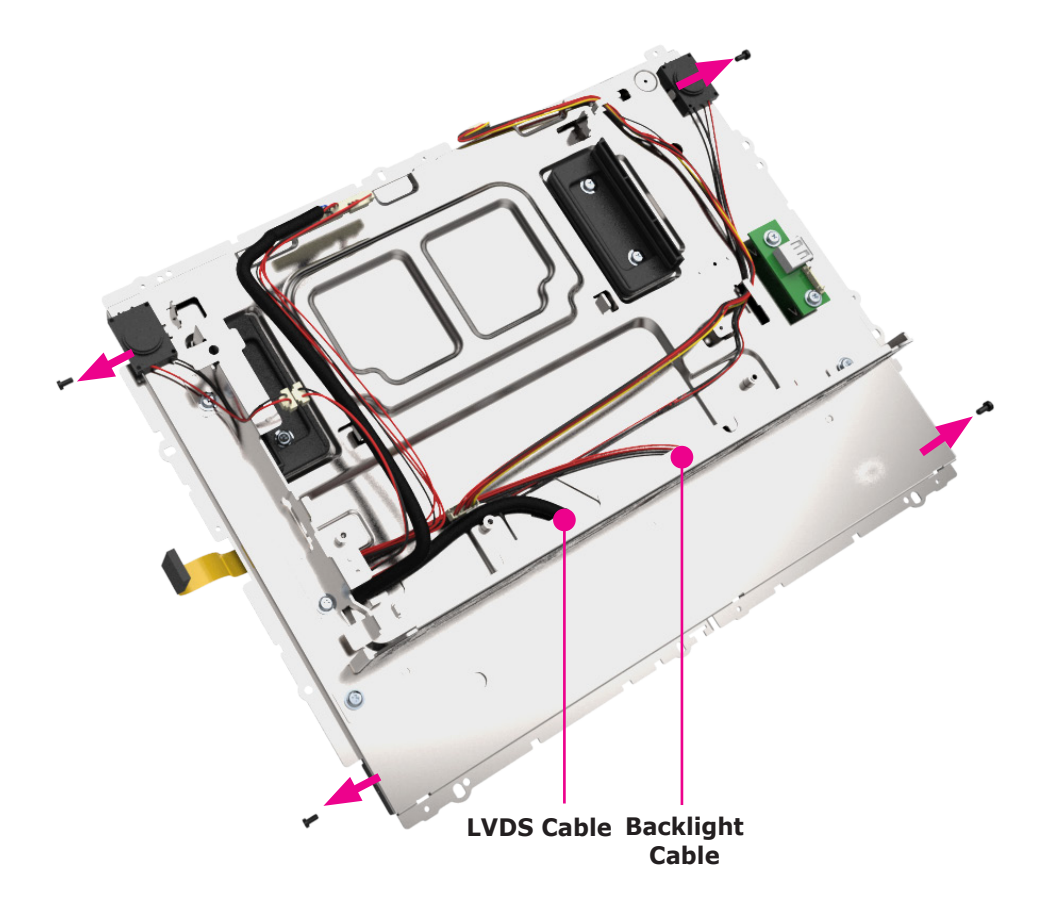

### Part 4. System Assembly & Disassembly 09. CFast Module

- 1. Apply HEXA-Screw as below 2 places.
- 2. Place Cfast module as below picture and apply screws (2pcs).
- 3. Connect the SATA cable of CFast module on mother board as the below picture.

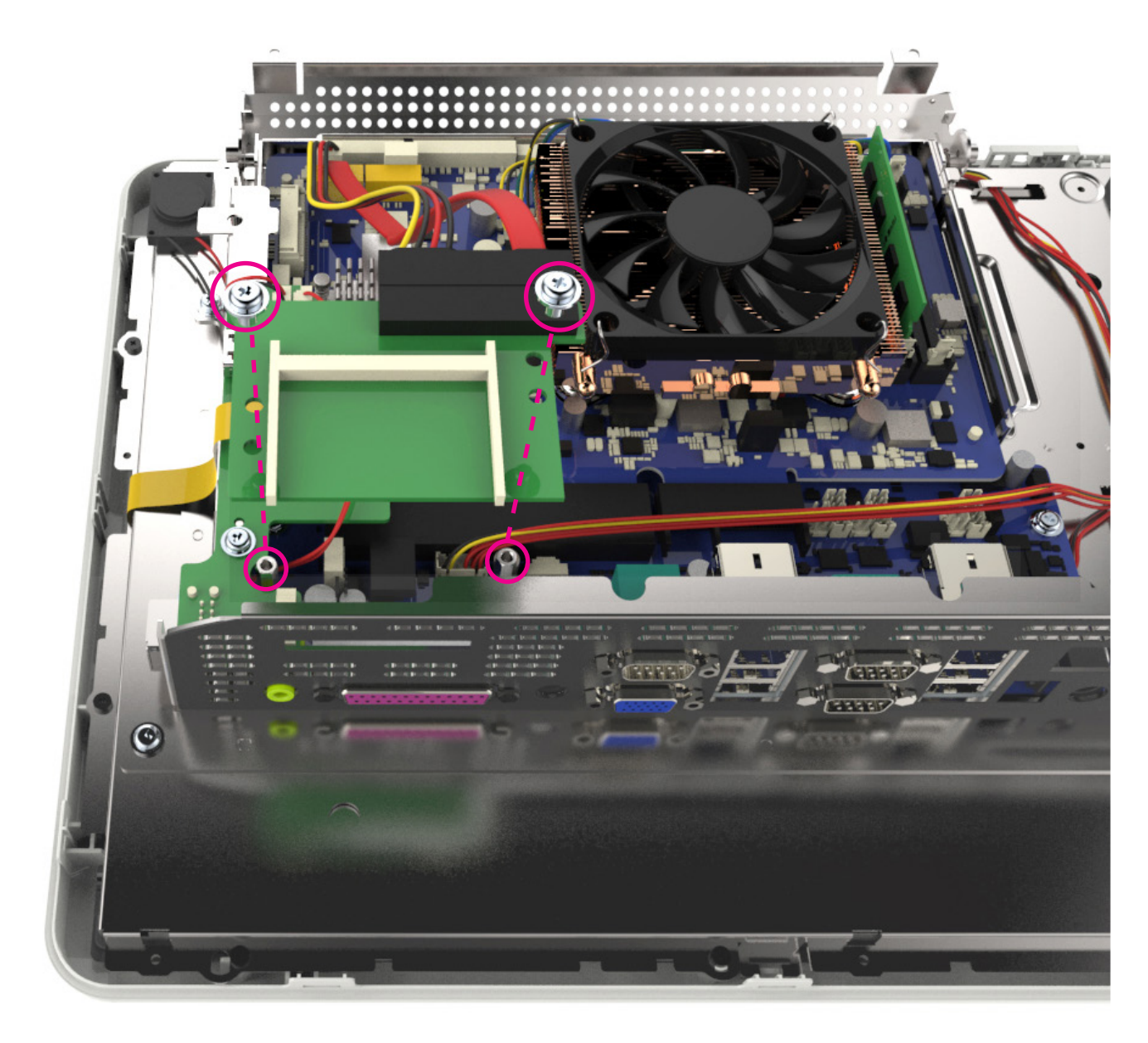

### Appendix A. BIOS Set Up 01. Understanding BIOS

#### • Understanding BIOS Set up

BIOS provides configuration and set-up information for driving the main board. BIOS values are saved in CMOS ROM on the main board.

BIOS (Basic Input and Output System) Set-Up is a menu-oriented software utility which enables a user to configure the system's environmental set-up, system hardware, power saving functions, etc. BIOS Set-Up values can seriously affect how the system works. Therefore, users should determine all options regarding BIOS Set-Up and configure the system accordingly.

#### **Entering the Setup**

- Turn on the system and the system will show Press <DEL> to enter SETUP message.
- When this message show up, press <DEL> or <Delete> key to enter SETUP screen.

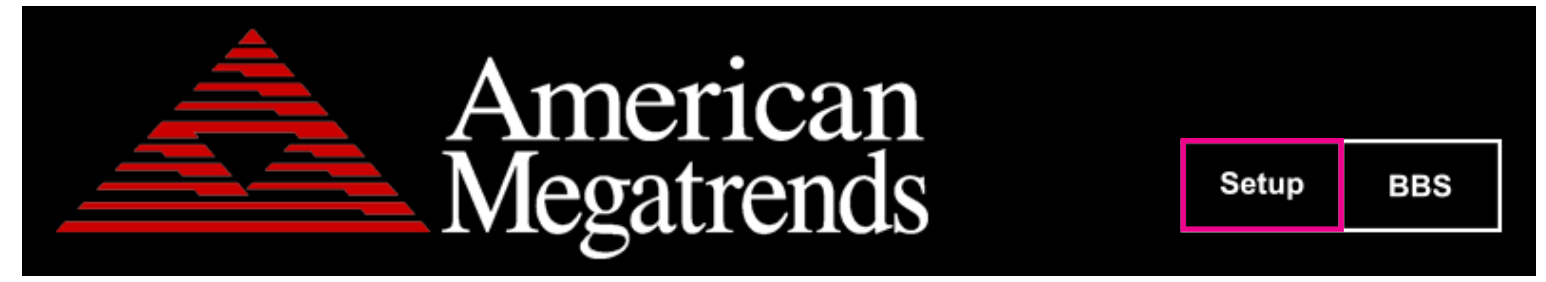

#### **Cases of BIOS Setup**

- When checking HDD type and capacity after HDD replacement
- When changing booting sequence
- When reflecting user s need on the setup
- When setting or changing a password

\* If you would like to check the details about BIOS, please refer HDD or Miainboard manual o CD provided.

## Appendix A. BIOS Set Up

#### 02. Serial voltage change & Using Keyboard shortcut

1. Advanced Menu

Use this menu to set up for system performance.

- Advancede> F81216 Second Super IO Configuration(COM 1/2/3/4) > Serial Port 1/2/3/4 Configuration > Mode
   This item allows you to set the output voltage value of Serial port 1/2/4 PIN9 type This item allows you to set the output voltage value of Serial port 3 PIN1 type.
- 2. Using keyboard shortcut
  - Press key`F9'on the keyboard, it is initialized.

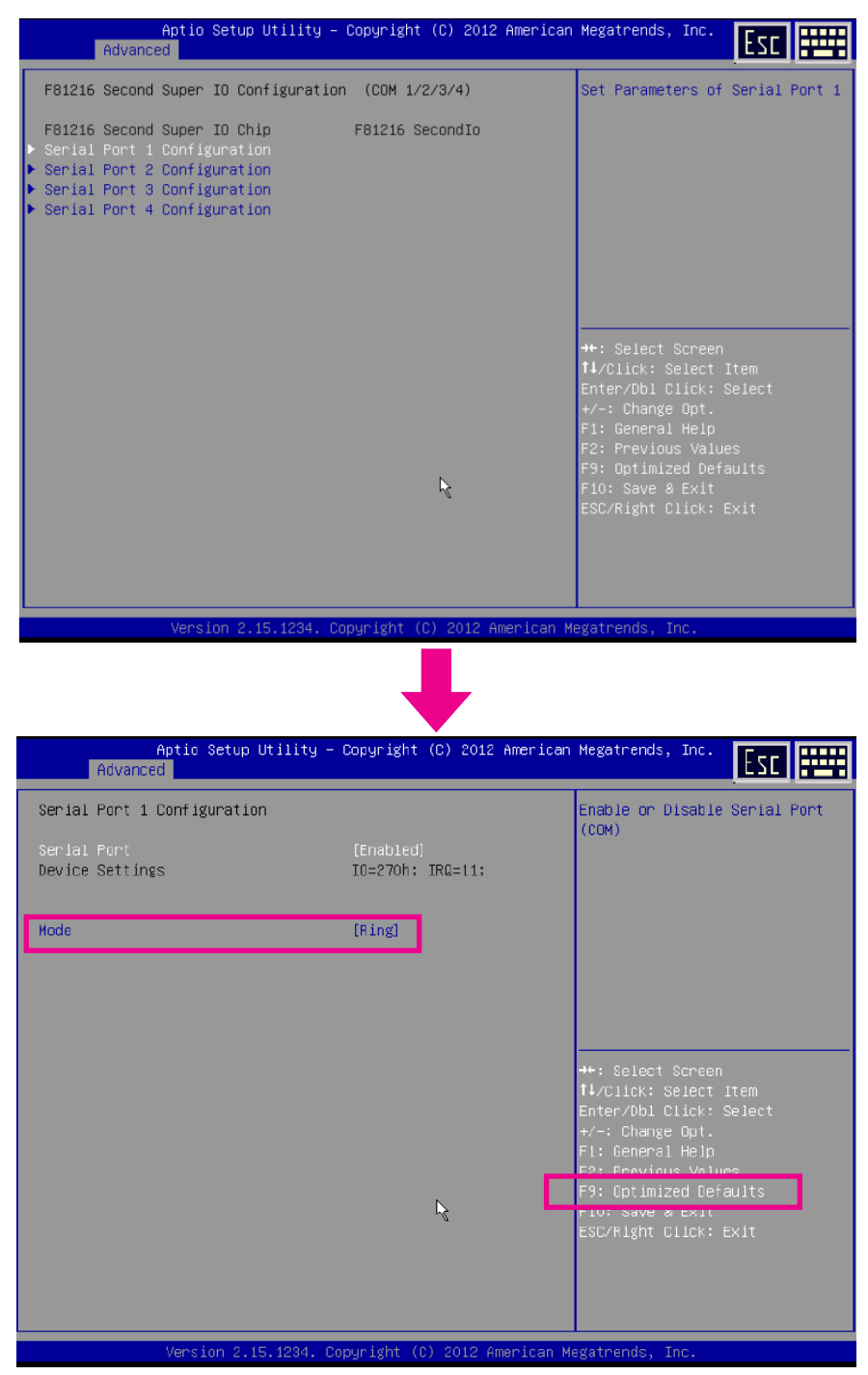

## Appendix B. System Configuration 01. System Block Diagram

#### MotherBoard System Block Diagram

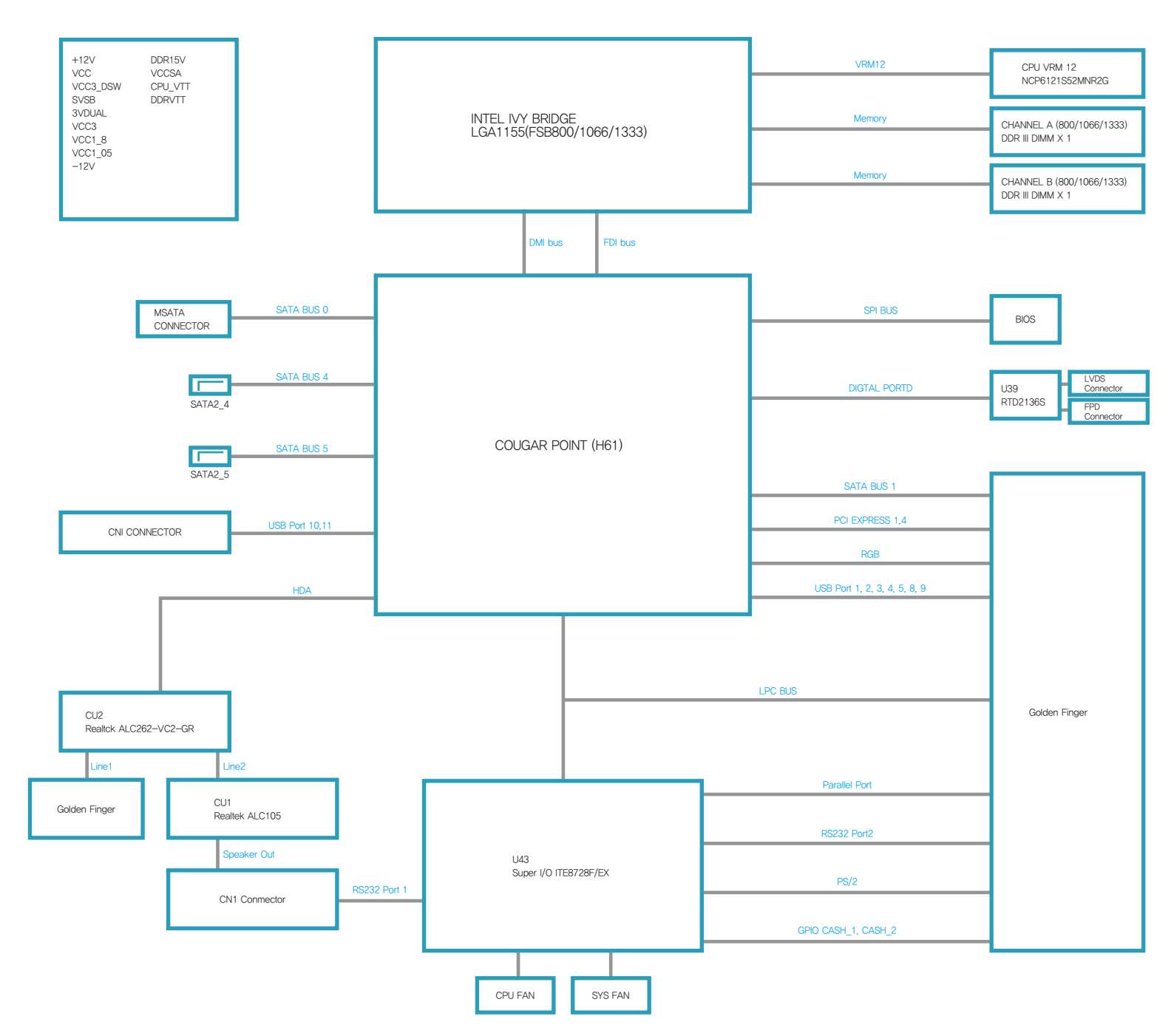

### Appendix B. System Configuration 01. System Block Diagram

#### • I/O Board System Block Diagram

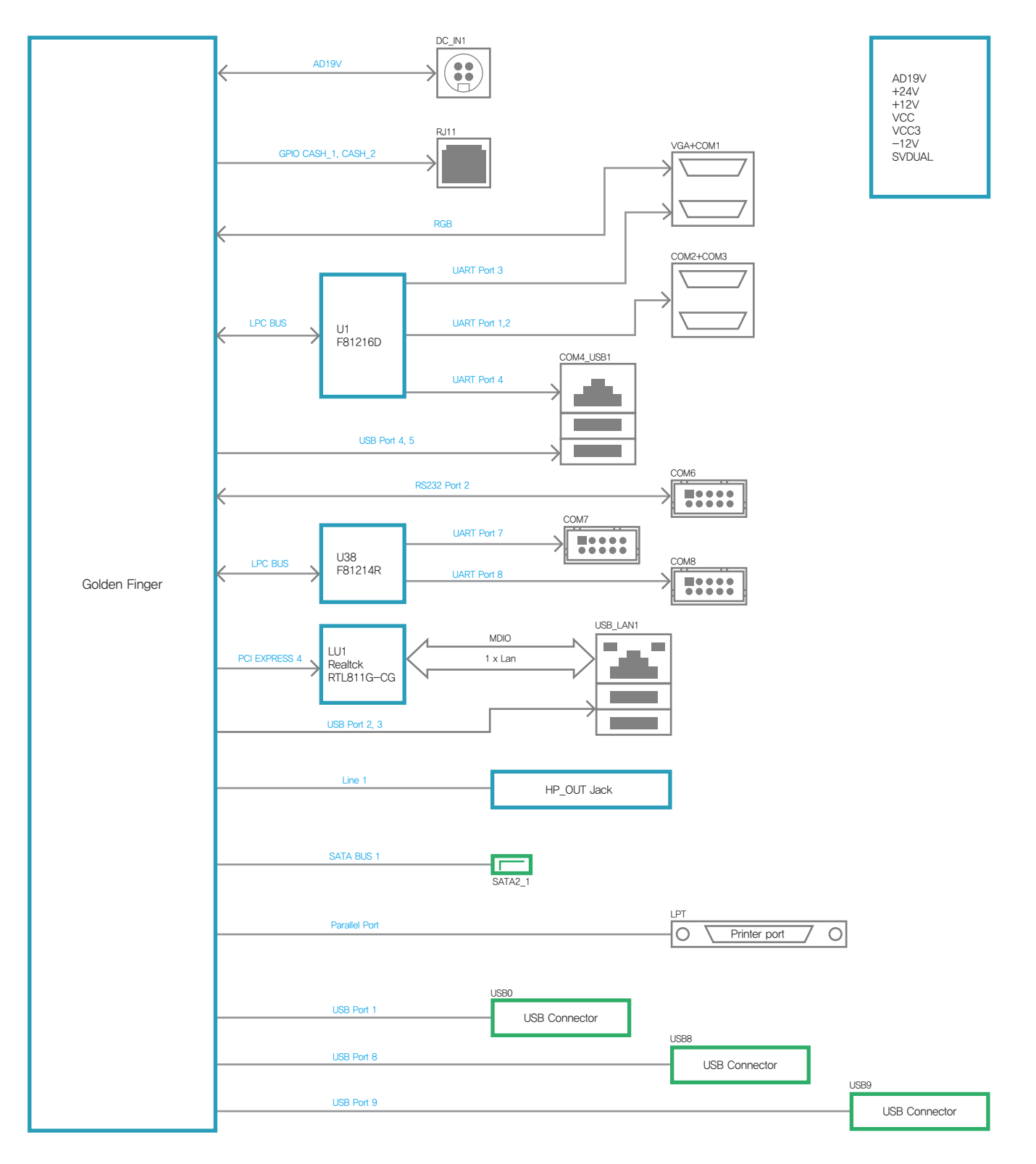

### Appendix B. System Configuration 02. Main Chipset & Connector

#### • Main Chipset & Connector

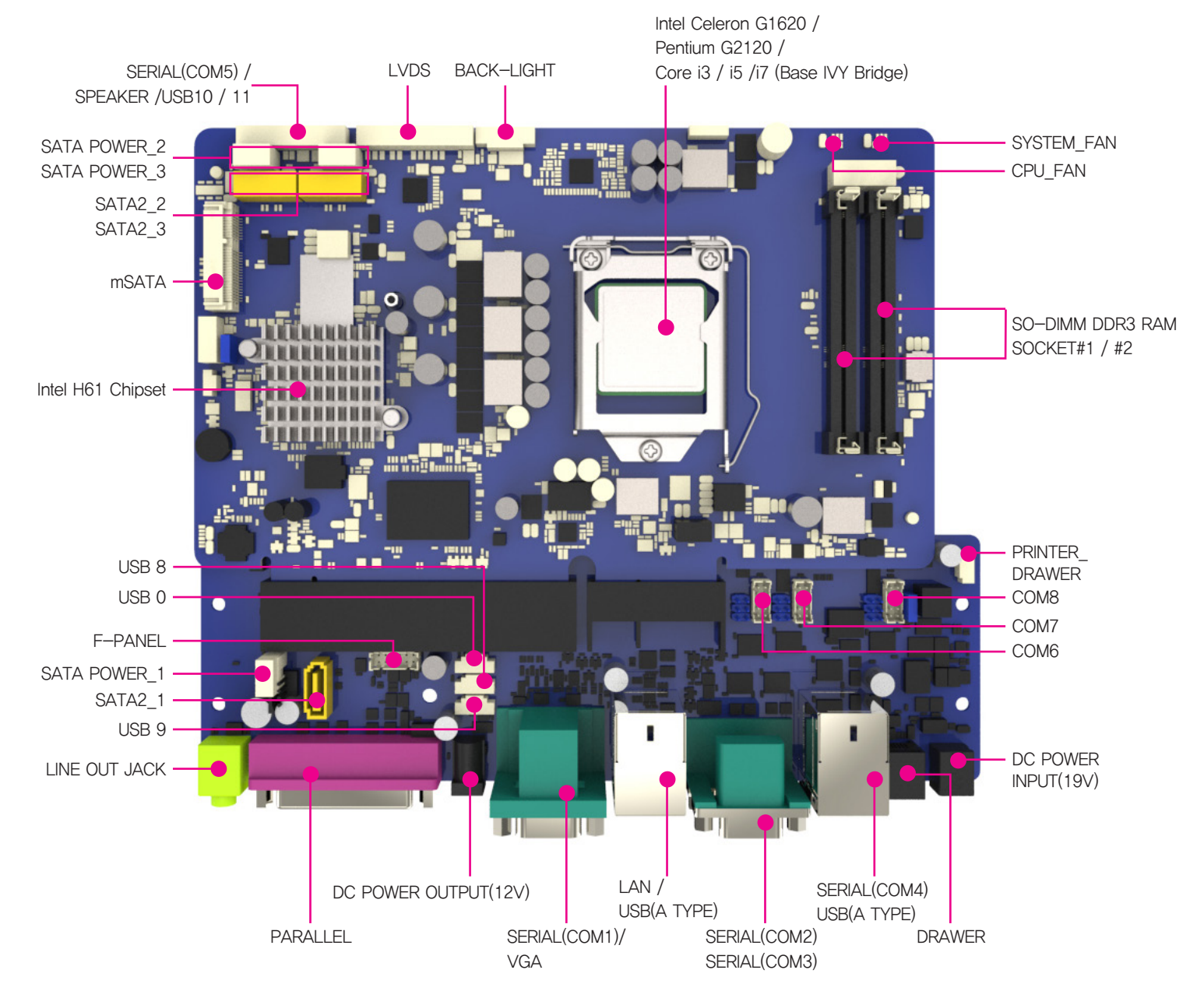

### Appendix B. System Configuration 03. Main Jumper Setting

#### Main Jumper Setting

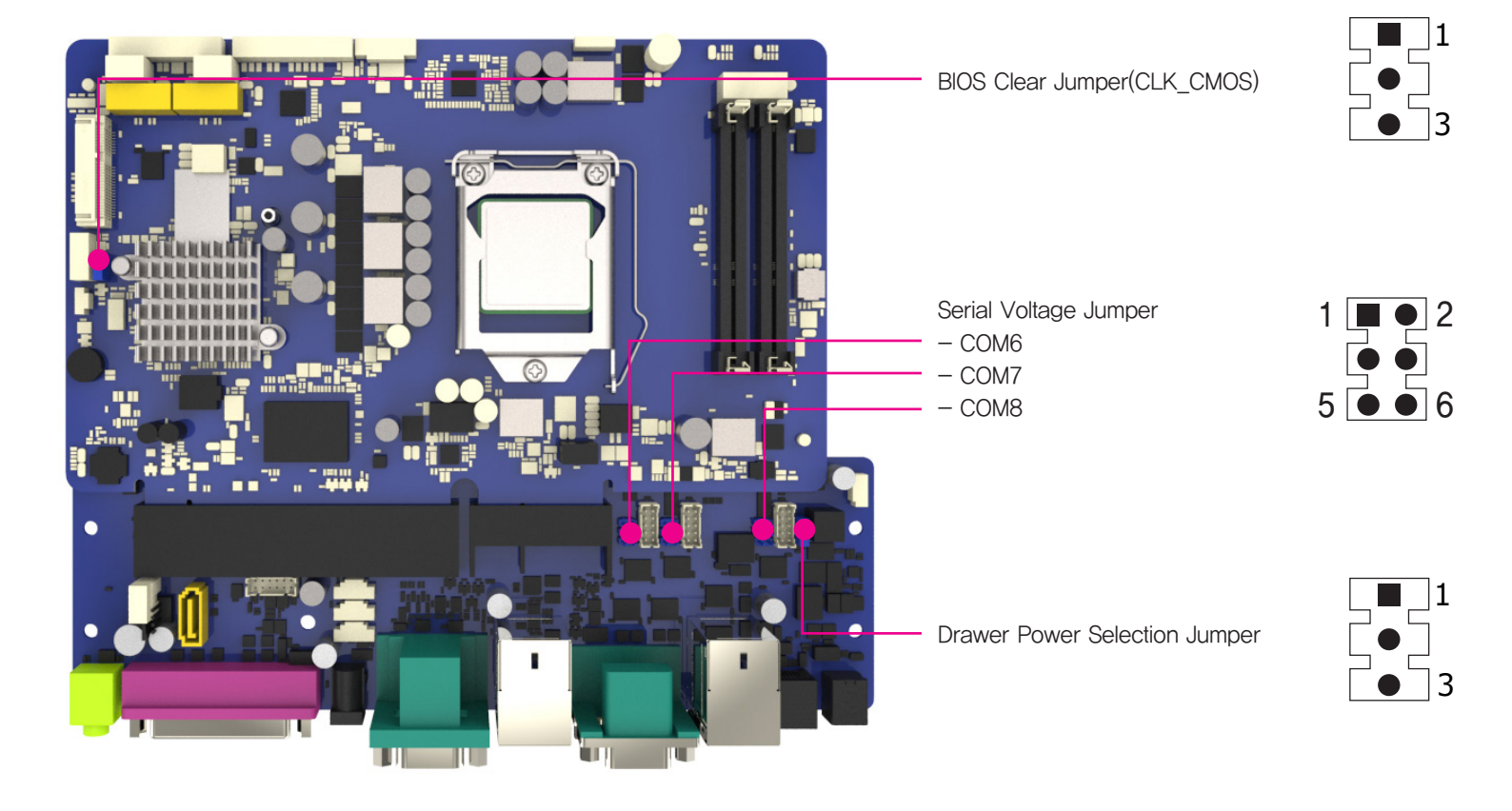

#### • BIOS Clear Jumper(CLK\_CMOS)

| Jumper Setting | Voltage         |
|----------------|-----------------|
| 1 – 2 Short    | Nomal Operation |
| 2 – 3 Short    | CMOS Clear      |

#### • Drawer Power Selection Jumper

| Jumper Setting | Voltage       |
|----------------|---------------|
| 1 – 2 Short    | 12V (Default) |
| 2 – 3 Short    | 24V           |

#### Serial Voltage Jumper

#### - COM6

| lumpor Sotting | Voltago      |
|----------------|--------------|
| Jumper Setting | voliage      |
| 1 – 2 Short    | RI           |
| 3 – 4 Short    | 5V (Default) |
| 5 – 6 Short    | 12V          |

#### - COM7

|                | N / 11       |
|----------------|--------------|
| Jumper Setting | Voltage      |
| 1 – 2 Short    | RI           |
| 3 - 4 Short    | 5V (Default) |
| 5 – 6 Short    | 12V          |

#### - COM8

| Jumper Setting | Voltage      |
|----------------|--------------|
| 1 – 2 Short    | RI           |
| 3 – 4 Short    | 5V (Default) |
| 5 – 6 Short    | 12V          |

# Appendix B. System Configuration

#### 04. IO Pin map

#### • COM1/2/3(DSUB9 MALE)

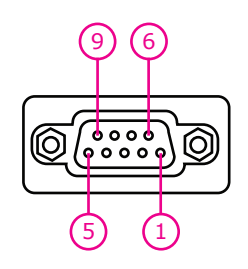

| Pin Num | Description       |
|---------|-------------------|
| 1       | DCD               |
| 2       | RXD               |
| 3       | TXD               |
| 4       | DTR               |
| 5       | GND               |
| 6       | DSR               |
| 7       | RTS               |
| 8       | CTS               |
| 9       | Ring / +5V / +12V |

#### • COM4 Serial Port(RJ45)

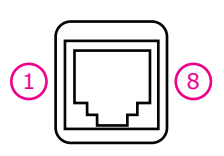

| Pin Num | Description       |
|---------|-------------------|
| 1       | Ring / +5V / +12V |
| 2       | DSR               |
| 3       | TXD               |
| 4       | RXD               |
| 5       | RTS               |
| 6       | CTS               |
| 7       | GND               |
| 8       | DTR               |

• Cash Drawer Port(RJ11)

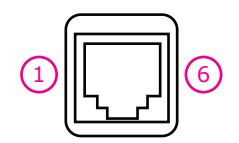

| Pin Num | Description       |  |
|---------|-------------------|--|
| 1       | GND               |  |
| 2       | DRAWER#1          |  |
| 3       | DRW_COMP          |  |
| 4       | VDRW(+12V / +24V) |  |
| 5       | DRAWER#2          |  |
| 6       | GND               |  |

#### • USB Port(TYPE A)

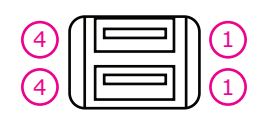

| Pin Num | Description |
|---------|-------------|
| 1       | VSUB(+5V)   |
| 2       | D-          |
| 3       | D+          |
| 4       | GND         |

#### • LAN Port(RJ45)

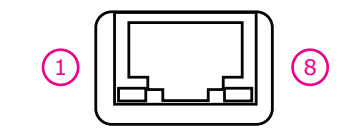

| Pin Num | Description |
|---------|-------------|
| 1       | MDI [0] +   |
| 2       | MDI [0] -   |
| 3       | MDI [1] +   |
| 4       | MDI [1] -   |
| 5       | MDI [2] +   |
| 6       | MDI [2] -   |
| 7       | MDI [3] +   |
| 8       | MDI [3] -   |

## Appendix B. System Configuration 04. IO Pin map

#### • Adapter Input + 19V

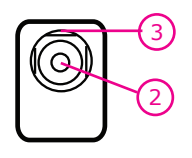

| • | DC | +12V | Output(For | Dual | Monitor) |
|---|----|------|------------|------|----------|
|---|----|------|------------|------|----------|

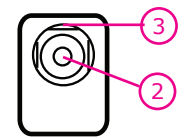

| Pin Num | Description |
|---------|-------------|
| 1       | NC          |
| 2       | +19V        |
| 3       | GND         |

| Pin Num | Description |  |
|---------|-------------|--|
| 1       | NC          |  |
| 2       | +12V        |  |
| 3       | GND         |  |

#### • Printer Port (D-SUB25 FEMALE)

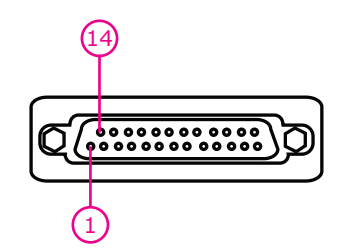

| Pin Num | SPP     | ECP                 | EPP      | In/Out |
|---------|---------|---------------------|----------|--------|
| 1       | /STROBE | /STROBE             | /WRITE   | I/O    |
| 2       | PD0     | PD0                 | PD0      | I/O    |
| 3       | PD1     | PD1                 | PD1      | I/O    |
| 4       | PD2     | PD2                 | PD2      | I/O    |
| 5       | PD3     | PD3                 | PD3      | I/O    |
| 6       | PD4     | PD4                 | PD4      | I/O    |
| 7       | PD5     | PD5                 | PD5      | I/O    |
| 8       | PD6     | PD6                 | PD6      | I/O    |
| 9       | PD7     | PD7                 | PD7      | I/O    |
| 10      | /ACK    | /ACK                | NTR      |        |
| 11      | BUSY    | BUSY, PERIPHACK     | /WAIT    |        |
| 12      | PERROR  | PE./ACKREVERSE      | PE       |        |
| 13      | SELECT  | SELECT              | SELECT   |        |
| 14      | /AUTOFD | /AUTOFD,HOSTACK     | /DATASTB | 0      |
| 15      | /FAULT  | /FAULT,/PERIPHREQST | /FAULT   |        |
| 16      | /INIT   | /FAULT,/REVERSEQST  | /RESET   | 0      |
| 17      | /SLCTIN | /SLCTIN             | /ADDRSTB | 0      |
| 18–25   | GND     | GND                 | GND      | _      |

• Main

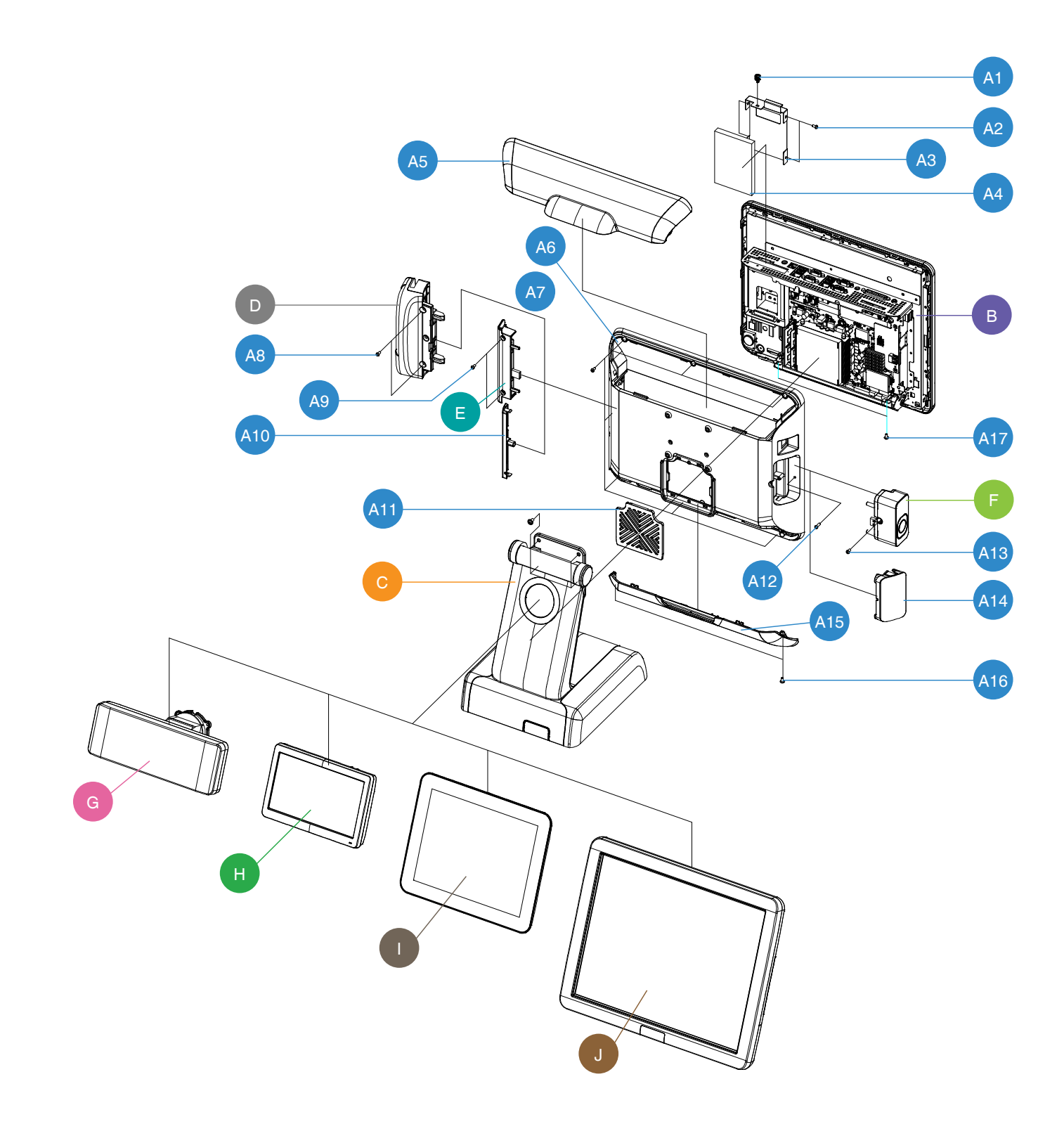

| NO  | PART CODE       | PARTS NAME                           | Q'TY | Serviceable | REMARK |
|-----|-----------------|--------------------------------------|------|-------------|--------|
| A1  | S600100037A     | SCREW-MACHINE COIN: M3,L6            | 1    | Y           |        |
| A2  | S600100031A     | SCREW-MACHINE:M3,L4                  | 4    | Y           |        |
| A3  | JK70–20337A     | IPR-HOLDER_HDD                       | 1    | Y           |        |
| A4  | JK95-70615A     | UNIT-HDD,2.5",320GB,SATA-2,WD&SEGATE | 1    | Y           |        |
| A5  | JK72-20898A     | PMO-COVER WIRE                       | 1    | Y           |        |
| A6  | JK70–20344A     | IPR-REAR DISPLAY                     | 1    | Y           |        |
| A7  | S600100127A     | SCREW-MACHINE:M3,L6                  | 7    | Y           |        |
| A8  | S600100077A     | SCREW-MACHINE:M3,L12                 | 2    | Y           |        |
| A9  | S600100077A     | SCREW-MACHINE:M3,L12                 | 2    | Y           |        |
| A10 | JK72-20903A     | PMO-DUMMY MSR                        | 1    | Y           |        |
| A11 | JK95-70667A     | ASSY-COVER FAN                       | 1    | Y           |        |
| A12 | S600100077A     | SCREW-MACHINE:M3,L12                 | 1    | Y           |        |
| A13 | S600100077A     | SCREW-MACHINE:M3,L12                 | 1    | Y           |        |
| A14 | JK72-20902A     | PMO-DUMMY DALLAS                     | 1    | Y           |        |
| A15 | JK72-20897A     | PMO-COVER BOTTOM                     | 1    | Y           |        |
| A16 | S600100016A     | SCREW-MACHINE:M3,L4                  | 2    | Y           |        |
| A17 | S600100016A     | SCREW-MACHINE:M3,L4                  | 2    | Y           |        |
| A18 | S600100039A     | SCREW-MACHINE:M4,L8                  | 4    | Y           |        |
| В   | JK95-70628A     | ASSY-MAIN FRONT                      | 1    | Ν           |        |
| С   | JK95-70619A     | ASSY-STAND                           | 1    | Ν           |        |
|     | QMR-T480DW      | ASSY-MSR, With DALLAS(ONLY PROBE)    |      |             |        |
| D   | QMR-T481DW      | ASSY-MSR, With DALLAS(1KEY)          | 1    | V           |        |
| D   | QMR-T485DW      | ASSY-MSR, With DALLAS(5KEY)          |      | Ŷ           | OFTION |
|     | QMR-T480NW      | ASSY-MSR, None DALLAS                |      |             |        |
| E   | QMR-T500NW      | ASSY-MSR (SLIM TYPE)                 | 1    | Y           | OPTION |
|     | QDK-T500NW      | ASSY-DALLAS(ONLY PROBE)              |      |             |        |
| F   | QDK-T501NW      | ASSY-DALLAS(1KEY)                    | 1    | Y           | OPTION |
|     | QDK-T505NW      | ASSY-DALLAS(5KEY)                    |      |             |        |
| G   | QCD-S50V202W    | ASSY-VFD DISPLAY(CHARACTER)          | 1    | V           |        |
| G   | QCD-S50G256W    | ASSY-VFD DISPLAY(GRAPHIC)            | 1    | I           |        |
| Н   | QCD-S50L7NWB    | ASSY-7"DUAL DISPLAY                  | 1    | Y           | OPTION |
|     | SCD-100/D50NNWN | ASSY-9.7"DUAL DISPLAY                | 1    | Y           | OPTION |
| J   | QCD-S50L15NWB   | ASSY-15"DUAL DISPLAY                 | 1    | Y           | OPTION |

• Display

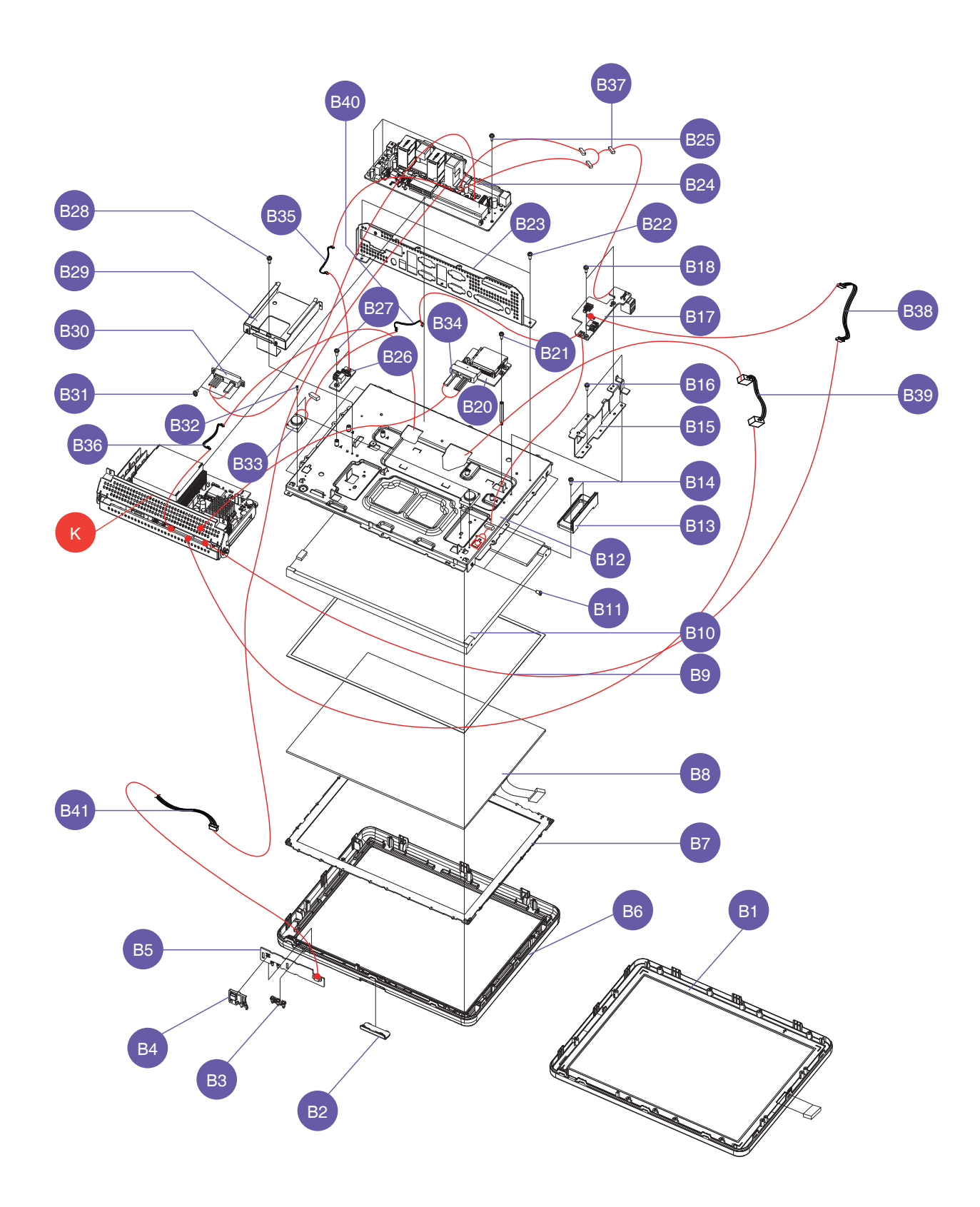

| NO  | PART CODE   | PARTS NAME               | Q'TY | Serviceable | REMARK     |
|-----|-------------|--------------------------|------|-------------|------------|
| B1  | JK95–70559B | ASSY-FRONT DISPLAY(TRUE) | 1    | Y           | TRUE FLAT  |
| B2  | JK72–20551D | PMO-BRAND FRONT          | 1    | Y           |            |
| B3  | JK72–20410A | PMO-COVER LED            | 1.5  | Y           |            |
| DA  | JK72-20375E | PMO-BUTTON(D)            | 1    | Y           | NORMAL     |
| D4  | JK72-20620A | PMO-BUTTON(F)            | 1    | Y           | TRUE FLAT  |
| DE  | JK92-10141A | PCB-SUB:OSD B'D          | 1    | Y           | NORMAL     |
| DU  | JK92-10141B | PCB-SUB:OSD B'D          | 1    | Y           | TRUE FLAT  |
| B6  | JK72-20608A | PMO-FRONT DISPLAY        | 1    | Y           |            |
|     | JK73-20003G | RMO-WATER PROOF(D)       | 1    | Y           | ELO,D/GRAY |
| B7  | JK73-20003H | RMO-WATER PROOF(D)       | 1    | Y           | ELO,GREEN  |
|     | JK73-20003M | RMO-WATER PROOF(D)       | 1    | Y           | ELO,ORANGE |
| B8  | JK95-70378E | TOUCH PANEL 5W:ELO       | 1    | Y           |            |
| RO  | JK73-11019A | RMO-RUBBER TAPE(15S)     | 2    | Y           |            |
| D9  | JK73-11019B | RMO-RUBBER TAPE(15L)     | 2    | Y           |            |
| B10 | JK95-70567A | LCD-LED:XTN,15"          | 1    | Y           |            |
| B11 | S600100044A | SCREW-MACHINE:M3,L5      | 4    | Y           |            |
| B12 | JK95-70629A | MEA-BRKT DISPLAY         | 1    | Y           |            |
| B13 | JK72-20904A | PMO-GUIDE MAIN           | 2    | Y           |            |
| B14 | S600100016A | SCREW-MACHINE:M3,L4      | 4    | Y           |            |
| B15 | JK70-20340A | IPR-BRKT TOUCH           | 1    | Y           |            |
| B16 | S600100016A | SCREW-MACHINE:M3,L4      | 2    | Y           |            |
| D17 | JK92-10141C | PCB-SUB:ELO TOUCH B'D    | 1    | Y           | NORMAL     |
| DII | JK92-10141D | PCB-SUB:AMT TOUCH B;D    | 1    | Y           | TRUE FLAT  |
| B18 | S600100016A | SCREW-MACHINE:M3,L4      | 2    | Y           |            |
| B19 | JK70-70066A | ICT-SCREW MACHINE HEXA   | 2    | Y           |            |
| B20 | JK92-10141E | PCB-SUB:CFAST BOARD      | 1    | Y           |            |
| B21 | S600100016A | SCREW-MACHINE:M3,L4      | 2    | Y           |            |
| B22 | S600100016A | SCREW-MACHINE:M3,L4      | 2    | Y           |            |
| B23 | JK95-70625A | IPR-BRKT INTERFACE       | 1    | Y           |            |
| B24 | JK95-70706A | IO BOARD,H61             | 1    | Y           |            |
| B25 | S600100016A | SCREW-MACHINE:M3,L4      | 3    | Y           |            |
| B26 | JK92-10141F | PCB-SUB:USB JOINT B'D    | 1    | Y           |            |
| B27 | S600100016A | SCREW-MACHINE:M3,L4      | 2    | Y           |            |
| B28 | S600100016A | SCREW-MACHINE:M3,L4      | 1    | Y           |            |
| B29 | JK70-20336A | IPR-BRKT HDD             | 1    | Y           |            |
| B30 | JK39-90010A | CABLE-SATA:HDD           | 1    | Y           |            |
| B31 | S600100016A | SCREW-MACHINE:M3,L4      | 2    | Y           |            |
| B32 | S3004000002 | UNIT-SPEAKER             | 2    | Y           |            |
| B33 | S600100024A | SCREW-MACHINE:M2,L6      | 4    | Y           |            |
| B34 | S39090001A  | CABLE-SATA:CFAST         | 1    | Y           |            |
| B35 | JK39–40852A | HARNESS-USB              | 1    | Y           |            |
| B36 | JK39-80017A | HARNESS-INVERTER         | 1    | Y           |            |
| B37 | JK39-80037A | HARNESS-EXT USB          | 1    | Y           |            |
| B38 | JK39-80038A | HARNESS-TOUCH&DALLAS     | 1    | Y           |            |
| B39 | JK39-80039A | HARNESS-LVDS             | 1    | Y           |            |
| B40 | JK39-80040A | HARNESS-SPK JOINT        | 1    | Y           |            |
| B41 | JK39-80041A | HARNESS-OSD              | 1    | Y           |            |
| K   | _           | ASSY-MAIN BOARD          | 1    | Ν           |            |

Stand

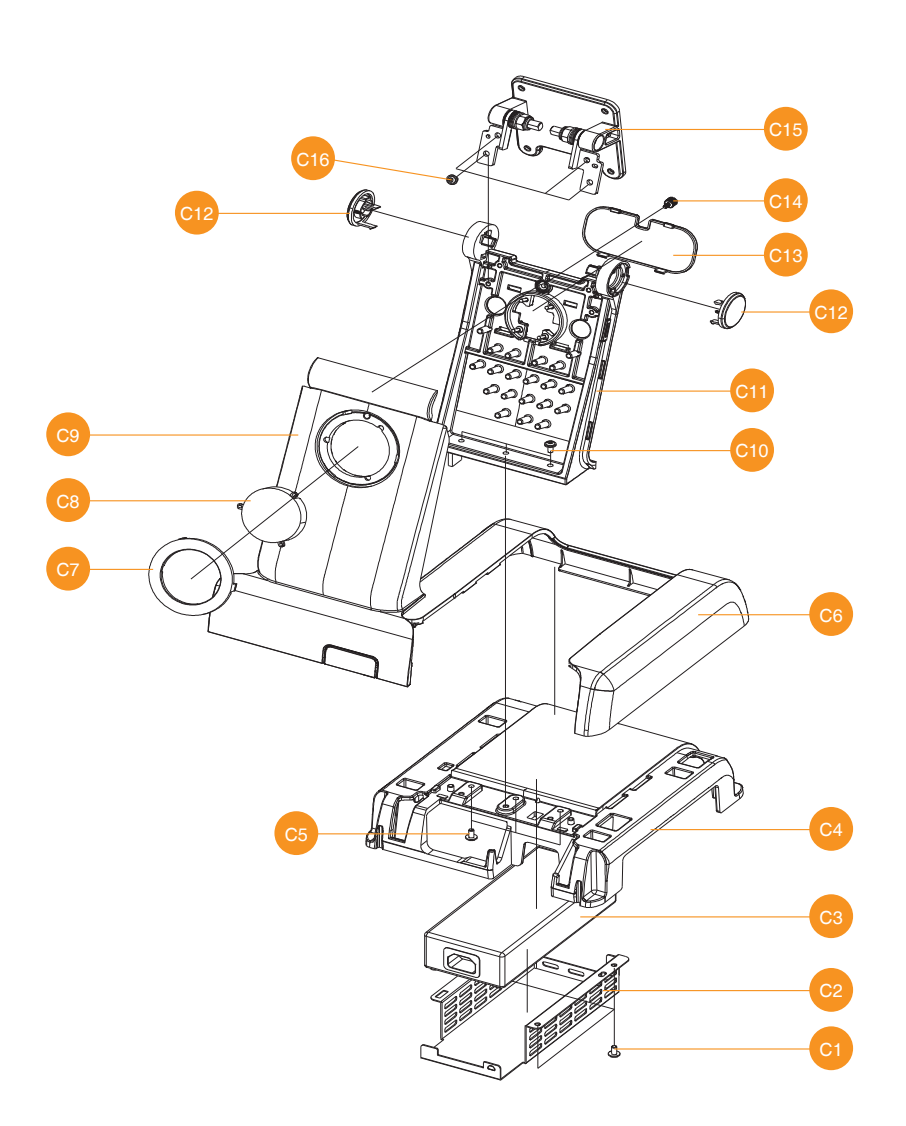

| NO  | PART CODE   | PARTS NAME                      | Q'TY | Serviceable | REMARK |
|-----|-------------|---------------------------------|------|-------------|--------|
| С   | JK95-70619A | ASSY STAND                      | 1    | Ν           |        |
| C1  | S600100046A | SCREW-MACHINE: PWH, M4, L6,     | 3    | Y           |        |
| C2  | JK95-70627A | ASSY-BRKT SMPS                  | 1    | Y           |        |
| C3  | JK95-70617A | ASS'Y-SMPS 150W                 | 1    | Y           |        |
| C4  | JK95-70666A | ASSY FOOT STAND                 | 1    | Y           |        |
| C5  | S600600015A | SCREW-ASS'Y TAPT:WT,BH,+,M4,L12 | 3    | Y           |        |
| C6  | JK72-20908A | PMO-COVER_STAND                 | 1    | Y           |        |
| C7  | JK72-20910A | PMO-STAND_DECO                  | 1    | Y           |        |
| C8  | JK72-20911A | PMO-DUMMY_MOUNT                 | 1    | Y           |        |
| C9  | JK95-70632A | MEA-COVER CABLE                 | 1    | Y           |        |
| C10 | S600600015A | SCREW-ASS'Y TAPT:WT,BH,+,M4,L12 | 3    | Y           |        |
| C11 | JK70-20346A | IPR-FRAME_STAND                 | 1    | Y           |        |
| C12 | JK72–20912A | PMO-DUMMY_HINGE                 | 2    | Y           |        |
| C13 | JK72-20906A | PMO-DUMMY_STAND                 | 1    | Y           |        |
| C14 | S600100037A | SCREW-MACHINE COIN:M3,L6        | 1    | Y           |        |
| C15 | JK75-40015A | MAIN-HINGE_ASSY:SPT-5000        | 1    | Y           |        |
| C16 | S600600007A | SCREW-ASS'Y MACH:BH,+,M4,L8     | 4    | Y           |        |

• Main Board

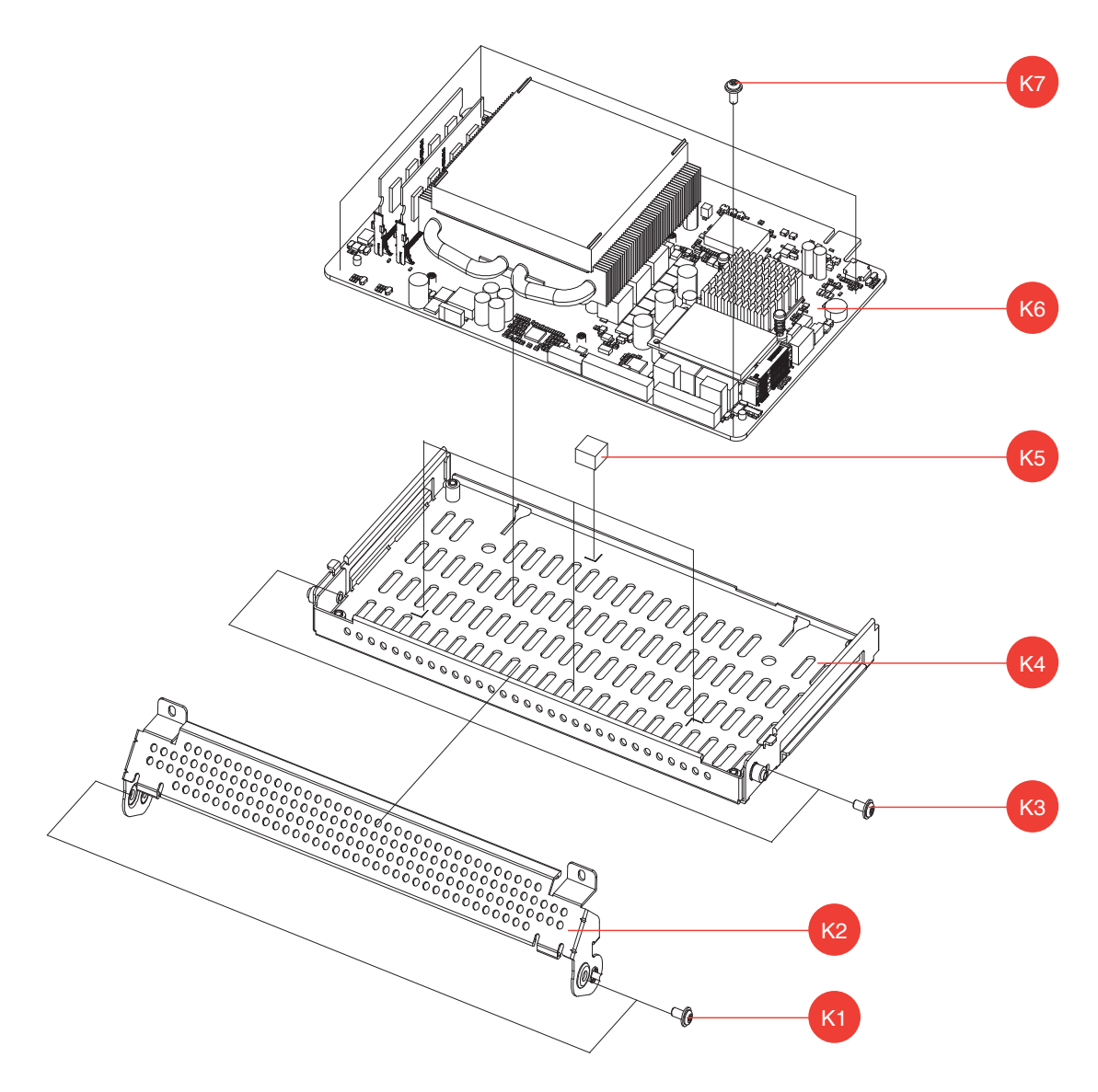

| NO | PART CODE   | PARTS NAME            | Q'TY | Serviceable | REMARK |
|----|-------------|-----------------------|------|-------------|--------|
| K1 | S600100016A | SCREW-MACHINE: M3,L4  | 2    | Y           |        |
| K2 | JK95-70631A | IPR-BRKT OPEN         | 1    | Y           |        |
| K3 | S600100016A | SCREW-MACHINE: M3,L4  | 2    | Y           |        |
| K4 | JK95-70630A | IPR-BRKT MAIN         | 1    | Y           |        |
| K5 | JK73-11026A | RMO-PAD BOARD         | 4    | Y           |        |
| K6 | JK95-70622B | MOTHER BOARD          | 1    | Y           |        |
| K7 | S600100016A | SCREW-MACHINE: M3, L4 | 4    | Y           |        |

• Dallas

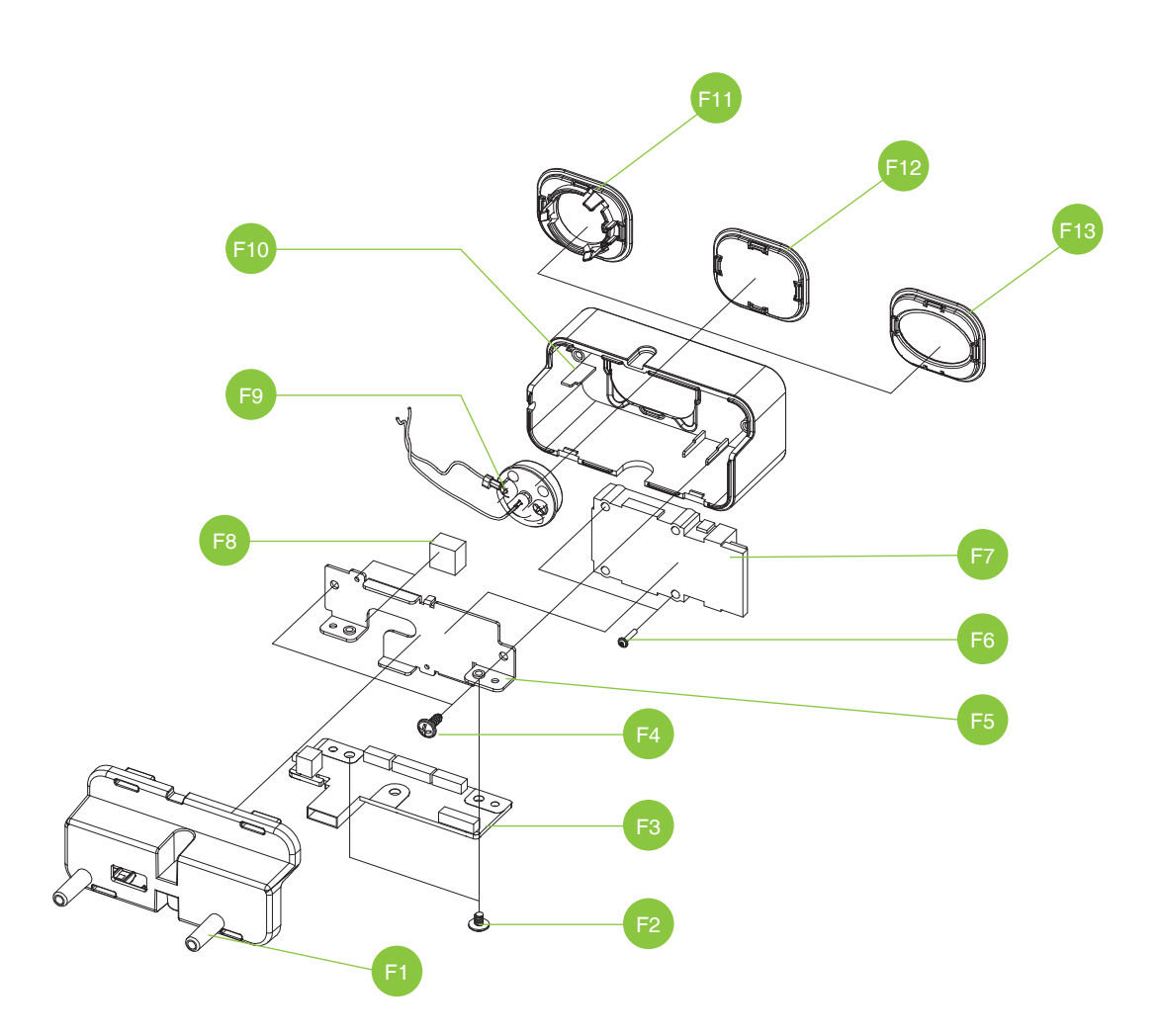

| NO  | PART CODE   | PARTS NAME              | Q'TY | Serviceable | REMARK |
|-----|-------------|-------------------------|------|-------------|--------|
|     | QDK-T500NW  | ASSY-DALLAS(ONLY PROBE) |      |             |        |
| F   | QDK-T501NW  | ASSY-DALLAS(1KEY)       | 1    | Y           | OPTION |
|     | QDK-T505NW  | ASSY-DALLAS(5KEY)       |      |             |        |
| F1  | JK72-20901A | PMO-REAR DALLAS         | 1    | Y           |        |
| F2  | S600100016A | SCREW-MACHINE:M3,L4     | 2    | Y           |        |
| F3  | JK92-10099A | DALLAS&FPR BOARD        | 1    | Y           |        |
| F4  | S600200006A | SCREW-TAPPING:M3,L8     | 2    | Y           |        |
| F5  | JK70-20339A | IPR-BRKT DALLAS         | 1    | Y           |        |
| F6  | S600100048A | SCREW-MACHINE: M2X14    | 2    | Y           |        |
| F7  | JK41-10765A | UNIT-FINGER PRINT       | 1    | Y           |        |
| F8  | JK73-11026A | RMO-PAD BOARD           | 2    | Y           |        |
| F9  | JK95-70134C | UNIT-DALLAS MODULE      | 1    | Y           |        |
| F10 | JK72-20900A | PMO-FRONT DALLAS        | 1    | Y           |        |
| F11 | JK72-20403C | PMO-CAP DALLAS          | 1    | Y           |        |
| F12 | JK72-20404C | PMO-CAP MSR             | 1    | Y           |        |
| F13 | JK72-20402C | PMO-CAP FPR             | 1    | Y           |        |

• MSR

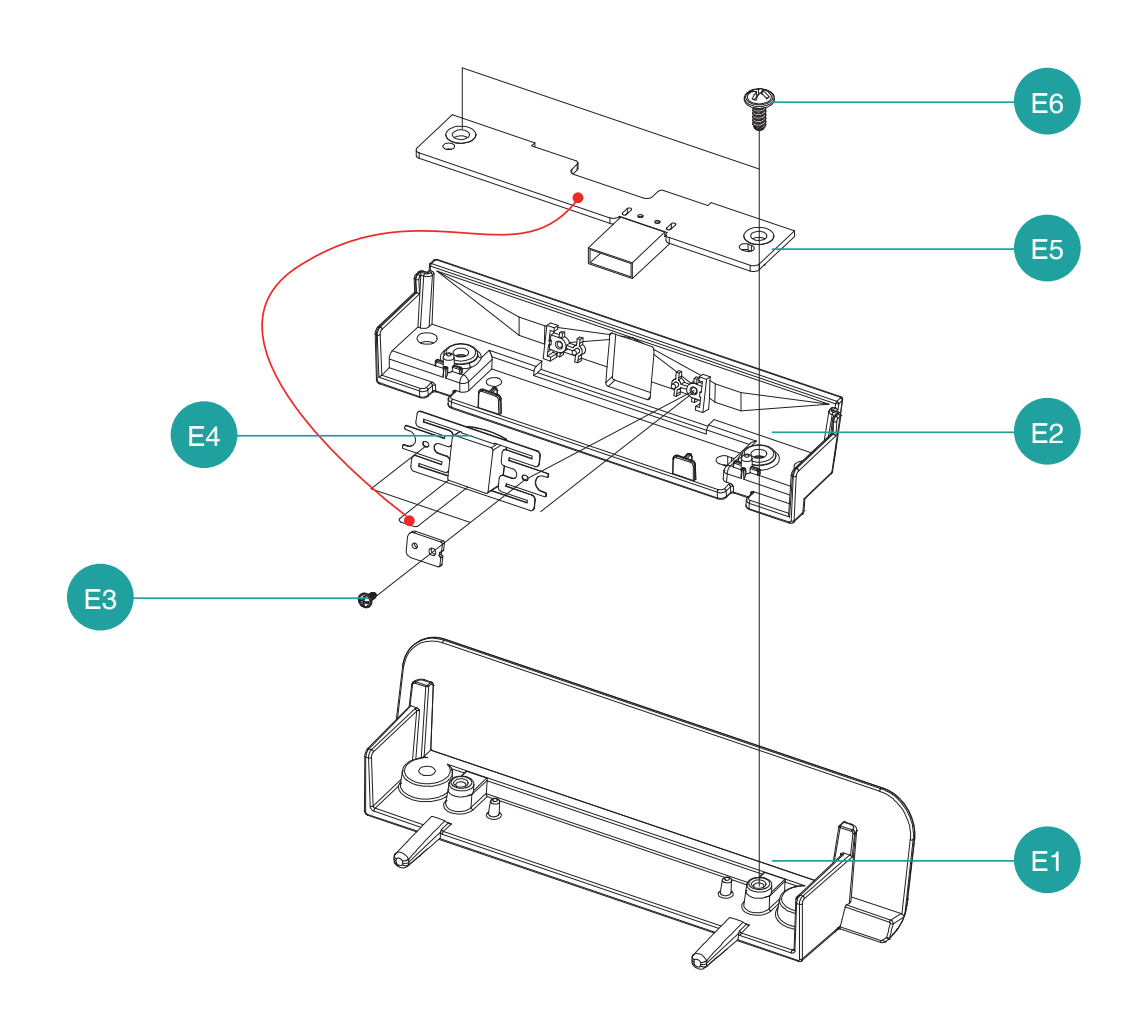

| NO | PART CODE   | PARTS NAME                | Q'TY | Serviceable | REMARK |
|----|-------------|---------------------------|------|-------------|--------|
| E  | QMR-T500NW  | ASSY-MSR                  | 1    | Y           | OPTION |
| E1 | JK70-20345A | IPR-COVER MSR             | 1    | Y           |        |
| E2 | JK72-20899A | PMO-LED GUIDE             | 1    | Y           |        |
| E3 | S600300026A | SCREW-DELTA PT: Ø1.8,L3.5 | 2    | Y           |        |
| E4 | JK48-10012A | MSR MODULE                | 1    | Y           | MODULE |
| E5 | JK92-10098A | MSR BOARD                 | 1    | Y           |        |
| E6 | S600100017A | SCREW-MACHINE: M3, L6     | 2    | Y           |        |

• VFD Display

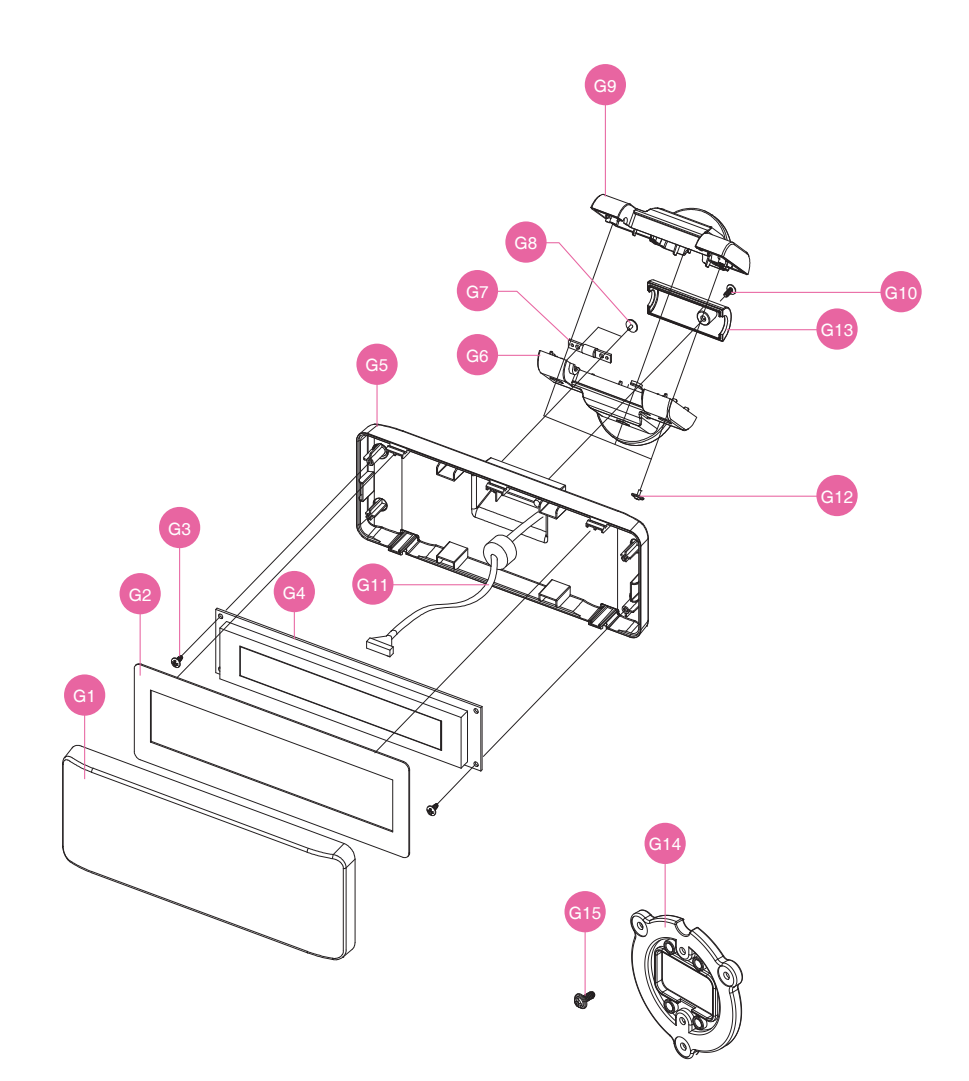

| NO  | PART CODE    | PARTS NAME                 | Q'TY | Serviceable | REMARK    |
|-----|--------------|----------------------------|------|-------------|-----------|
| 0   | QCD-S50V202W | OPTION-VFD(CHARACTER)      | 1    | Y           | OPTION    |
| G   | QCD-S50G256W | OPTION-VFD(GRAPHIC)        |      |             |           |
| G1  | JK72-20299C  | PMO-WINDOW VFD             | 1    | Y           |           |
| G2  | JK68-40120A  | LABEL(R)-VFD SHEET         | 1    | Y           |           |
| G3  | S600300020A  | SCREW-TAPTITE: M3, L10     | 2    | Y           |           |
| C 4 | JK46-00006A  | UNIT-VFD MODULE(CHARACTER) | 1    | Y           | MODULE    |
| G4  | JK46-00007A  | UNIT-VFD MODULE(GRAPHIC)   |      |             |           |
| G5  | JK72-20298B  | PMO-REAR VFD(M)            | 1    | Y           |           |
| G6  | JK72-20914A  | PMO-HOLDER DUAL LOWER      | 1    | Y           |           |
| G7  | JK75-40004A  | MEC-HINGE ASSY             | 1    | Y           |           |
| G8  | S600300020A  | SCREW-TAPTITE: M3, L10     | 2    | Y           |           |
| G9  | JK72-20913A  | PMO-HOLDER DUAL UPPER      | 1    | Y           |           |
| G10 | S600300020A  | SCREW-TAPTITE: M3, L10     | 1    | Y           |           |
| G11 | JK39-60075B  | CABLE-POLE:RJ45,550        | 1    | Y           |           |
| G12 | S600200006A  | SCREW-TAPPING:M3,L8        | 3    | Y           |           |
| G13 | JK72-20300B  | PMO-REAR VFD DUMMY         | 1    | Y           |           |
| G14 | JK72-20907A  | PMO-HOLDER DUAL            | 1    | Y           | UNPACKING |
| G15 | S600200028A  | SCREW-TAPPING: M3, L6      | 5    | Y           | UNPACKING |

• 7" Dual Display

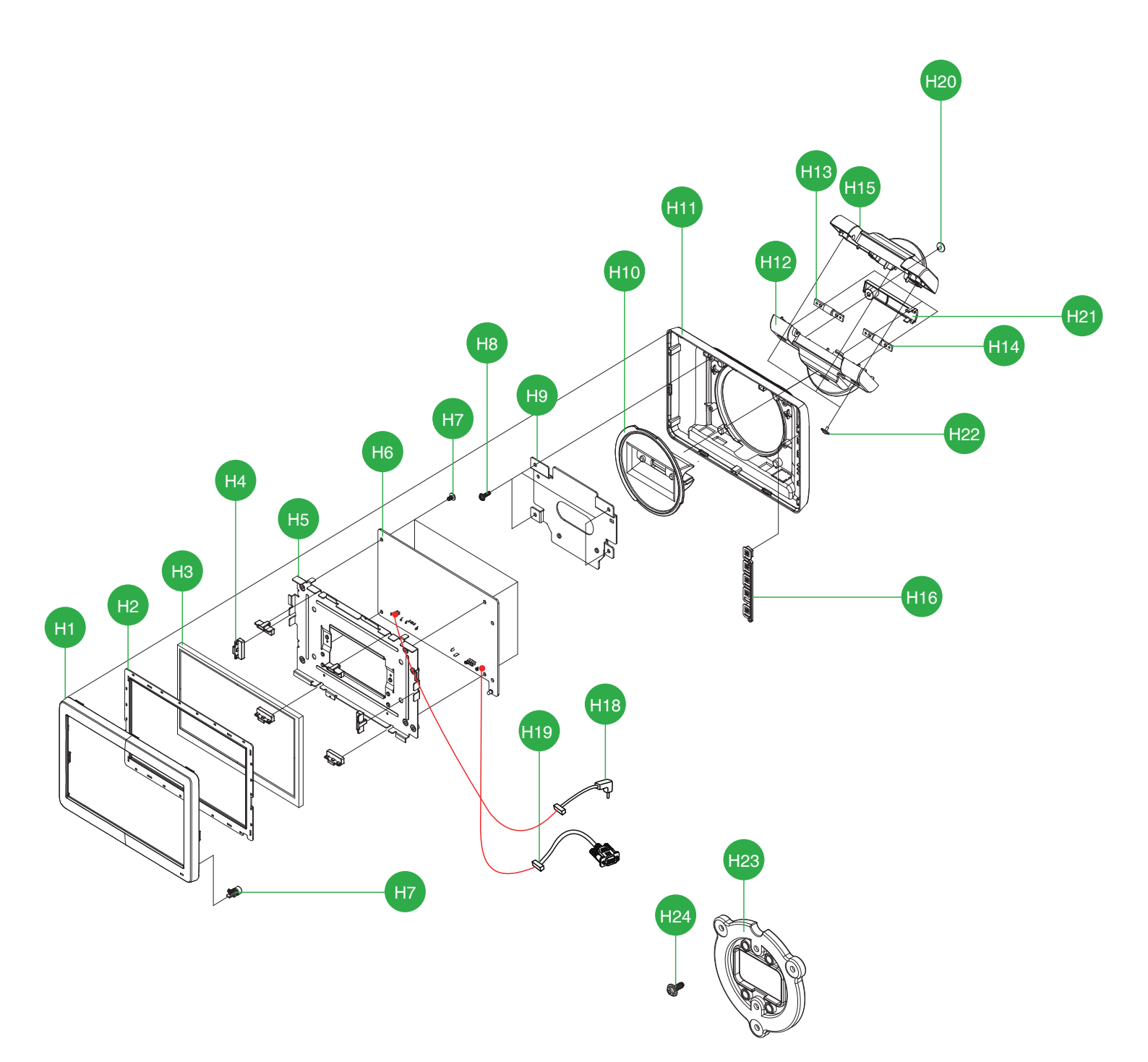

| NO  | PART CODE    | PARTS NAME            | Q'TY | Serviceable | REMARK    |
|-----|--------------|-----------------------|------|-------------|-----------|
| Н   | QCD-S50L7NWB | OPTION 7"Dual Monitor | 1    | Y           | OPTION    |
| H1  | JK72-20592C  | PMO-LCD FRONT         | 1    | Y           |           |
| H2  | JK73–20016A  | RMO-WATER PROOF(P)    | 1    | Y           |           |
| H3  | JK07-00023A  | HW-DISPLAY LCD        | 1    | Y           |           |
| H4  | JK73-11043A  | RMO-RUBBER LCD        | 6    | Y           |           |
| H5  | JK70-20238A  | IPR-BRKT LCD          | 1    | Y           |           |
| H6  | JK49-00003C  | HW-7INCH AD BOARD     | 1    | Y           |           |
| H7  | S600100016A  | SCREW-MACHINE: M3, L4 | 4    | Y           |           |
| H8  | S600200006A  | SCREW-TAPPING:M3,L8   | 4    | Y           |           |
| H9  | JK70-20240A  | IPR-PLATE REAR(P)     | 1    | Y           |           |
| H10 | JK72-20596B  | PMO-HOLDER HINGE(D)   | 1    | Y           |           |
| H11 | JK72-20593E  | PMO-LCD REAR          | 1    | Y           |           |
| H12 | JK72–20914A  | PMO-HOLDER DUAL LOWER | 1    | Y           |           |
| H13 | JK75-40006A  | MEC-HINGE ASS'Y       | 1    | Y           |           |
| H14 | JK75-40004B  | MEC-HINGE ASS'Y       | 1    | Y           |           |
| H15 | JK72-20913A  | PMO-HOLDER DUAL UPPER | 1    | Y           |           |
| H16 | JK72-20594B  | PMO-BUTTON(P)         | 1    | Y           |           |
| H17 | JK72-20600A  | PMO-COVER LED(P)      | 1    | Y           |           |
| H18 | JK39-60085A  | HW-HARNESS POWER      | 1    | Y           |           |
| H19 | JK39-90014A  | HW-HARNESS VGA CABLE  | 1    | Y           |           |
| H20 | S600300020A  | SCREW-TAPTITE:M3,L10  | 4    | Y           |           |
| H21 | JK72-20604B  | PMO-HOLDER DUMMY      | 1    | Y           |           |
| H22 | S600200006A  | SCREW-TAPPING:M3,L8   | 3    | Y           |           |
| H23 | JK72-20907A  | PMO-HOLDER DUAL       | 1    | Y           | UNPACKING |
| H24 | S600200028A  | SCREW-TAPPING:M3,L6   | 5    | Y           | UNPACKING |

• 9.7" Dual Display

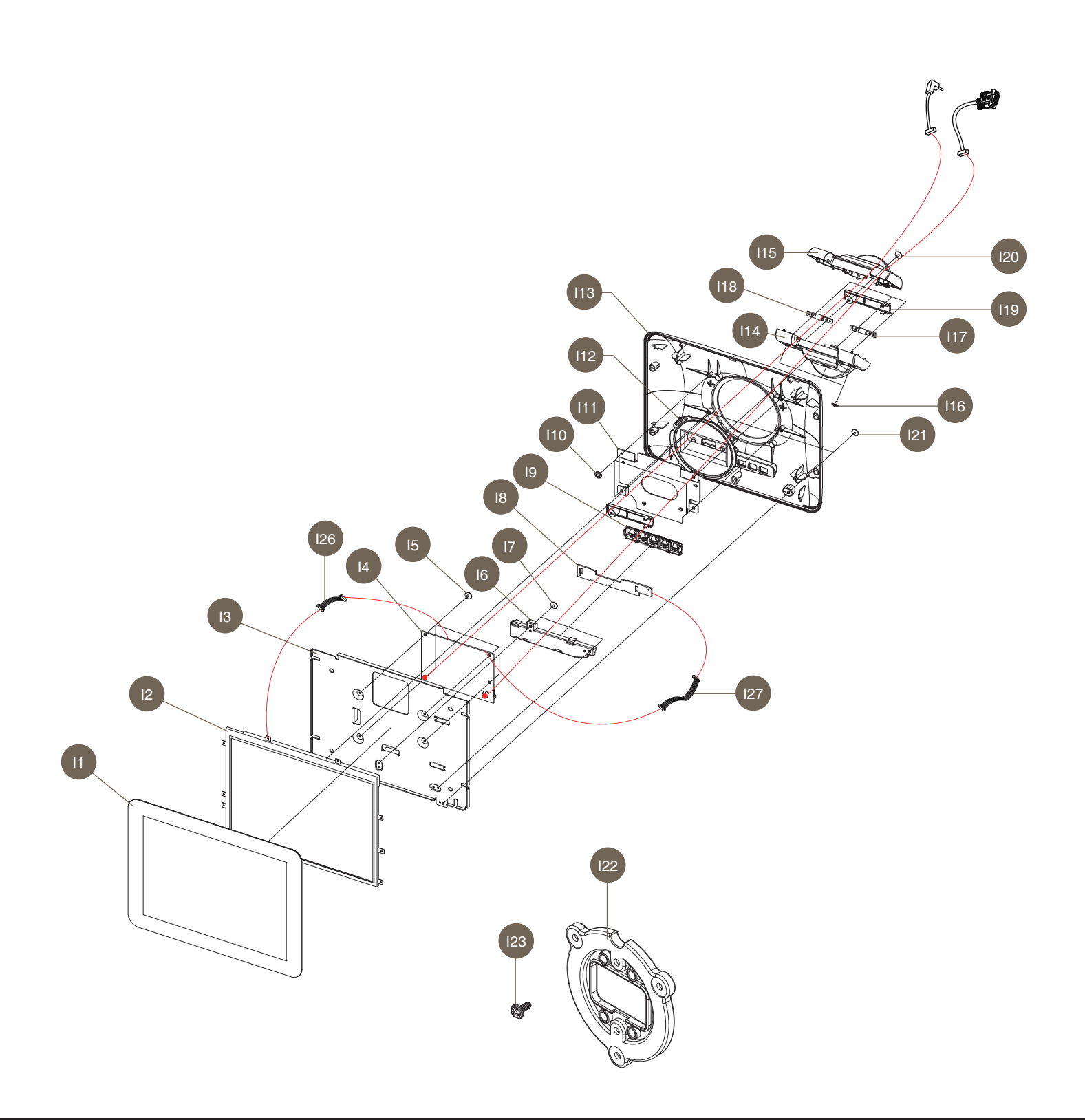

| NO  | PART CODE       | PARTS NAME            | Q'TY | Serviceable | REMARK    |
|-----|-----------------|-----------------------|------|-------------|-----------|
|     | SCD-100/D50NNWN | 9.7" Dual Monitor     | 1    | Y           |           |
| 11  | JK95-40006A     | ASSY-WINDOW FRONT     | 1    | Y           |           |
| 12  | JK07-70009A     | DISPLAY-LCD           | 1    | Y           |           |
| 13  | JK70-20368A     | IPR-BRKT DISPLAY      | 1    | Y           |           |
| 4   | JK49-10008A     | UNIT-AD BOARD         | 1    | Y           |           |
| 15  | S600100016A     | SCREW-MACHINE: M3,L4  | 4    | Y           |           |
| 16  | JK72–20457A     | PMO-HOLDER BUTTON     | 1    | Y           |           |
| 17  | S600100016A     | SCREW-MACHINE: M3, L4 | 2    | Y           |           |
| 18  | JK92-10116A     | UNIT-OSD BOARD        | 1    | Y           |           |
| 19  | JK72–20547B     | PMO-BUTTON            | 1    | Y           |           |
| 110 | S600200006A     | SCREW-TAPPING:M3,L8   | 4    | Y           |           |
| 111 | JK70-20240A     | IPR-PLATE REAR(P)     | 1    | Y           |           |
| 112 | JK72-20596C     | PMO-HOLDER HINGE(D)   | 1    | Y           |           |
| 113 | JK72-20950A     | PMO-COVER REAR(A)     | 1    | Y           |           |
| 14  | JK72-20914A     | PMO-HOLDER DUAL LOWER | 1    | Y           |           |
| 115 | JK72-20913A     | PMO-HOLDER DUAL UPPER | 1    | Y           |           |
| 116 | S600200006A     | SCREW-TAPPING:M3,L8   | 3    | Y           |           |
| 117 | JK75-40004B     | MEC-HINGE ASS'Y       | 2    | Y           |           |
| 118 | JK75-40006A     | MEC-HINGE ASS'Y       | 2    | Y           |           |
| 119 | JK72-20604B     | PMO-HOLDER DUMMY      | 1    | Y           |           |
| 120 | S600300020A     | SCREW-TAPTITE: M3,L10 | 4    | Y           |           |
| 121 | S600200006A     | SCREW-TAPPING:M3,L8   | 2    | Y           |           |
| 122 | JK72-20907A     | PMO-HOLDER DUAL       | 1    | Y           | UNPACKING |
| 123 | S600200006A     | SCREW-TAPPING:M3,L6   | 5    | Y           | UNPACKING |
| 124 | JK39-60085A     | HW-HARNESS POWER      | 1    | Y           |           |
| 125 | JK39-90014A     | HW-HARNESS VGA CABLE  | 1    | Y           |           |
| 126 | JK39-40799A     | HW-HARNESS OSD        | 1    | Y           |           |
| 127 | JK39-90009A     | HW-HARNESS IPEX       | 1    | Y           |           |

• 15" Dual Display

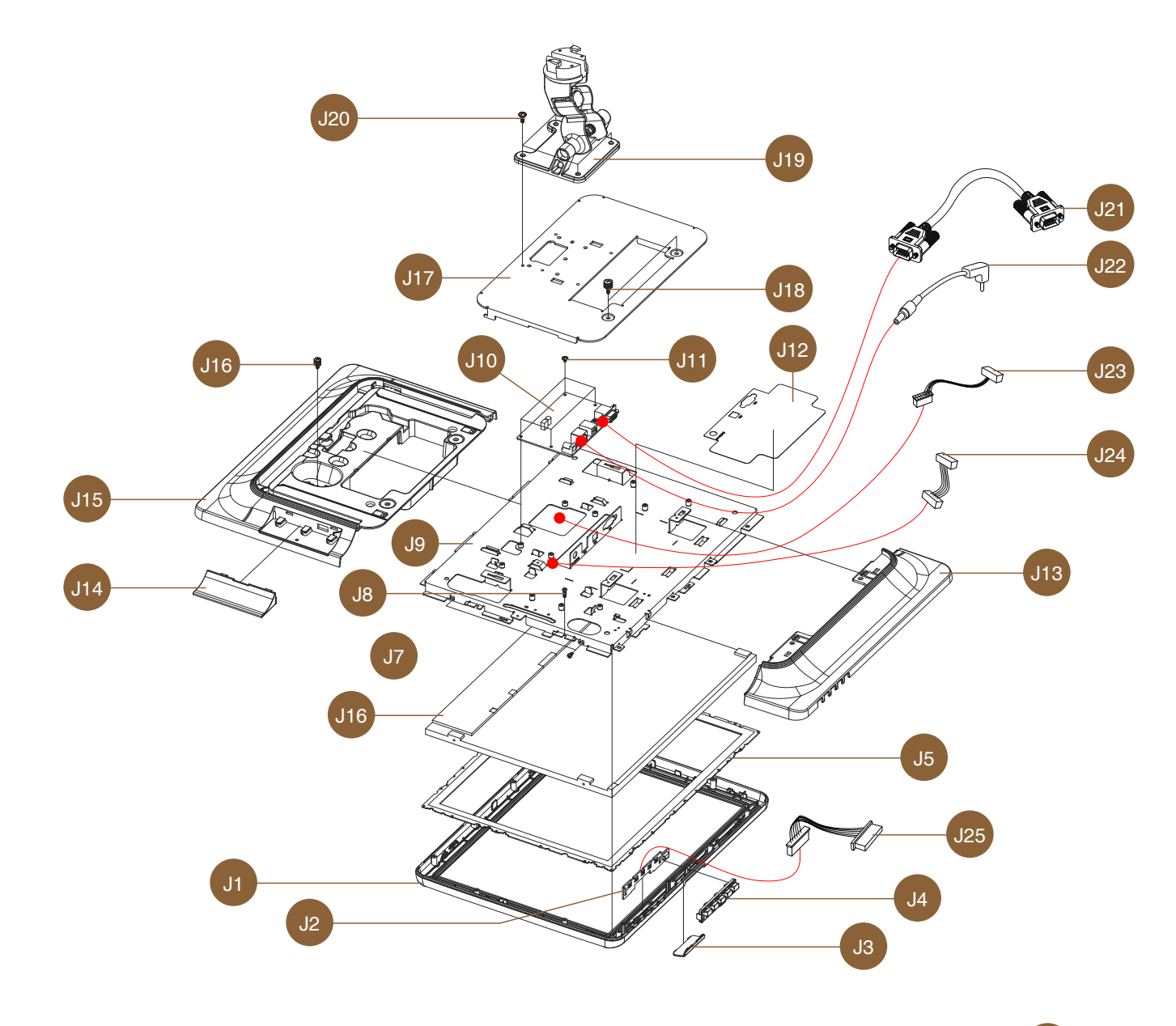

J26

| NO  | PART CODE     | PARTS NAME                | Q'TY | Serviceable | REMARK    |
|-----|---------------|---------------------------|------|-------------|-----------|
| J   | QCD-S50L15NWB | OPTION 15"Dual Monitor    | 1    | Y           | OPTION    |
| J1  | JK72-20544A   | PMO-FRONT DISPLAY         | 1    | Y           |           |
| J2  | JK92-01736A   | HW-DUAL OSD BOARD         | 1    | Y           |           |
| J3  | JK72-20551A   | PMO-BRAND FRONT           | 1    | Y           | OPTION    |
| J4  | JK72–20547A   | PMO-BUTTON                | 1    | Y           |           |
| J5  | JK73–20015A   | RMO-WATER PROOF           | 1    | Y           |           |
| J6  | JK95-70567A   | LCD-LED:XTN,15"           | 1    | Y           |           |
| J7  | S600100044A   | SCREW-MACHINE:M3,L5       | 4    | Y           |           |
| J8  | S600300020A   | SCREW-TAPTITE:M3,L10      | 12   | Y           |           |
| J9  | JK95–70431A   | ASSY-BRKT DISPLAY DUAL    | 1    | Y           |           |
| J10 | JK95-70221B   | HW-UNIT AD BOARD          | 1    | Y           |           |
| J11 | S600100016A   | SCREW-MACHINE:M3,L4       | 4    | Y           |           |
| J12 | JK68-40223A   | LABEL(R)-DUAL DISPLAY     | 1    | Y           |           |
| J13 | JK72–20546B   | PMO-REAR BOTTOM           | 1    | Y           |           |
| J14 | JK72–20552A   | PMO-DUMMY MSR             | 1    | Y           | OPTION    |
| J15 | JK72-20545A   | PMO-REAR TOP              | 1    | Y           |           |
| J16 | S600100036A   | SCREW-MACHINE HAND M3,L6  | 1    | Y           |           |
| J17 | JK70-20215B   | IPR-PLATE REAR            | 1    | Y           |           |
| J18 | S600100056A   | SCREW-MACHINE HAND M3,L10 | 2    | Y           |           |
| J19 | JK75-40014A   | MEC-DUAL HINGE ASS'Y      | 1    | Y           |           |
| J20 | S600100039A   | SCREW-MACHINE:M4,L8       | 4    | Y           |           |
| J21 | JK39-40792B   | HW-HARNESS-VGA CABLE      | 1    | Y           |           |
| J22 | JK39–40797A   | HW-HARNESS-LCD POWER      | 1    | Y           |           |
| J23 | JK39-40798A   | HW-HARNESS-LVDS           | 1    | Y           |           |
| J24 | JK39-80018A   | HW-HARNESS-INVERTER       | 1    | Y           |           |
| J25 | JK39-40876A   | HW-HARNESS-DUAL OSD       | 1    | Y           |           |
| J26 | _             | SCREW-MACHINE: M3,L8      | 4    | Y           | UNPACKING |